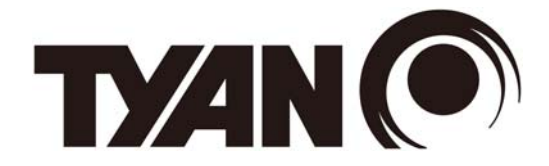

# FT77D-B7109

# Service Engineer's Manual

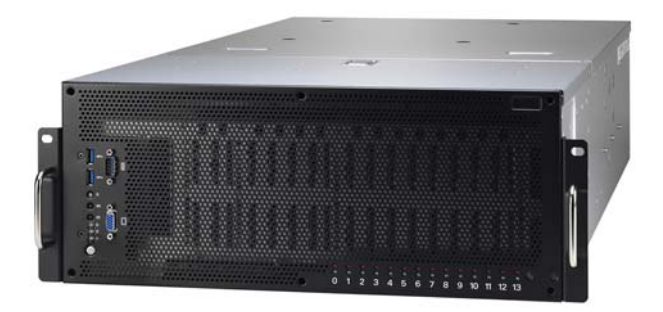

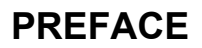

# Copyright

This publication, including all photographs, illustrations, and software, is protected under international copyright laws, with all rights reserved. Neither this manual, nor any material contained herein, may be reproduced without written consent of manufacturer.

Copyright 2017 MITAC COMPUTING TECHNOLOGY CORPORATION. All rights reserved. TYAN<sup>®</sup> is a registered trademark of MITAC COMPUTING TECHNOLOGY CORPORATION.

Version 1.0a

# Disclaimer

Information contained in this document is furnished by MITAC COMPUTING TECHNOLOGY CORPORATION and has been reviewed for accuracy and reliability prior to printing. MITAC assumes no liability whatsoever, and disclaims any express or implied warranty, relating to sale and/or use of TYAN<sup>®</sup> products including liability or warranties relating to fitness for a particular purpose or merchantability. MITAC retains the right to make changes to produce descriptions and/or specifications at any time, without notice. In no event will MITAC be held liable for any direct or indirect, incidental or consequential damage, loss of use, loss of data or other malady resulting from errors or inaccuracies of information contained in this document.

# **Trademark Recognition**

All registered and unregistered trademarks and company names contained in this manual are property of their respective owners including, but not limited to the following.

TYAN<sup>®</sup> is a trademark of MITAC COMPUTING TECHNOLOGY CORPORATION. Intel<sup>®</sup> is a trademark of Intel<sup>®</sup> Corporation.

AMI<sup>®</sup>, AMIBIOS<sup>®</sup> and combinations thereof are trademarks of AMI Technologies.

Microsoft<sup>®</sup>, Windows<sup>®</sup> are trademarks of Microsoft Corporation. IBM<sup>®</sup>, PC<sup>®</sup>, AT<sup>®</sup> and PS/2<sup>®</sup> are trademarks of IBM Corporation. Winbond<sup>®</sup> is a trademark of Winbond Electronics Corporation.

# FCC Declaration

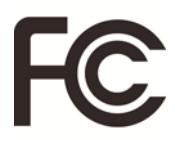

#### Notice for the USA

Compliance Information Statement (Declaration of Conformity Procedure) DoC FCC Part 15: This device complies with part 15 of the FCC Rules.

This device complies with Part 15 of the FCC Rules. Operation is subject to the following conditions:

- This device may not cause harmful interference.
- This device must accept any interference received, including interference that may cause undesired operation.

This equipment has been tested and found to comply with the limits for a Class A digital device, pursuant to Part 15 of the FCC Rules. These limits are designed to provide reasonable protection against harmful interference when the equipment is operated in a commercial environment. This equipment generates, uses, and can radiate radio frequency energy and, if not installed and used in accordance with the instruction manual, may cause harmful interference to radio communications. Operation of this equipment in a residential area is likely to cause harmful interference in which case the user will be required to correct the interference at his own expense.

#### Notice for Canada

This Class A digital apparatus complies with Canadian ICES-003. Cet appareil numérique de la Classe A est conforme à la norme NMB-003 du Canada.

# • Notice for Europe (CE Mark)

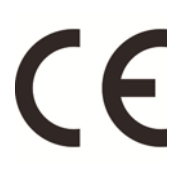

This product is in conformity with the Council Directive 2014/30/EU.

#### Warning

This equipment is compliant with Class A of CISPR 32. In a residential environment this equipment may cause radio interference.

#### CAUTION

Lithium battery included with this board. Do not puncture, mutilate, or dispose of battery in fire. There will be danger of explosion if battery is incorrectly replaced. Replace only with the same or equivalent type recommended by manufacturer. Dispose of used battery according to manufacturer instructions and in accordance with your local regulations.

# • VCCI-A

この装置は、クラスA情報技術装置です。この装置を家庭環境で使用すると電波妨 害を引き起こすことがあります。この場合には使用者が適切な対策を講ずるよう要 求されることがあります。

# • Safety: EN/IEC 60950-1

This equipment is compliant with CB/LVD of Safety: EN/IEC 60950-1.

# About this Manual

This manual is intended for trained service technician/personnel with hardware knowledge of personal computers.

It is aimed to provide you with instructions on installing your TYAN FT77D-B7109.

# How this guide is organized

This guide contains the following parts:

#### **Chapter 1: Overview**

This chapter provides an introduction to the TYAN FT77D-B7109 barebones and standard parts list, describes the external components, gives an overview of the product from different angles.

#### **Chapter 2: Setting Up**

This chapter covers procedures on installing the processors, memory modules, hard drivers and other optional parts.

#### Chapter 3: Replacing the Pre-installed Components

This chapter covers the removal and replacement procedures for pre-installed components.

#### Chapter 4: Motherboard Information

This chapter lists the hardware setup procedures that you need to abide by when installing system components. It includes description of the jumpers and connectors on the motherboard.

#### Chapter5: BIOS Setup

This chapter tells how to change system settings through the BIOS setup menu. Detailed descriptions of the BIOS parameters are also provided.

#### **Chapter 6: Diagnostics**

This chapter introduces some BIOS codes and technical terms to provide better service for the customers.

#### Appendix:

This chapter provides the cable connection table, the FRU parts list for reference of system setup, and technical support in case a problem arises with your system.

# Safety and Compliance Information

Before installing and using TYAN FT77D-B7109, take note of the following precautions:

- · Read all instructions carefully.
- Do not place the unit on an unstable surface, cart, or stand.
- Do not block the slots and opening on the unit, which are provided for ventilation.
- Only use the power source indicated on the marking label. If you are not sure, contact the power company.
- The unit uses a three-wire ground cable, which is equipped with a third pin to ground the unit and prevent electric shock. Do not defeat the purpose of this pin. If your outlet does not support this kind of plug, contact your electrician to replace your obsolete outlet.
- Do not place anything on the power cord. Place the power cord where it will not be in the way of foot traffic.
- Follow all warnings and cautions in this manual and on the unit case.
- Do not push objects in the ventilation slots as they may touch high voltage components and result in shock and damage to the components.
- When replacing parts, ensure that you use parts specified by the manufacturer.
- When service or repairs have been done, perform routine safety checks to verify that the system is operating correctly.
- Avoid using the system near water, in direct sunlight, or near a heating device.
- Cover the unit when not in use.

# **Safety Information**

Retain and follow all product safety and operating instructions provided with your equipment. In the event of a conflict between the instructions in this guide and the instructions in equipment documentation, follow the guidelines in the equipment documentation.

Observe all warnings on the product and in the operating instructions. To reduce the risk of bodily injury, electric shock, fire and damage to the equipment, observe all precautions included in this guide.

You must become familiar with the safety information in this guide before you install, operate, or service TYAN products.

|          | <b>Caution</b> . This symbol indicates a potential hazard.<br>The potential for injury exists if cautions are not<br>observed. Consult equipment documentation for<br>specific details.                                                 |
|----------|----------------------------------------------------------------------------------------------------|
|          | <b>Caution.</b> Slide-mounted equipment is not to be used as a shelf or a work space.                                                                                                    |
| <u> </u> | <b>Warning</b> . This symbol indicates the presence of hazardous energy circuits or electric shock hazards. Refer all servicing to qualified personnel.                                                                                 |
| <u> </u> | Warning. This symbol indicates the presence of a hot surface or hot component. If this surface is contacted, the potential for injury exists. To reduce risk of injury from a hot component, allow the surface to cool before touching. |

# Symbols on Equipment

#### **General Precautions**

• Follow all caution and warning instructions marked on the equipment and explained in the accompanying equipment documentation.

#### **Machine Room Environment**

- This device is for use only in a machine room or IT room.
- Make sure that the area in which you install the system is properly ventilated and climate-controlled.

• Ensure that the voltage and frequency of your power source match the voltage and frequency inscribed on the electrical rating label of the equipment.

• Do not install the system in or near a plenum, air duct, radiator, or heat register.

• Never use the product in a wet location.

#### **Equipment Chassis**

- · Do not block or cover the openings to the system.
- Never push objects of any kind through openings in the equipment. Dangerous voltages might be present.

• Conductive foreign objects can produce a short circuit and cause fire, electric shock, or damage to your equipment.

• Lift equipment using both hands and with your knees bent.

## Equipment Racks

To avoid injury or damage to the equipment:

• Observe local occupational health and safety requirements and guidelines for manual materials handling.

• Do not attempt to move a rack by yourself; a minimum of two people are needed to move a rack.

• Do not attempt to move a fully loaded rack. Remove equipment from the rack before moving it.

• Do not attempt to move a rack on an incline that is greater than 10 degrees from the horizontal.

• Make sure the rack is properly secured to the floor or ceiling.

• Make sure the stabilizing feet are attached to the rack if it is a single-rack installation.

• Make sure racks are coupled together if it is a multiple-rack installation.

• Make sure the rack is level and stable before installing an appliance in the rack.

• Make sure the leveling jacks are extended to the floor.

• Make sure the full weight of the rack rests on the leveling jacks.

• Always load the rack from the bottom up. Load the heaviest component in the rack first.

• Make sure the rack is level and stable before pulling a component out of the rack.

• Make sure only one component is extended at a time. A rack might become unstable if more than one component is extended.

#### To avoid damage to the equipment:

• The rack width and depth must allow for proper serviceability and cable management.

• Ensure that there is adequate airflow in the rack. Improper installation or restricted airflow can damage the equipment.

• The rack cannot have solid or restricted airflow doors. You must use a mesh door on the front and back of the rack or remove the doors to ensure adequate air flow to the system.

• If you install the Model in a rack, do not place equipment on top of the unit. It will cause restricted airflow and might cause damage to the equipment.

• Make sure the product is properly matted with the rails. Products that are improperly matted with the rails might be unstable.

• Verify that the AC power supply branch circuit that provides power to the rack is not overloaded. This will reduce the risk of personal injury, fire, or damage to the equipment. The total rack load should not exceed 80 percent of the branch circuit rating. Consult the electrical authority having jurisdiction over your facility wiring and installation requirements.

#### **Equipment Power Cords**

• Use only the power cords and power supply units provided with your system. The system might have one or more power cords.

• Plug the power cord into a grounded (earthed) electrical outlet that is easily accessible at all times.

• In all European electrical environments, you must ground the Green/Yellow tab on the power cord. If you do not ground the Green/Yellow tab, it can cause an electrical shock due to high leakage currents.

• Do not place objects on AC power cords or cables. Arrange them so that no

one might accidentally step on or trip over them.

• Do not pull on a cord or cable. When unplugging from the electrical outlet, grasp the cord by the plug.

• To reduce the risk of electrical shock, disconnect all power cords before servicing the appliance.

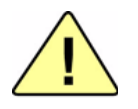

## **Equipment Batteries**

• The system battery contains lithium manganese dioxide. If the battery pack is not handled properly, there is risk of fire and burns.

• Do not disassemble, crush, puncture, short external contacts, or dispose of the battery in fire or water.

• Do not expose the battery to temperatures higher than 60°C (140°F).

• The system battery is not replaceable. If the battery is replaced by an incorrect type, there is danger of explosion. Replace the battery only with a spare designated for your product.

• Do not attempt to recharge the battery.

• Dispose of used batteries according to the instructions of the manufacturer. Do not dispose of batteries with the general household waste. To forward them to recycling or proper disposal, use the public collection system or return them to TYAN, your authorized TYAN partner, or their agents.

#### **Equipment Modifications**

• Do not make mechanical modifications to the system. TYAN is not responsible for the regulatory compliance of TYAN equipment that has been modified.

# **Equipment Repairs and Servicing**

• The installation of internal options and routine maintenance and service of this product should be performed by trained service technician/personnel who are knowledgeable about the procedures, precautions, and hazards associated with equipment containing hazardous energy levels. • Do not exceed the level of repair specified in the procedures in the product documentation. Improper repairs can create a safety hazard.

• Allow the product to cool before removing covers and touching internal components.

• Remove all watches, rings, or loose jewelry when working before removing covers and touching internal components.

• Do not use conductive tools that could bridge live parts.

• Use gloves when you remove or replace system components; they can become hot to the touch.

• If the product sustains damage requiring service, disconnect the product from the AC electrical outlet and refer servicing to an authorized service provider. Examples of damage requiring service include:

- The power cord, extension cord, or plug has been damaged.

- Liquid has been spilled on the product or an object has fallen into the product.

- The product has been exposed to rain or water.

- The product has been dropped or damaged.

 The product does not operate normally when you follow the operating instructions.

# **Table of Contents**

| Chapter 1: C | Overview                                  | 17 |
|--------------|-------------------------------------------|----|
| 1.1 Abo      | out the TYAN FT77D-B7109                  | 17 |
| 1.2 Pro      | duct Models                               | 18 |
| 1.3 GP       | U limited support list for FT77D-B7109    | 18 |
| 1.4 Fea      | atures                                    | 19 |
| 1.5 Sta      | ndard Parts List                          | 31 |
| 1.5.1        | Box Contents                              | 31 |
| 1.5.2        | Accessories                               | 31 |
| 1.6 Abo      | out the Product                           | 32 |
| 1.6.1        | System Front View                         | 32 |
| 1.6.2        | System Rear View                          | 34 |
| 1.6.3        | LED Definitions                           | 36 |
| 1.6.4        | System Top View                           | 38 |
| Chapter 2: S | Setting Up.                               | 39 |
| 2.0.1        | Before you Begin                          | 39 |
| 2.0.2        | Work Area                                 | 39 |
| 2.0.3        | Tools                                     | 39 |
| 2.0.4        | Precautions                               | 40 |
| 2.1 Inst     | talling Motherboard Components            | 41 |
| 2.1.1        | Removing the Chassis Cover                | 41 |
| 2.1.2        | Installing the CPU and Heat sink          | 43 |
| 2.1.3        | Installing the Memory                     | 46 |
| 2.1.4        | Installing Expansion Cards                | 50 |
| 2.1.5        | Installing the Mezzanine Card             | 53 |
| 2.1.6        | Installing Hard Drives                    | 55 |
| 2.2 Rad      | ck Mounting                               | 56 |
| 2.2.1        | Installing the Server in a Rack           | 56 |
| 2.2.2        | Installing the inner Rails to the Chassis | 57 |
| 2.2.3        | Installing the Outer Rails to the Rack    | 59 |
| 2.2.4        | Rack mounting the Server                  | 60 |
| Chapter 3: F | Replacing Pre-Installed Components        | 63 |
| 3.1 Intr     | oduction                                  | 63 |
| 3.2 Dis      | assembly Flowchart                        | 63 |
| 3.3 Rer      | moving the Cover                          | 64 |
| 3.4 Rep      | placing the Power Supply                  | 64 |
| 3.5 Rep      | placing the Front Panel Board             | 65 |
| 3.5.1        | Front Panel Board Features                | 67 |
| 3.6 Rep      | placing the Fan Board                     | 68 |
| 3.6.1        | Fan Board Features                        | 70 |

| 3.7 Rep      | placing the HDD Backplane Board        | 71  |
|--------------|----------------------------------------|-----|
| 3.7.1        | HDD BP Board Features                  | 75  |
| 3.8 Rep      | placing Power Distribution Board       | 76  |
| 3.8.1        | Power Distribution Board Features      | 77  |
| 3.9 Rep      | placing the Riser Card                 |     |
| 3.9.1        | Riser card Feature                     | 80  |
| 3.10 Rep     | blace the Power Backplane Board        | 81  |
| 3.10.1       | Power Backplane Board Features         | 82  |
| 3.11 Rep     | placing the Motherboard                | 83  |
| Chapter 4: N | lotherboard Information                | 87  |
| 4.1 Boa      | Ird Image                              | 88  |
| 4.2 Blog     | ck Diagram                             | 89  |
| 4.3 Mot      | herboard Mechanical Drawing            | 90  |
| 4.4 Boa      | rd Parts, Jumpers and Connectors       | 91  |
| 4.5 The      | rmal Interface Material                |     |
| 4.6 Tips     | s on Installing Motherboard in Chassis |     |
| 4.7 Inst     | alling the Memory                      | 101 |
| 4.8 Mai      | nboard LED Definition                  | 107 |
| 4.9 Fini     | shing Up                               | 110 |
| Chapter 5: B | IOS Setup                              | 111 |
| 5.1 Abc      | out the BIOS                           | 111 |
| 5.1.1        | Setup Basics                           | 111 |
| 5.1.2        | Getting Help                           | 112 |
| 5.1.3        | In Case of Problems                    | 112 |
| 5.1.4        | Setup Variations                       | 112 |
| 5.2 Mai      | n Menu                                 | 113 |
| 5.3 Adv      | anced Menu                             | 115 |
| 5.3.1        | iSCSI Configuration                    | 117 |
| 5.3.2        | Intel® Virtual RAID on CPU             | 123 |
| 5.3.3        | Trusted Computing                      | 131 |
| 5.3.4        | ACPI Settings                          | 132 |
| 5.3.5        | OnBoard Device Configuration           | 133 |
| 5.3.6        | Hardware Health Configuration          | 134 |
| 5.3.7        | PCIe Slot Configuration                | 136 |
| 5.3.8        | AST2500 Super IO Configuration         | 137 |
| 5.3.9        | S5 RTC Wake Settings                   | 139 |
| 5.3.10       | Serial Port Console Redirection        | 140 |
| 5.3.11       | Option ROM Dispatch Policy             | 146 |
| 5.3.12       | PCI Subsystem Settings                 | 148 |
| 5.3.13       | Network Stack Configuration            | 149 |
| 5.3.14       | CSM Configuration                      | 151 |
| 5.3.15       | USB Configuration                      | 153 |

| 5.4 Platform Configuration                    | 155 |  |
|-----------------------------------------------|-----|--|
| 5.4.1 PCH Configuration                       | 156 |  |
| 5.4.2 Miscellaneous Configuration             | 167 |  |
| 5.4.3 Server ME Configuration                 | 168 |  |
| 5.5 Socket Configuration                      | 169 |  |
| 5.5.1 Processor Configuration                 | 170 |  |
| 5.5.2 Common RefCode Configuration            | 172 |  |
| 5.5.3 UPI Configuration                       | 174 |  |
| 5.5.4 Memory Configuration                    | 177 |  |
| 5.5.5 IIO Configuration                       | 181 |  |
| 5.5.6 Advanced Power Management Configuration | 196 |  |
| 5.6 Server Management                         | 201 |  |
| 5.6.1 System Event Log                        | 203 |  |
| 5.6.2 BMC Network Configuration               | 204 |  |
| 5.7 Security                                  | 205 |  |
| 5.7.1 Secure Boot                             | 206 |  |
| 5.8 Boot                                      | 210 |  |
| 5.8.1 Delete Boot Option                      | 212 |  |
| 5.9 Save & Exit                               | 213 |  |
| Chapter 6: Diagnostics                        | 215 |  |
| 6.1 Flash Utility                             | 215 |  |
| 6.2 AMIBIOS Post Code (Aptio)                 | 216 |  |
| Appendix I: How to recover UEFI BIOS          | 225 |  |
| Appendix II: Cable Connection Tables          | 227 |  |
| Appendix III: Fan and Temp Sensors            | 231 |  |
| Appendix IV: FRU Parts Table                  | 237 |  |
| Appendix V: Technical Support 2               |     |  |

# NOTE

# **Chapter 1: Overview**

# 1.1 About the TYAN FT77D-B7109

Congratulations on your purchase of the TYAN<sup>®</sup> FT77D-B7109, a highly optimized 4U rack-mountable barebone system. The FT77D-B7109 is designed to support dual Intel<sup>®</sup> Xeon<sup>®</sup> Scalable Processor Families and up to 768GB RDIMM / 1536GB LRDIMM / 3072GB RDIMM 3DS / LRDIMM 3DS, providing a rich feature set and incredible performance. Leveraging advanced technology from Intel<sup>®</sup>, the FT77D-B7109 server system is capable of offering scalable 32 and 64-bit computing, high bandwidth memory design, and lightning-fast PCI-E bus implementation. The FT77D-B7109 not only empowers your company in nowadays IT demand but also offers a smooth path for future application usage.

TYAN<sup>®</sup> also offers the FT77D-B7109 in a version that can support up to fourteen (14) internal hot-swappable 2.5" SATA HDD/SSD or NVMe SSD with Intel<sup>®</sup> RSTe 5.0 support. The FT77D-B7109 uses TYAN's latest chassis featuring a robust structure and a solid mechanical enclosure. All of this provides FT77D-B7109 the power and flexibility to meet the needs of nowadays server application.

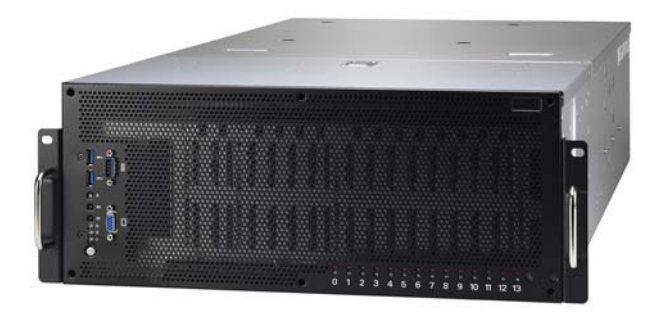

# 1.2 Product Models

The system board within the Tyan Barebone is defined by the following models:

- B7109F77DV10E4HR-2T-N: Intel-based platform
- B7109F77DV14HR-2T-NF: Intel-based platform
- B7109F77DV14HR-2T-N: Intel-based platform

| Model       | SKU                   | Internal HDD Bays             | Fabric<br>CPU<br>support |
|-------------|-----------------------|-------------------------------|--------------------------|
| FT77D-B7109 | B7109F77DV10E4HR-2T-N | (10) SATA + (4) NVMe SSD bays | -                        |
| FT77D-B7109 | B7109F77DV14HR-2T-NF  | (14) SATA                     | support                  |
| FT77D-B7109 | B7109F77DV14HR-2T-N   | (14) SATA                     | -                        |

# 1.3 GPU limited support list for FT77D-B7109

| GPU Card<br>(when 8 slots fully populated) | Configure                                  |
|--------------------------------------------|--------------------------------------------|
| NVIDIA Tesla V100/16GB                     | Need to remove HDD6~HDD13 at 33°C          |
| NVIDIA Tesla P100/16GB                     | Need to remove HDD6~HDD13 at 35° C         |
| NVIDIA Tesla P100/12GB                     | Need to remove HDD6~HDD13 at 35 $^\circ$ C |

# 1.4 Features

# TYAN FT77D-B7109 (B7109F77DV10E4HR-2T-N)

| System                          | Form Factor                | 4U Rackmount                                                                      |
|---------------------------------|----------------------------|-----------------------------------------------------------------------------------|
|                                 | Chassis Model              | FT77D                                                                             |
|                                 | Dimension (D x W x H)      | 30.31" x 17.24" x 6.93"<br>(770 x 438 x 176mm)                                    |
|                                 | Motherboard                | S7109GM2NR-2T                                                                     |
|                                 | Gross Weight               | 45 kg (99.5 lbs)                                                                  |
|                                 | Net weight                 | 26 kg (57.5 lbs)                                                                  |
|                                 | Buttons                    | (1) RST, (1) ID, (1) NMI,<br>(1) PWR w/ LED                                       |
| Front Panel                     | LEDs                       | (1) HDD, (1) ID, (3) LAN,<br>(1) IPMI/Warning                                     |
|                                 | I/O Ports                  | (2) USB 3.0 port                                                                  |
|                                 | Type / Q'ty                | 2.5" Hot-Swap SSD/HDD + NVMe,<br>(10) + (4)                                       |
| External Drive<br>Bay           | HDD backplanesupport       | SAS 12Gb/s, SATA 6Gb/s, NVMe                                                      |
|                                 | Supported HDD<br>Interface | (10) SATA 6Gb/s + (4) NVMe                                                        |
| System Cooling<br>Configuration | FAN                        | (6) 12cm fans                                                                     |
|                                 | Туре                       | RPSU                                                                              |
| Power Supply                    | Input Range                | AC 100-127V/12.9A,<br>AC 200-240V/9.5A                                            |
|                                 | Frequency                  | 47 - 63 Hz                                                                        |
|                                 | Output Watts               | Max 2,000 Watts for 100-127V<br>AC input, Max 3,200Watts for<br>200-240V AC input |
|                                 | Efficiency                 | PFC, 80 plus Platinum                                                             |
|                                 | Redundancy                 | 2+1<br>NOTE: When use 100V-127V AC                                                |

|                 |                                       | input, the system does not support<br>redundant PSU operation if the<br>total system load exceeds 20A<br>(2000 Watts) |
|-----------------|---------------------------------------|----------------------------------------------------------------------------------------------------|
|                 | Socket Type / Q'ty                    | LGA3647/ (2)                                                                                                    |
|                 | Supported CPU Series                  | Intel Xeon Scalable Processor<br>Family                                                                               |
| Processor       | Thermal Design Power<br>(TDP) wattage | Max up to 205W                                                                                                    |
|                 | System Bus                            | Up to 10.4/9.6 GT/s with Intel<br>UltraPath Interconnect (UPI)<br>support                                             |
| Chinact         | РСН                                   | Intel C621                                                                                                    |
| Chipset         | Switch IC                             | (4) PLX PEX8747                                                                                                    |
|                 | Supported DIMM Qty                    | (12)+(12) DIMM slots                                                                                                  |
|                 | DIMM Type / Speed                     | DDR4 RDIMM/RDIMM 3DS/<br>LRDIMM/LRDIMM 3DS 2666                                                                       |
| Memory          | Capacity                              | Up to 768GB RDIMM/ 1,536GB<br>LRDIMM/ 2,048GB RDIMM 3DS/<br>LRDIMM 3DS *Follow latest Intel<br>DDR4 Memory POR        |
|                 | Memory channel                        | 6 Channels per CPU                                                                                                    |
|                 | Memory voltage                        | 1.2V                                                                                                    |
|                 | PCI-E                                 | <ul><li>(8) PCI-E Gen3 x16 slots,</li><li>(2) PCI-E Gen3 x8 slots (one for Tyan OCP riser card only)</li></ul>        |
| Expansion Slots | Pre-install TYAN Riser<br>Card        | M2215-L8-1F                                                                                                    |
|                 | Pre-install TYAN Mezz<br>Card         | M2093 w/ (2) PCI-E x8 SFF-8611<br>OCuLink connectors for (4) NVMe<br>ports                                            |
|                 | Port Q'ty                             | (2) 10GbE ports, (1) PHY                                                                                              |
| LAN             | Controller                            | Intel X550-AT2                                                                                                    |
|                 | РНҮ                                   | Realtek RTL8211E                                                                                                    |

|                      |       | Connector       | (2) Mini-SAS HD (8-ports)                                              |
|----------------------|-------|-----------------|------------------------------------------------------------------------|
|                      | SATA  | Controller      | Intel C621                                                             |
|                      |       | Speed           | 6.0 Gb/s                                                               |
| Storage              |       | RAID            | RAID 0/1/10/5 (Intel RSTe)                                             |
|                      |       | Connector       | (2) SATA-III,<br>(1) Mini-SAS HD (4-ports)                             |
|                      | sSATA | Speed           | 6.0 Gb/s                                                               |
|                      | -     | RAID            | RAID 0/1/10/5 (Intel RSTe)                                             |
|                      |       | Connector type  | D-Sub 15-pin                                                           |
| Graphic              |       | Resolution      | Up to 1920x1200                                                        |
|                      |       | Chipset         | Aspeed AST2500                                                         |
|                      |       | USB             | (2) USB3.0 ports (at front)                                            |
|                      |       | СОМ             | (1) DB-9 COM port (at front)                                           |
| I/O Ports            |       | VGA             | (1) D-Sub 15-pin port (at front)                                       |
|                      |       | RJ-45           | <ul><li>(2) 10GbE ports,</li><li>(1) PHY dedicated for IPMI</li></ul>  |
| TPM (Optional)       |       | TPM Support     | Please refer to our TPM supported list.                                |
|                      |       | Chipset         | Aspeed AST2500                                                         |
| System<br>Monitoring |       | Temperature     | Monitors temperature for CPU & memory & system environment             |
|                      |       | Voltage         | Monitors voltage for CPU, memory, chipset & power supply               |
|                      |       | LED             | Over temperature warning<br>indicator, Fan & PSU fail LED<br>indicator |
|                      |       | Others          | Watchdog timer support                                                 |
| Server               |       | Onboard Chipset | Onboard Aspeed AST2500                                                 |

| Management               | AST2500 iKVM Feature         | IPMI 2.0 compliant baseboard<br>management controller (BMC),<br>Supports storage over IP and<br>remote platform-flash, USB 2.0<br>virtual hub                                                          |
|--------------------------|------------------------------|----------------------------------------------------------------------------------------------------|
|                          | AST2500 IPMI Feature         | 24-bit high quality video<br>compression, 10/100/1000 Mb/s<br>MAC interface                                                                                                    |
|                          | Brand / ROM size             | AMI, 32MB                                                                                                    |
| BIOS                     | Feature                      | Hardware Monitor, SMBIOS<br>3.0/PnP/Wake on LAN, Boot from<br>USB device/PXE via LAN/Storage,<br>User Configurable FAN PWM Duty<br>Cycle, Console Redirection, ACPI<br>sleeping states S4,S5, ACPI 6.1 |
| Operating<br>System      | OS supported list            | Please refer to our AVL support lists.                                                                                                    |
|                          | FCC (DoC)                    | Class A                                                                                                    |
|                          | CE (DoC)                     | Class A                                                                                                    |
| Regulation               | VCCI                         | Class A                                                                                                    |
|                          | CB/LVD                       | Yes                                                                                                    |
|                          | RCM                          | Class A                                                                                                    |
|                          | Operating Temp.              | 10° C ~ 35° C (50° F~ 95° F)                                                                                                    |
| Operating<br>Environment | Non-operating Temp.          | - 40° C ~ 70° C (-40° F ~ 158° F)                                                                                                    |
|                          | In/Non-operating<br>Humidity | 90%, non-condensing at 35° C                                                                                                    |
| RoHS                     | RoHS 6/6 Compliant           | Yes                                                                                                    |
|                          | Manual                       | <ul><li>(1) Web User's manual,</li><li>(1) Quick Installation Guide</li></ul>                                                                                                    |
| Package<br>Contains      | Installation CD              | (1) TYAN installation CD                                                                                                    |
|                          | Barebone                     | (1) FT77D-B7109 w/NV<br>Tesla-aware FW Barebone                                                                                                    |

# FT77D-B7109 (B7109F77DV14HR-2T-NF)

|                                 | Form Factor                | 4U Rackmount                                                                     |
|---------------------------------|----------------------------|----------------------------------------------------------------------------------|
|                                 | Chassis Model              | FT77D                                                                            |
| System                          | Dimension (D x W x H)      | 30.31" x 17.24" x 6.93"<br>(770 x 438 x 176mm)                                   |
|                                 | Motherboard                | S7109GM2NR-2T                                                                    |
|                                 | Gross Weight               | 45 kg (99.5 lbs)                                                                 |
|                                 | Net weight                 | 26 kg (57.5 lbs)                                                                 |
|                                 | Buttons                    | (1) RST, (1) ID, (1) NMI,<br>(1) PWR w/ LED                                      |
| Front Panel                     | LEDs                       | (1) HDD, (1) ID, (3) LAN,<br>(1) IPMI/Warning                                    |
|                                 | I/O Ports                  | (2) USB 3.0 port                                                                 |
|                                 | Type / Q'ty                | 2.5" Hot-Swap SSD/HDD/ (14)                                                      |
| External Drive<br>Bay           | HDD backplanesupport       | SAS 12Gb/s, SATA 6Gb/s                                                           |
|                                 | Supported HDD<br>Interface | (14) SATA 6Gb/s                                                                  |
| System Cooling<br>Configuration | FAN                        | (6) 12cm fans                                                                    |
|                                 | Туре                       | RPSU                                                                             |
| Power Supply                    | Input Range                | AC 100-127V/12.9A,<br>AC 200-240V/9.5A                                           |
|                                 | Frequency                  | 47 - 63 Hz                                                                       |
|                                 | Output Watts               | Max 2000 Watts for 100-127V<br>AC input, Max 3,200Watts for<br>200-240V AC input |
|                                 | Efficiency                 | PFC, 80 plus Platinum                                                            |

|                 | Redundancy                            | 2+1<br><b>NOTE:</b> When use 100V-127V AC<br>input, the system does not support<br>redundant PSU operation if the<br>total system load exceeds 20A<br>(2000 Watts) |
|-----------------|---------------------------------------|----------------------------------------------------------------------------------------------------|
|                 | Socket Type / Q'ty                    | LGA3647/ (2), *Socket-F support                                                                                                    |
|                 | Supported CPU Series                  | Intel Xeon Scalable Processor<br>Family                                                                                                    |
| Processor       | Thermal Design Power<br>(TDP) wattage | Max up to 205W                                                                                                    |
|                 | System Bus                            | Up to 10.4/9.6 GT/s with Intel<br>UltraPath Interconnect (UPI)<br>support                                                                                          |
| Obligation      | РСН                                   | Intel C621                                                                                                    |
| Chipset         | Switch IC                             | (4) PLX PEX8747                                                                                                    |
|                 | Supported DIMM Qty                    | (12)+(12) DIMM slots                                                                                                    |
|                 | DIMM Type / Speed                     | DDR4 RDIMM/RDIMM<br>3DS/LRDIMM/LRDIMM 3DS 2666                                                                                                    |
| Memory          | Capacity                              | Up to 768GB RDIMM/ 1,536GB<br>LRDIMM/ 3,072GB RDIMM 3DS/<br>LRDIMM 3DS *Follow latest Intel<br>DDR4 Memory POR                                                     |
|                 | Memory channel                        | 6 Channels per CPU                                                                                                    |
|                 | Memory voltage                        | 1.2V                                                                                                    |
| Expansion Slots | PCI-E                                 | <ul><li>(9) PCI-E Gen3 x16 slots,</li><li>(2) PCI-E Gen3 x8 slots (one for Tyan OCP riser card only)</li></ul>                                                     |
|                 | Pre-install TYAN Riser<br>Card        | M2215-L8-1F                                                                                                    |
|                 | Port Q'ty                             | (2) 10GbE ports, (1) PHY                                                                                                    |
| LAN             | Controller                            | Intel X550-AT2                                                                                                    |
|                 | РНҮ                                   | Realtek RTL8211E                                                                                                    |

|                      |       | Connector                   | (2) Mini-SAS HD (8-ports)                                              |
|----------------------|-------|-----------------------------|------------------------------------------------------------------------|
|                      | SATA  | Controller                  | Intel C621                                                             |
|                      |       | Speed                       | 6.0 Gb/s                                                               |
| Storage              |       | RAID                        | RAID 0/1/10/5 (Intel RSTe)                                             |
| -                    |       | Connector                   | (2) SATA-III,<br>(1) Mini-SAS HD (4-ports)                             |
|                      | sSATA | Speed                       | 6.0 Gb/s                                                               |
|                      |       | RAID                        | RAID 0/1/10/5 (Intel RSTe)                                             |
|                      |       | Connector type D-Sub 15-pin |                                                                        |
| Graphic              |       | Resolution                  | Up to 1920x1200                                                        |
|                      |       | Chipset                     | Aspeed AST2500                                                         |
|                      |       | USB                         | (2) USB3.0 ports (at front)                                            |
|                      |       | СОМ                         | (1) DB-9 COM port (at front)                                           |
| I/O Ports            |       | VGA                         | (1) D-Sub 15-pin port (at front)                                       |
|                      |       | RJ-45                       | <ul><li>(2) 10GbE ports,</li><li>(1) PHY dedicated for IPMI</li></ul>  |
| TPM (Optional)       |       | TPM Support                 | Please refer to our TPM supported list.                                |
|                      |       | Chipset                     | Aspeed AST2500                                                         |
| System<br>Monitoring |       | Temperature                 | Monitors temperature for CPU & memory & system environment             |
|                      |       | Voltage                     | Monitors voltage for CPU, memory, chipset & power supply               |
|                      |       | LED                         | Over temperature warning<br>indicator, Fan & PSU fail LED<br>indicator |
|                      |       | Others                      | Watchdog timer support                                                 |
| Server<br>Management |       | Onboard Chipset             | Onboard Aspeed AST2500                                                 |

|                          | AST2500 iKVM Feature         | IPMI 2.0 compliant baseboard<br>management controller (BMC),<br>Supports storage over IP and<br>remote platform-flash, USB 2.0<br>virtual hub                                                          |
|--------------------------|------------------------------|----------------------------------------------------------------------------------------------------|
|                          | AST2500 IPMI Feature         | 24-bit high quality video<br>compression, 10/100/1000 Mb/s<br>MAC interface                                                                                                    |
|                          | Brand / ROM size             | AMI, 32MB                                                                                                    |
| BIOS                     | Feature                      | Hardware Monitor, SMBIOS<br>3.0/PnP/Wake on LAN, Boot from<br>USB device/PXE via LAN/Storage,<br>User Configurable FAN PWM Duty<br>Cycle, Console Redirection, ACPI<br>sleeping states S4,S5, ACPI 6.1 |
| Operating<br>System      | OS supported list            | Please refer to our AVL support lists.                                                                                                    |
|                          | FCC (DoC)                    | Class A                                                                                                    |
|                          | CE (DoC)                     | Class A                                                                                                    |
| Regulation               | VCCI                         | Class A                                                                                                    |
|                          | CB/LVD                       | Yes                                                                                                    |
|                          | RCM                          | Class A                                                                                                    |
|                          | Operating Temp.              | 10° C ~ 35° C (50° F~ 95° F)                                                                                                    |
| Operating<br>Environment | Non-operating Temp.          | - 40° C ~ 70° C (-40° F ~ 158° F)                                                                                                    |
|                          | In/Non-operating<br>Humidity | 90%, non-condensing at 35° C                                                                                                    |
| RoHS                     | RoHS 6/6 Compliant           | Yes                                                                                                    |
|                          | Manual                       | <ol> <li>Web User's manual,</li> <li>Quick Installation Guide</li> </ol>                                                                                                    |
| Package<br>Contains      | Installation CD              | (1) TYAN installation CD                                                                                                    |
|                          | Barebone                     | (1) FT77D-B7109 w/NV<br>Tesla-aware FW Barebone                                                                                                    |

# TYAN FT77D-B7109 (B7109F77DV14HR-2T-N)

|                                 | Form Factor                | 4U Rackmount                                                                      |  |
|---------------------------------|----------------------------|-----------------------------------------------------------------------------------|--|
|                                 | Chassis Model              | FT77D                                                                             |  |
| System                          | Dimension (D x W x H)      | 30.31" x 17.24" x 6.93"<br>(770 x 438 x 176mm)                                    |  |
|                                 | Motherboard                | S7109GM2NR-2T                                                                     |  |
|                                 | Gross Weight               | 45 kg (99.5 lbs)                                                                  |  |
|                                 | Net weight                 | 26 kg (57.5 lbs)                                                                  |  |
|                                 | Buttons                    | (1) RST, (1) ID, (1) NMI,<br>(1) PWR w/ LED                                       |  |
| Front Panel                     | LEDs                       | (1) HDD, (1) ID, (3) LAN,<br>(1) IPMI/Warning                                     |  |
|                                 | I/O Ports                  | (2) USB 3.0 port                                                                  |  |
|                                 | Type / Q'ty                | 2.5" Hot-Swap SSD/HDD/ (14)                                                       |  |
| External Drive<br>Bay           | HDD backplanesupport       | SAS 12Gb/s, SATA 6Gb/s                                                            |  |
|                                 | Supported HDD<br>Interface | (14) SATA 6Gb/s                                                                   |  |
| System Cooling<br>Configuration | FAN                        | (6) 12cm fans                                                                     |  |
|                                 | Туре                       | RPSU                                                                              |  |
|                                 | Input Range                | AC 100-127V/12.9A,<br>AC 200-240V/9.5A                                            |  |
| Power Supply                    | Frequency                  | 47 - 63 Hz                                                                        |  |
|                                 | Output Watts               | Max 2,000 Watts for 100-127V<br>AC input, Max 3,200Watts for<br>200-240V AC input |  |
|                                 | Efficiency                 | PFC, 80 plus Platinum                                                             |  |

|                 | Redundancy                            | 2+1<br>NOTE: When use 100V-127V AC<br>input, the system does not support<br>redundant PSU operation if the<br>total system load exceeds 20A<br>(2000 Watts) |
|-----------------|---------------------------------------|----------------------------------------------------------------------------------------------------|
|                 | Socket Type / Q'ty                    | LGA3647/ (2)                                                                                                    |
|                 | Supported CPU Series                  | Intel Xeon Scalable Processor<br>Family                                                                                                    |
| Processor       | Thermal Design Power<br>(TDP) wattage | Max up to 205W                                                                                                    |
|                 | System Bus                            | Up to 10.4/9.6 GT/s with Intel<br>UltraPath Interconnect (UPI)<br>support                                                                                   |
| Chineset        | РСН                                   | Intel C621                                                                                                    |
| Chipset         | Switch IC                             | (4) PLX PEX8747                                                                                                    |
|                 | Supported DIMM Qty                    | (12)+(12) DIMM slots                                                                                                    |
|                 | DIMM Type / Speed                     | DDR4 RDIMM/RDIMM 3DS/<br>LRDIMM/LRDIMM 3DS 2666                                                                                                    |
| Memory          | Capacity                              | Up to 768GB RDIMM/ 1,536GB<br>LRDIMM/ 3,072GB RDIMM 3DS/<br>LRDIMM 3DS *Follow latest Intel<br>DDR4 Memory POR                                              |
|                 | Memory channel                        | 6 Channels per CPU                                                                                                    |
|                 | Memory voltage                        | 1.2V                                                                                                    |
| Expansion Slots | PCI-E                                 | <ul><li>(9) PCI-E Gen3 x16 slots,</li><li>(2) PCI-E Gen3 x8 slots (one for Tyan OCP riser card only)</li></ul>                                              |
|                 | Pre-install TYAN Riser<br>Card        | M2215-L8-1F                                                                                                    |
|                 | Port Q'ty                             | (2) 10GbE ports, (1) PHY                                                                                                    |
| LAN             | Controller                            | Intel X550-AT2                                                                                                    |
|                 | РНҮ                                   | Realtek RTL8211E                                                                                                    |

|                      |       | Connector                                                | (2) Mini-SAS HD (8-ports)                                              |
|----------------------|-------|----------------------------------------------------------|------------------------------------------------------------------------|
|                      | SATA  | Controller                                               | Intel C621                                                             |
|                      |       | Speed                                                    | 6.0 Gb/s                                                               |
| Storage              |       | RAID                                                     | RAID 0/1/10/5 (Intel RSTe)                                             |
|                      |       | Connector                                                | <ul><li>(2) SATA-III,</li><li>(1) Mini-SAS HD (4-ports)</li></ul>      |
|                      | sSATA | Speed                                                    | 6.0 Gb/s                                                               |
|                      |       | RAID                                                     | RAID 0/1/10/5 (Intel RSTe)                                             |
|                      |       | Connector type                                           | D-Sub 15-pin                                                           |
| Graphic              |       | Resolution                                               | Up to 1920x1200                                                        |
|                      |       | Chipset                                                  | Aspeed AST2500                                                         |
|                      |       | USB                                                      | (2) USB3.0 ports (at front)                                            |
|                      |       | СОМ                                                      | (1) DB-9 COM port (at front)                                           |
| I/O Ports            |       | VGA                                                      | (1) D-Sub 15-pin port (at front)                                       |
|                      |       | RJ-45                                                    | <ul><li>(2) 10GbE ports,</li><li>(1) PHY dedicated for IPMI</li></ul>  |
| TPM (Optional)       |       | TPM Support                                              | Please refer to our TPM supported list.                                |
|                      |       | Chipset                                                  | Aspeed AST2500                                                         |
| System<br>Monitoring |       | Temperature                                              | Monitors temperature for CPU & memory & system environment             |
|                      |       | Voltage Monitors voltage for CPU, chipset & power supply |                                                                        |
|                      |       | LED                                                      | Over temperature warning<br>indicator, Fan & PSU fail LED<br>indicator |
|                      |       | Others                                                   | Watchdog timer support                                                 |
| Server               |       | Onboard Chipset                                          | Onboard Aspeed AST2500                                                 |

| Management               | AST2500 iKVM Feature         | IPMI 2.0 compliant baseboard<br>management controller (BMC),<br>Supports storage over IP and<br>remote platform-flash, USB 2.0<br>virtual hub                                                          |
|--------------------------|------------------------------|----------------------------------------------------------------------------------------------------|
|                          | AST2500 IPMI Feature         | 24-bit high quality video<br>compression, 10/100/1000 Mb/s<br>MAC interface                                                                                                    |
|                          | Brand / ROM size             | AMI, 32MB                                                                                                    |
| BIOS                     | Feature                      | Hardware Monitor, SMBIOS<br>3.0/PnP/Wake on LAN, Boot from<br>USB device/PXE via LAN/Storage,<br>User Configurable FAN PWM Duty<br>Cycle, Console Redirection, ACPI<br>sleeping states S4,S5, ACPI 6.1 |
| Operating<br>System      | OS supported list            | Please refer to our AVL support lists.                                                                                                    |
| -                        | FCC (DoC)                    | Class A                                                                                                    |
|                          | CE (DoC)                     | Class A                                                                                                    |
| Regulation               | VCCI                         | Class A                                                                                                    |
|                          | CB/LVD                       | Yes                                                                                                    |
|                          | RCM                          | Class A                                                                                                    |
|                          | Operating Temp.              | 10° C ~ 35° C (50° F~ 95° F)                                                                                                    |
| Operating<br>Environment | Non-operating Temp.          | - 40° C ~ 70° C (-40° F ~ 158° F)                                                                                                    |
|                          | In/Non-operating<br>Humidity | 90%, non-condensing at 35° C                                                                                                    |
| RoHS                     | RoHS 6/6 Compliant           | Yes                                                                                                    |
|                          | Manual                       | <ol> <li>Web User's manual,</li> <li>Quick Installation Guide</li> </ol>                                                                                                    |
| Package<br>Contains      | Installation CD              | (1) TYAN installation CD                                                                                                    |
|                          | Barebone                     | (1) FT77D-B7109 w/NV<br>Tesla-aware FW Barebone                                                                                                    |

# 1.5 Standard Parts List

This section describes FT77D-B7109 package contents and accessories. Open the box carefully and ensure that all components are present and undamaged. The product should arrive packaged as illustrated below.

# 1.5.1 Box Contents

# FT77D-B7109 Chassis Kit

- (1) 4U chassis
- (2+1) 3,200W (80+ Platinum) w/ PFC redundant power supply
- (6) 120X120X38MM Fan (pre-installed)
- (1) S7109 Motherboard (pre-installed)
- (1) M1284F77D-BP12E-14 HDD Backplane Board (pre-installed)
- (1) M1713F77C-FPB Front Panel Board (pre-installed)
- (1) M7059F77C-D-PDB Power Distribution Board (pre-installed)
- (1) M7109F77D-D-PBP Power Backplane Board (pre-installed)
- (1) M1809F77A-FB Fan Board (pre-installed)
- (1) M2215-L8-1F riser card (pre-installed)
- (1) M2093 riser card (pre-installed) --- only for B7109F77DV10E4HR-2T-N

# 1.5.2 Accessories

If any items are missing or appear damaged, contact your retailer or browse to TYAN's website for service: <u>http://www.tyan.com</u>

#### FT77D-B7109 Accessory Kit

- (1) Rail kit + (1) Rail screw kit
- (1) Card Guide kit
- (1) Screw Pack
- (2) CPU heatsink
- (3) US power cord
- (3) EU power cord
- (1) Mounting ears
- (16) 2\*3P GPU power cable
- (8) 2\*4P GPU power cable
- (8) GPU card Holder Bracket (only for GPU card bundle SKU) w/ screw
- (8) 2\*4P GPU power cable for K80 GPU
- (1) Air duct
- (2) CPU clip
- (2) Fabric CPU clip (only for Fabric CPU bundle SKU)
- (1) Tyan Drive CD
- (1) Addendum for China Use Only

# 1.6 About the Product

The following views show you the product.

#### 1.6.1 System Front View

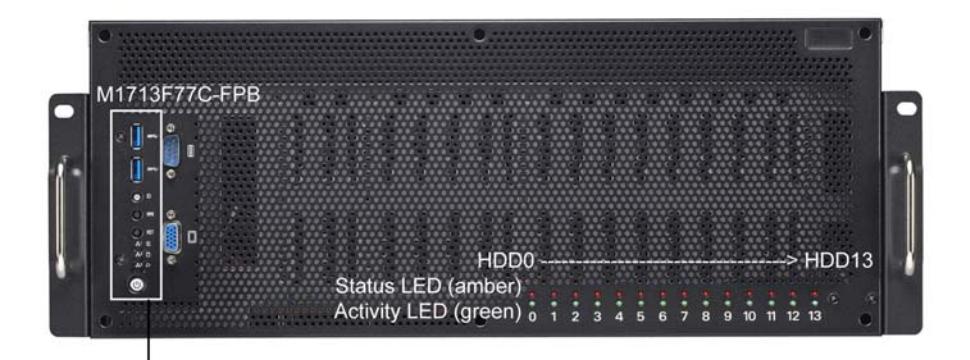

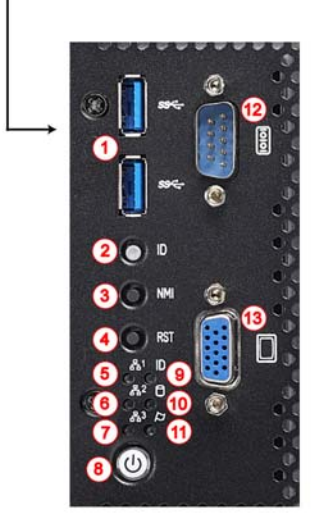

#### M1713F77C-FPB and Front I/O Ports

- 1. USB3.0 Ports
- 2. ID Button
- 3. NMI Button
- 4. Reset Button
- 5. LAN1 LED
- 6. LAN2 LED
- 7. LAN3 LED (no function)
- 8. Power Button with LED
- 9. ID LED
- 10. HDD Activity LED
- 11. IPMI/Warning LED
- 12. Serial Port
- 13. VGA Port

## M1713F77C-FPB Front Panel LED Control Board

Switch and LED Indication

| Item                 | Status    | LED<br>Color | Behavior | Note                                |
|----------------------|-----------|--------------|----------|-------------------------------------|
|                      | Access    | Green        | Blinking |                                     |
| 5. LAN1              | Link      | Green        | Solid On |                                     |
|                      | Off Link  | Green        | Off      |                                     |
|                      | Access    | Green        | Blinking |                                     |
| 6. LAN2              | Link      | Green        | Solid On |                                     |
|                      | Off Link  | Green        | Off      |                                     |
| 7. LAN3              | NA        | NA           | NA       | No Function                         |
| 9 Dowor              | Power On  | Green        | Solid On |                                     |
| o. Power             | Power Off | Green        | Off      |                                     |
|                      | Located   | Blue         | Solid On |                                     |
| 9. ID                | Free      | Blue         | Off      |                                     |
| 10. HDD Activity     | Access    | Green        | Blinking |                                     |
|                      | Normal    | Amber        | Off      | BMC & HWM system<br>alert event     |
| TT. IFIVIT / Warning | Alert     | Amber        | Solid On | (*) N+1 Redundant<br>PSU Indication |

#### \*Warning LED Indication for 2+1 PSU Redundancy System

| Status                                                | System Warning LED |
|-------------------------------------------------------|--------------------|
| All PSU present and plug AC cord when system power on | Off                |
| One of PSU AC lose                                    | Amber solid on     |
| One of PSU not present                                | Amber solid on     |

# 1.6.2 System Rear View

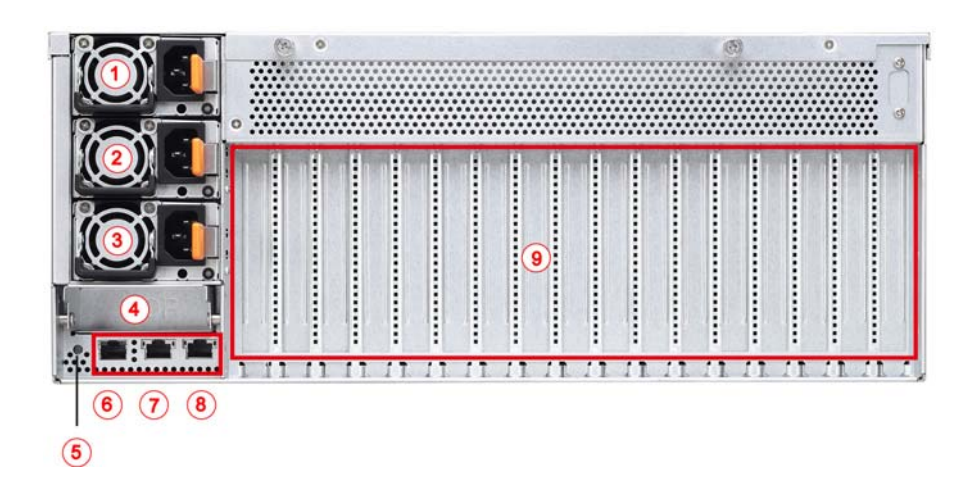

| E                                                                                                    | 37109F77DV14HR-2T-N / B7109F77DV14HR-2T-NF |  |  |
|----------------------------------------------------------------------------------------------------|--------------------------------------------|--|--|
| No.                                                                                                    | Description                                |  |  |
| 1                                                                                                    | PSU2                                       |  |  |
| 2                                                                                                    | PSU1                                       |  |  |
| 3                                                                                                    | PSU0                                       |  |  |
| 4                                                                                                    | Mezzanine Card Slot                        |  |  |
| 5                                                                                                    | ID LED Button                              |  |  |
| 6                                                                                                    | LAN3 (IPMI)                                |  |  |
| 7                                                                                                    | LAN2                                       |  |  |
| 8                                                                                                    | LAN1                                       |  |  |
| 9                                                                                                    | PCIE Slots                                 |  |  |
| NOTE:                                                                                                    |                                            |  |  |
| 1. With every two out of three PSUs can boot up the FT77D-B7109.                                                                           |                                            |  |  |
| 2. The F177D-B7109 can support the redundant power under the                                                                               |                                            |  |  |
| condition when the voltage is $100 \sim 127V$ and the output power is loss than $2000W$ or the voltage is $200, 240V$ and the output power |                                            |  |  |

is less than 3200W.

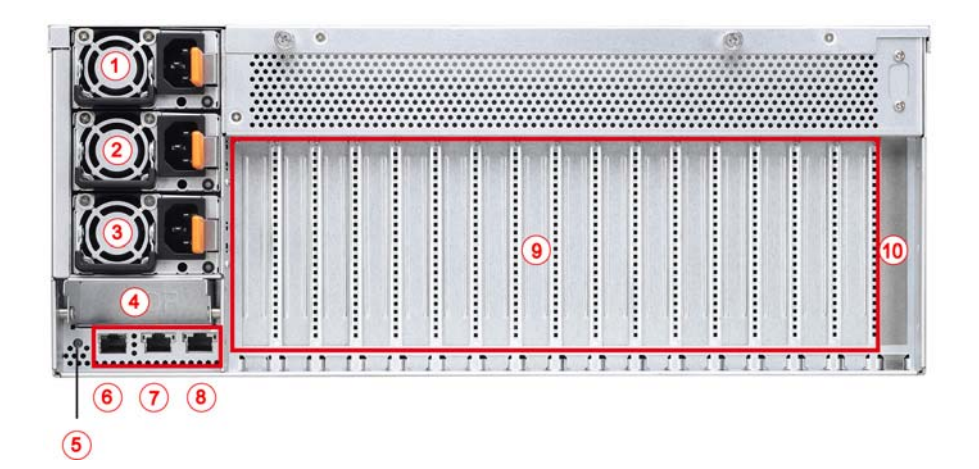

| B7109F77DV10E4HR-2T-N                                |                                                                                                    |  |  |
|------------------------------------------------------|----------------------------------------------------------------------------------------------------|--|--|
| No.                                                  | Description                                                                                                    |  |  |
| 1                                                    | PSU2                                                                                                    |  |  |
| 2                                                    | PSU1                                                                                                    |  |  |
| 3                                                    | PSU0                                                                                                    |  |  |
| 4                                                    | Mezzanine Card Slot                                                                                                    |  |  |
| 5                                                    | ID LED Button                                                                                                    |  |  |
| 6                                                    | LAN3 (IPMI)                                                                                                    |  |  |
| 7                                                    | LAN2                                                                                                    |  |  |
| 8                                                    | LAN1                                                                                                    |  |  |
| 9                                                    | PCIE Slots                                                                                                    |  |  |
| 10                                                   | PCIE Slot (M2093 pre-installed for NVMe SKU)                                                                                                    |  |  |
| NOTE:<br>1. With<br>2. The<br>condition<br>less that | every two out of three PSUs can boot up the FT77D-B7109.<br>FT77D-B7109 can support the redundant power under the<br>on when the voltage is 100~127V and the output power is<br>an 2000W, or the voltage is 200~240V and the output power |  |  |

is less than 3200W.

# 1.6.3 LED Definitions

#### **10Gbps LAN Port LAN Indication**

| 10Gbps LAN Link/Activity LED Scheme |        |                                                 |                                           |  |
|-------------------------------------|--------|-------------------------------------------------|-------------------------------------------|--|
| left right                          |        | Left LED<br>(Link/Activity)<br>LED Color: Green | Right LED<br>(Speed)<br>LED Color: Yellow |  |
| No Link                             |        | OFF                                             | OFF                                       |  |
| 100 Mbps                            | Link   | Green Solid On                                  | Green Solid On                            |  |
|                                     | Active | Green Blinking                                  | Green Solid On                            |  |
| 1000 Mbps                           | Link   | Green Solid On                                  | Yellow Solid On                           |  |
| (1Gbps)                             | Active | Green Blinking                                  | Yellow Solid On                           |  |
| 10 Oh = 5                           | Link   | Yellow Solid On                                 | Yellow Solid On                           |  |
|                                     | Active | Yellow Blinking                                 | Yellow Solid On                           |  |

#### **1Gbps LAN Port LAN Indication**

| 1Gbps LAN Link/Activity LED Scheme |        |                                                 |                                          |  |
|------------------------------------|--------|-------------------------------------------------|------------------------------------------|--|
|                                    |        | Left LED<br>(Link/Activity)<br>LED Color: Green | Right LED<br>(Speed)<br>LED Color: Amber |  |
| No Link                            |        | OFF                                             | OFF                                      |  |
| 10 Mbps                            | Link   | Green Solid On                                  | OFF                                      |  |
|                                    | Active | Green Blinking                                  | OFF                                      |  |
|                                    | Link   | Green Solid On                                  | Green Solid On                           |  |
| 100 Mbps                           | Active | Green Blinking                                  | Green Solid On                           |  |
| 1000 Mbps                          | Link   | Green Solid On                                  | Amber Solid On                           |  |
| (1Gbps)                            | Active | Green Blinking                                  | Amber Solid On                           |  |

**NOTE:** "Left" and "Right" are viewed from the rear panel.

#### NOTE:

- 1. LAN1/LAN2: Intel X550
- 2. LAN3: Realtek RTL8211E for IPMI
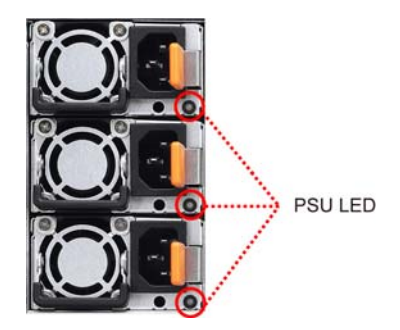

#### **PSU LED Definitions**

|                                     | Dual-color          |              |  |
|-------------------------------------|---------------------|--------------|--|
| Power Supply Condition              | Green LED           | Amber LED    |  |
| No AC power to all power supplies   | OFF                 | OFF          |  |
| Power supply critical event causing |                     |              |  |
| a shutdown; failure, OCP, OVP,      | OFF                 | ON           |  |
| Fan Fail, OTP, UVP                  |                     |              |  |
| Power supply warning events         |                     |              |  |
| where the power supply continues    |                     |              |  |
| to operate; but triggered high      | OFF                 | 1Hz Blinking |  |
| Temperature, high Voltage, high     | 011                 | Amber        |  |
| Current, and low fan rpm critical   |                     |              |  |
| limit.                              |                     |              |  |
| AC present only 12VSB on (PS off)   | 1Hz Blinking Green  | OFF          |  |
| or PS in Smart Redundant state      | The billining ofeen | OIT          |  |
| Output ON and OK                    | ON                  | OFF          |  |
| AC cord unplugged                   | OFF                 | ON           |  |

Warning: All PSUs have to be AC-ON at the same time before you power on the system.

# 1.6.4 System Top View

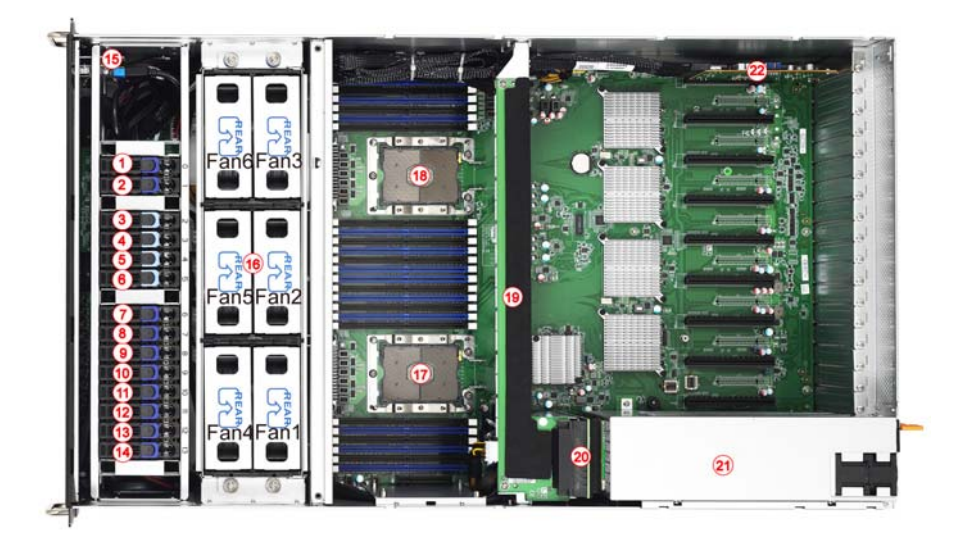

#### HDD Configurations

1. (14) SATA (#1~#14)

2. (10) SATA (#1~#2, #7~#14) + (4) NVMe (#3~#6)

| No.                                                       | Description                                     |  |  |  |
|-----------------------------------------------------------|-------------------------------------------------|--|--|--|
| 1~14                                                      | (14) 2.5" HDDs/SSDs (HDD0 ~ HDD13) w/           |  |  |  |
|                                                           | M1284F77D-BP12E-14 HDD BP Board pre-installed   |  |  |  |
| 15                                                        | M1713F77C-FPB Front Panel Board                 |  |  |  |
| 16                                                        | System Fans                                     |  |  |  |
| 17                                                        | CPU0                                            |  |  |  |
| 18                                                        | CPU1                                            |  |  |  |
| 19                                                        | M7059F77C-D-PDB Power Distribution Board        |  |  |  |
| 20                                                        | M7109F77D-D-PBP Power Backplane Board           |  |  |  |
| 21                                                        | (2+1) Redundant Power Supply                    |  |  |  |
| 22                                                        | 2 M2093 Riser Card (pre-installed for NVME SKU) |  |  |  |
| NOTE: The system is pre-installed with S7109 motherboard. |                                                 |  |  |  |

# **Chapter 2: Setting Up**

#### 2.0.1 Before you Begin

This chapter explains how to install the CPUs, CPU heatsinks, memory modules, and hard drives. Instructions on inserting add on cards are also given.

#### 2.0.2 Work Area

Make sure you have a stable, clean working environment. Dust and dirt can get into components and cause malfunctions. Use containers to keep small components separated. Putting all small components in separate containers prevents them from becoming lost. Adequate lighting and proper tools can prevent you from accidentally damaging the internal components.

#### 2.0.3 Tools

The following procedures require only a few tools, including the following:

- A cross head (Phillips) screwdriver
- A grounding strap or an anti-static pad
- A T30 Security Torx screwdriver

Most of the electrical and mechanical connections can be disconnected using your fingers. It is recommended that you do not use needle-nosed pliers to remove connectors as these can damage the soft metal or plastic parts of the connectors.

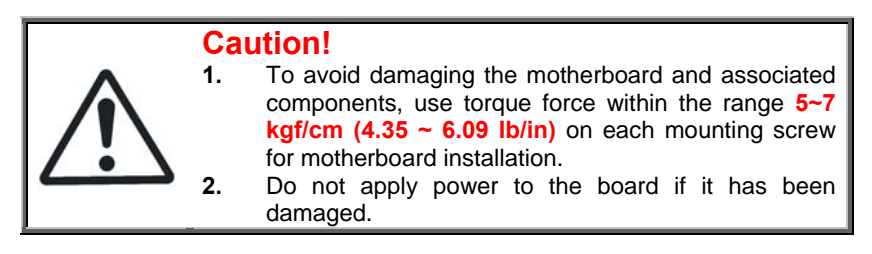

#### 2.0.4 Precautions

Components and electronic circuit boards can be damaged by discharges of static electricity. Working on a system that is connected to a power supply can be extremely dangerous. Follow the guidelines below to avoid damage to FT77D-B7109 or injury to yourself.

- Ground yourself properly before removing the top cover of the system. Unplug the power from the power supply and then touch a safely grounded object to release static charge (i.e. power supply case). If available, wear a grounded wrist strap. Alternatively, discharge any static electricity by touching the bare metal chassis of the unit case, or the bare metal body of any other grounded appliance.
- Avoid touching motherboard components, IC chips, connectors, memory modules, and leads.
- The motherboard is pre-installed in the system. When removing the motherboard, always place it on a grounded anti-static surface until you are ready to reinstall it.
- Hold electronic circuit boards by the edges only. Do not touch the components on the board unless it is necessary to do so. Do not flex or stress circuit boards.
- Leave all components inside the static-proof packaging that they ship with until they are ready for installation.
- After replacing optional devices, make sure all screws, springs, or other small parts are in place and are not left loose inside the case. Metallic parts or metal flakes can cause electrical shorts.

## 2.1 Installing Motherboard Components

This section describes how to install components on to the motherboard, including CPUs, memory modules and Add-on cards.

## 2.1.1 Removing the Chassis Cover

Follow these instructions to remove FT77D-B7109 chassis cover.

1. Loosen 2 thumb screws and 2 screws on the rear top cover.

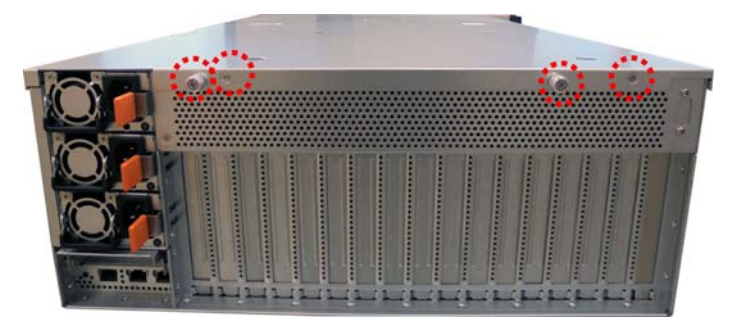

2. Slide to lift up the rear top cover.

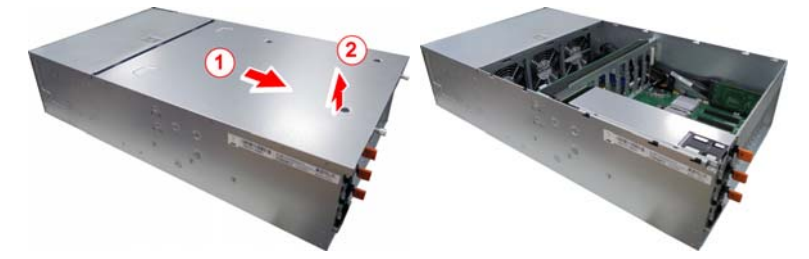

3. Unscrew the front top cover.

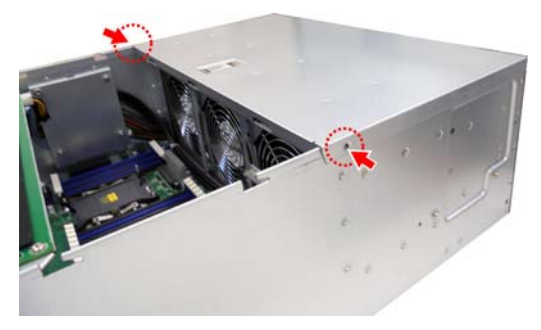

4. Release the latch to lift up the front top cover from the chassis.

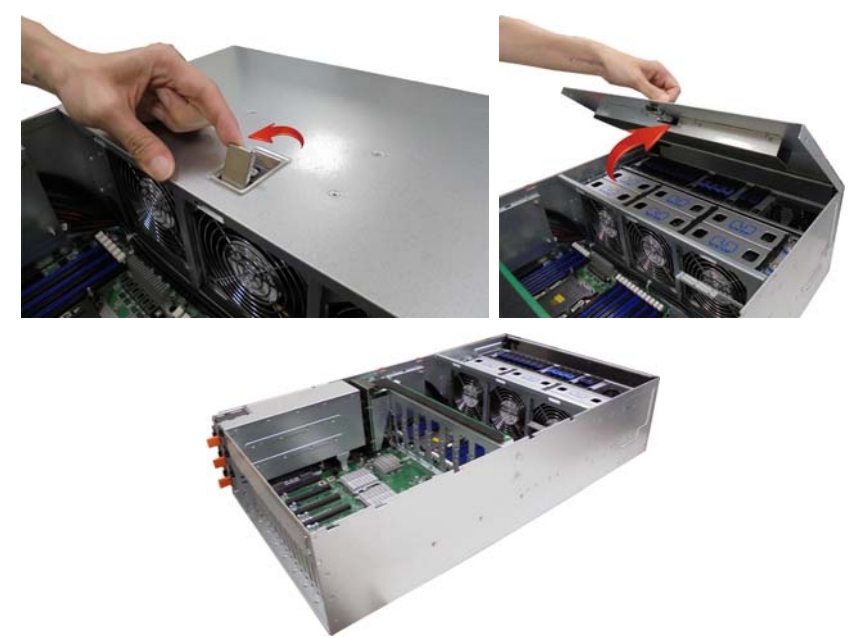

## 2.1.2 Installing the CPU and Heat sink

Follow the steps below on installing CPUs and CPU heatsinks.

1. Align and install the processor on the carrier.

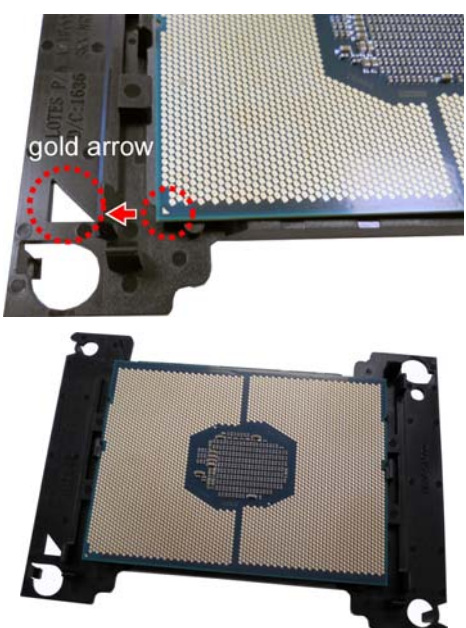

2. Carefully flip the heatsink. Then install the carrier assembly on the bottom of the heatsink and make sure the gold arrow is located in the correct direction.

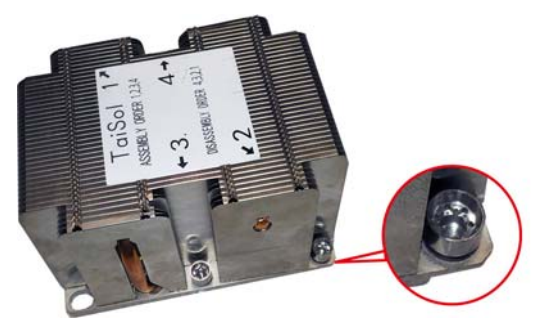

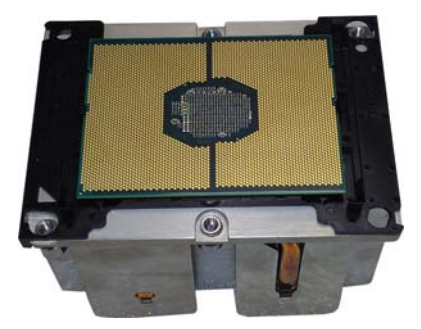

3. Locate the CPU socket's gold arrow. Always start with CPU0 first. Remove the CPU Socket protection cap.

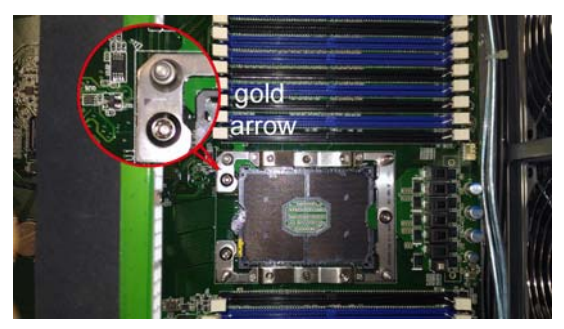

**NOTE:** A new heatsink comes with pre-applied thermal grease.

Once the heatsink has been removed from the processor, you need to clean the processor and heatsink using an alcohol solvent. Then apply new thermal grease before reinstalling the heatsink.

4. Carefully flip the heatsink. Align the heatsink with the CPU socket by the guide pins and make sure the gold arrow is located in the correct direction. Then place the heatsink onto the top of the CPU socket.

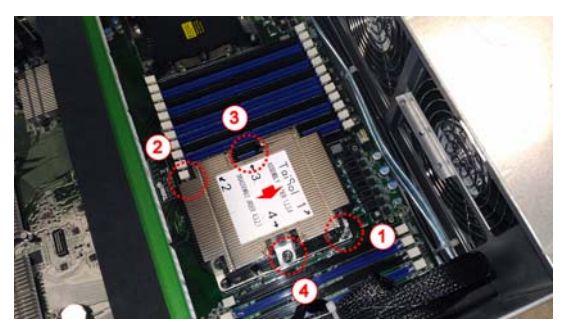

44 http://www.tyan.com

5. To secure the heatsink, use a T30 Security Torx to tighten the screws in a sequential order  $(1\rightarrow 2\rightarrow 3\rightarrow 4)$ .

**NOTE:** When disassembling the heatsink, loosen the screws in reverse order  $(4 \rightarrow 3 \rightarrow 2 \rightarrow 1)$ .

6. Repeat the procedures described earlier to install the second processor and heatsink.

7. Place the CPU air duct back and screw it to the chassis.

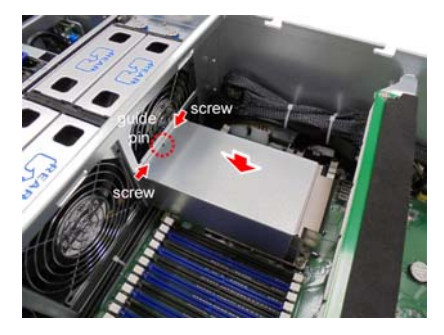

## 2.1.3 Installing the Memory

Follow these instructions to install the memory modules onto the motherboard.

1. Press the memory slot locking levers in the direction of the arrows as shown in the following illustration.

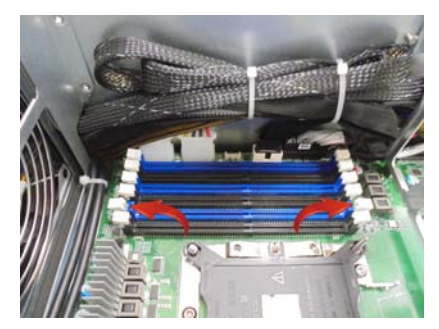

2. Align the memory module with the slot. When inserted properly, the memory slot locking levers lock automatically onto the indentations at the ends of the module.

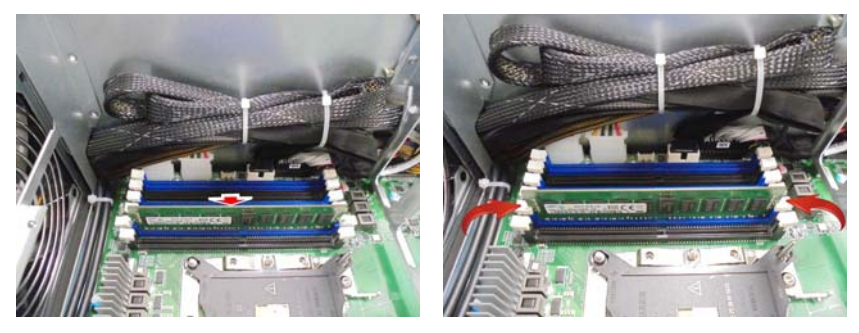

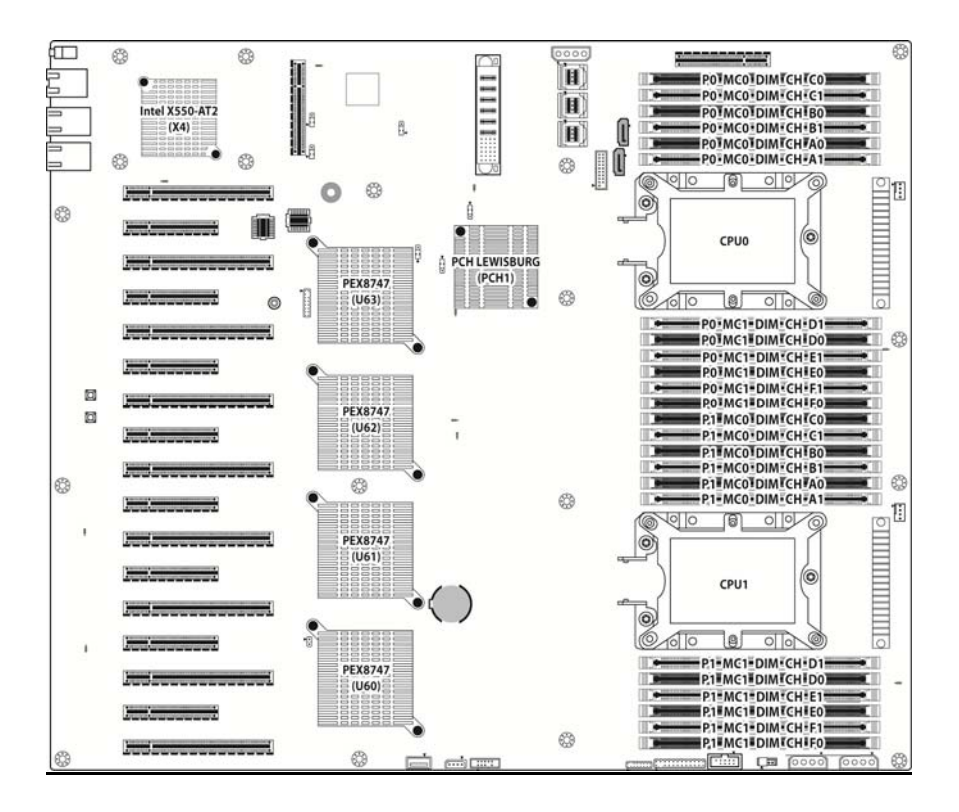

| Dual CPU Installed | Quantity of<br>memory installed |   |              |   |              |    |              |              |              |    |              |              |
|--------------------|---------------------------------|---|--------------|---|--------------|----|--------------|--------------|--------------|----|--------------|--------------|
| (CPU0 and CPU1)    | 2                               | 4 | 6            | 8 | 10           | 12 | 14           | 16           | 18           | 20 | 22           | 24           |
| CPU0_DIMM_A0       |                                 |   | $\checkmark$ |   |              |    |              |              |              |    |              | $\checkmark$ |
| CPU0_DIMM_A1       |                                 |   |              |   |              |    | $\checkmark$ | $\checkmark$ |              |    | $\checkmark$ | $\checkmark$ |
| CPU0_DIMM_B0       |                                 |   |              |   |              |    |              |              |              |    |              |              |
| CPU0_DIMM_B1       |                                 |   |              |   |              |    |              |              |              |    |              | $\checkmark$ |
| CPU0_DIMM_C0       |                                 |   |              |   |              |    |              |              |              |    |              | $\checkmark$ |
| CPU0_DIMM_C1       |                                 |   |              |   |              |    |              |              |              |    |              | $\checkmark$ |
| CPU0_DIMM_D0       |                                 |   |              |   | $\checkmark$ |    |              |              | $\checkmark$ |    |              | $\checkmark$ |
| CPU0_DIMM_D1       |                                 |   |              |   |              |    |              |              |              |    |              | $\checkmark$ |
| CPU0_DIMM_E0       |                                 |   |              |   | $\checkmark$ |    |              |              | $\checkmark$ |    |              | $\checkmark$ |
| CPU0_DIMM_E1       |                                 |   |              |   |              |    |              |              |              |    |              |              |
| CPU0_DIMM_F0       |                                 |   |              |   |              |    |              | $\checkmark$ |              |    |              | $\checkmark$ |
| CPU0_DIMM_F1       |                                 |   |              |   |              |    |              |              |              |    |              | $\checkmark$ |
| CPU1_DIMM_A0       |                                 |   |              |   | $\checkmark$ |    |              | $\checkmark$ |              |    |              | $\checkmark$ |
| CPU1_DIMM_A1       |                                 |   |              |   |              |    |              | $\checkmark$ |              |    |              | $\checkmark$ |
| CPU1_DIMM_B0       |                                 |   |              |   |              |    |              |              |              |    |              |              |
| CPU1_DIMM_B1       |                                 |   |              |   |              |    |              | $\checkmark$ |              |    |              | $\checkmark$ |
| CPU1_DIMM_C0       |                                 |   | $\checkmark$ |   |              |    |              |              |              |    |              | $\checkmark$ |
| CPU1_DIMM_C1       |                                 |   |              |   |              |    |              |              |              |    |              |              |
| CPU1_DIMM_D0       |                                 |   |              |   |              |    |              |              |              |    |              | $\checkmark$ |
| CPU1_DIMM_D1       |                                 |   |              |   |              |    |              |              |              |    |              | $\checkmark$ |
| CPU1_DIMM_E0       |                                 |   |              |   | $\checkmark$ |    | $\checkmark$ | $\checkmark$ | $\checkmark$ |    | $\checkmark$ | $\checkmark$ |
| CPU1_DIMM_E1       |                                 |   |              |   |              |    |              |              |              |    | $\checkmark$ | $\checkmark$ |
| CPU1_DIMM_F0       |                                 |   |              |   |              |    |              | $\checkmark$ |              |    |              | $\checkmark$ |
| CPU1_DIMM_F1       |                                 |   |              |   |              |    |              |              |              |    |              | $\checkmark$ |

#### NOTE:

- 1.  $\sqrt{}$  indicates a populated DIMM slot.
- 2. Use paired memory installation for max performance.
- 3. Populate the same DIMM type in each channel, specifically
  - Use the same DIMM size
  - Use the same # of ranks per DIMM
- 4. Dual-rank DIMMs are recommended over single-rank DIMMs.
- 5. Un-buffered DIMM can offer slightly better performance than registerd DIMM if populating only a single DIMM per channel.

6. Always install with CPU0 Socket and DIMM\_0 Slot first, following the alphabetical order.

## 2.1.4 Installing Expansion Cards

Only the PCI-E Gen3 x16 slots can support **GPU (Graphic Processing Unit)** cards. Follow these instructions to install the PCIE cards.

#### Using GPU Bracket

1. Locate the PCI-E Gen.3 x16 slot on the motherboard. Unscrew to take out the dummy brackets.

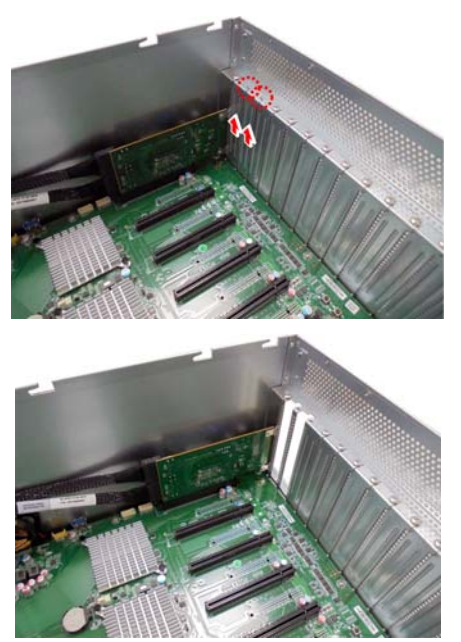

2. Screw the GPU bracket to the GPU card and connect the GPU PWR cable.

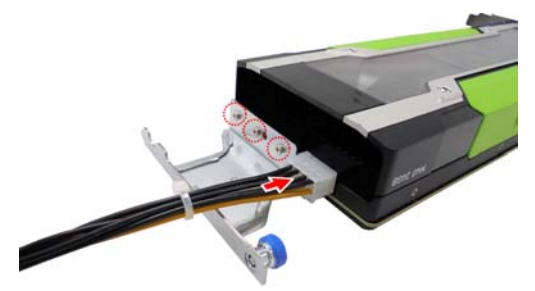

3. Insert the GPU card into the PCIE Gen. 3 slot and screw the GPU card to the chassis. Connect the GPU PWR cable to the Power Distribution Board.

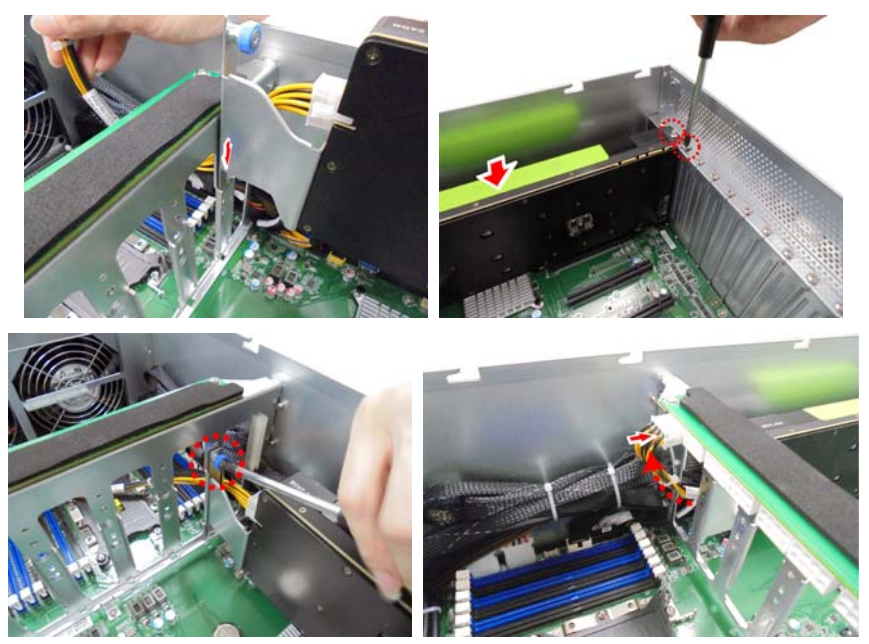

#### Using Card Guide

1. Insert the card guide onto the power distribution board bracket.

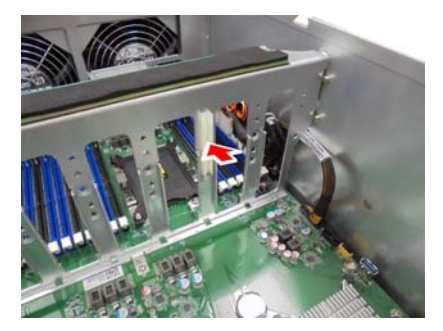

2. Insert the full-length, full-height PCIE card into the PCIE Gen3 x16 slot and screw it firmly to the chassis.

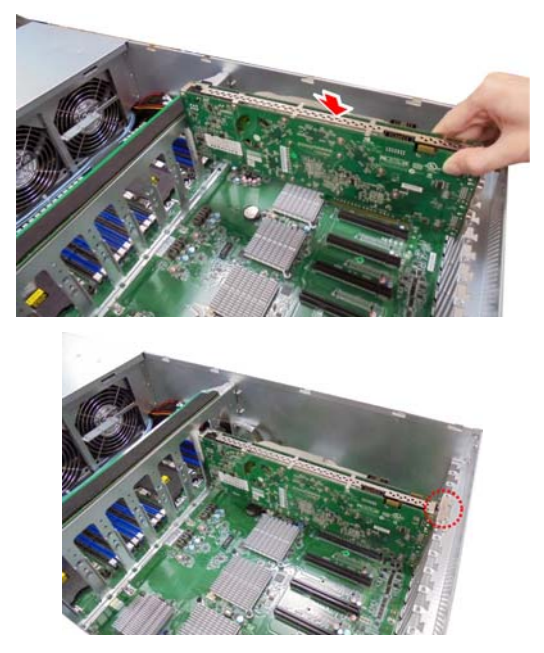

## 2.1.5 Installing the Mezzanine Card

Follow these instructions to install the Mezzanine Card.

1. Unscrew the dummy bracket.

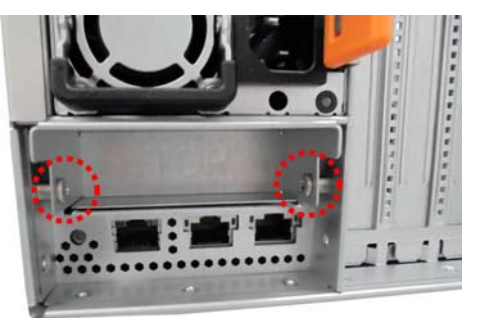

2. Pull the dummy bracket to slide it out.

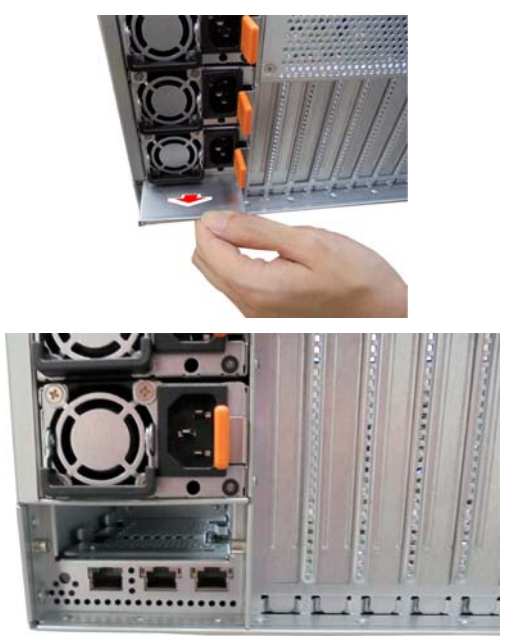

3. Insert a Mezzanine card associated with tray into the slot and screw it to the chassis.

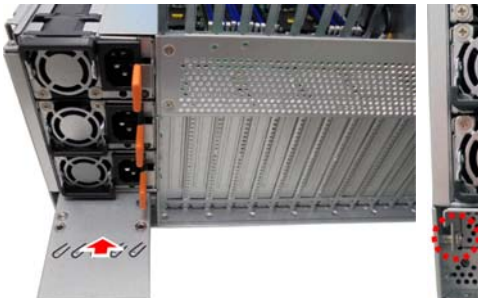

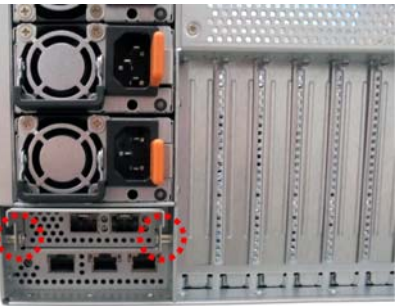

#### 2.1.6 Installing Hard Drives

The FT77D-B7109 supports fourteen 2.5" HDD/SSD. Follow these instructions to install a hard drive.

1. Pull the HDD tray out from the chassis.

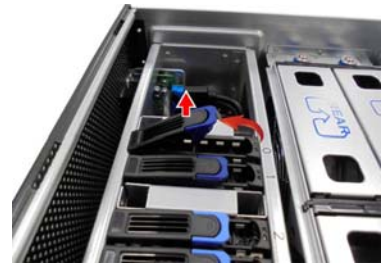

2. Remove 4 screws to detach the HDD tray bracket.

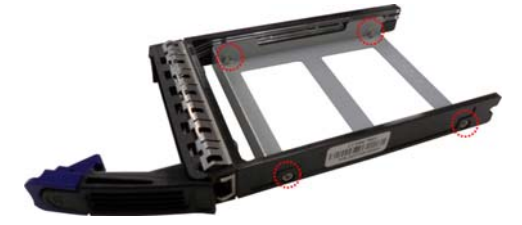

3. Place a HDD/SSD into the drive tray. Use four screws to secure the HDD/SSD.

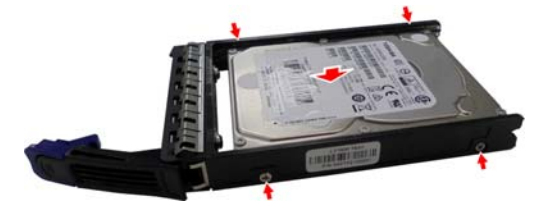

4. Reinsert the HDD tray into the HDD cage.

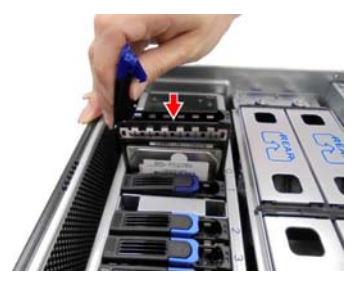

55 http://www.tyan.com

## 2.2 Rack Mounting

After installing the necessary components, FT77D-B7109 can be mounted in a rack using the supplied rack mounting kit.

#### Rack mounting kit

Rail with Bracket x 2

Mounting Ears x 2

Screw Sack x 2

**NOTE:** The users have to prepare two screws and two nuts on their own for rack mounting.

#### 2.2.1 Installing the Server in a Rack

Follow these instructions to mount the FT77D-B7109 into an industry standard 19" rack.

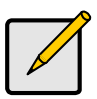

#### Note:

Before mounting FT77D-B7109 in a rack, ensure that all internal components have been installed and that the unit has been fully tested.

## 2.2.2 Installing the inner Rails to the Chassis

1. Screw the mounting ear to each side of FT77D-B7109 as shown using 4 screws from the supplied screws kit.

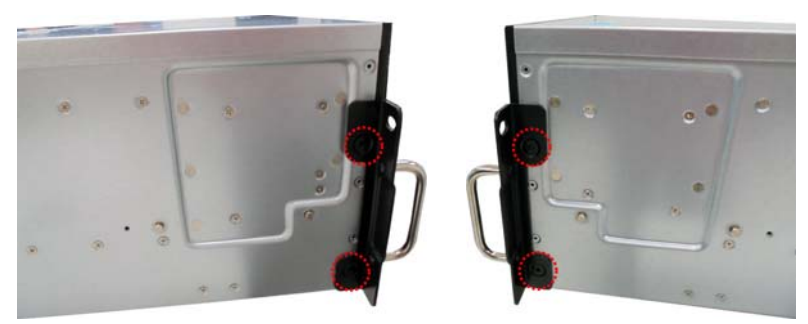

2. Press the latch key to draw out the inner rails from sliding rails.

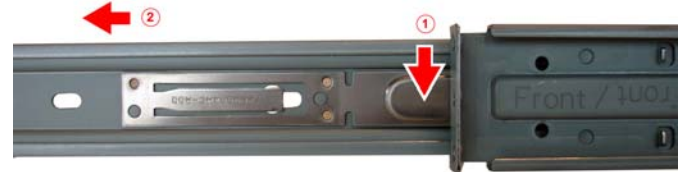

3. Secure inner rails to both sides of the chassis. Be sure the mounting holes are correctly matched.

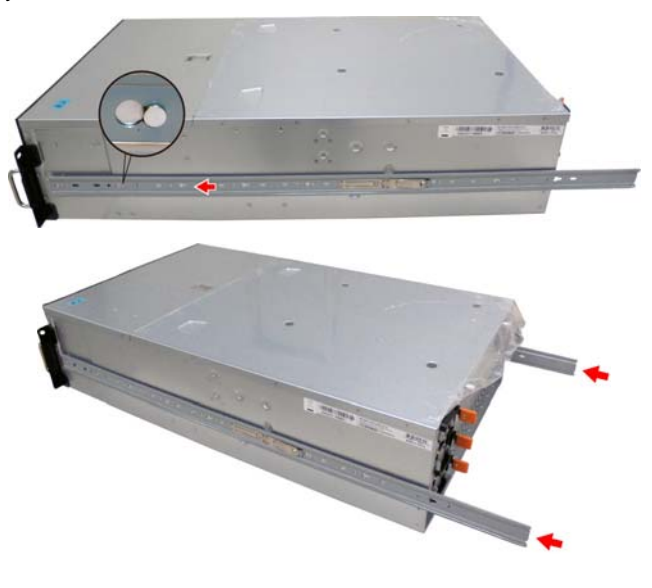

4. Secure the screws to both sides of the chassis.

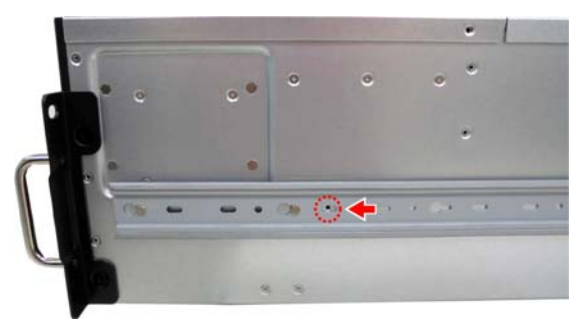

## 2.2.3 Installing the Outer Rails to the Rack

1. Please note to prepare two nuts and two screws before you start the work.

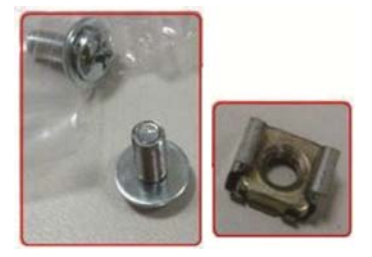

2. Secure the outer rails to the rack.

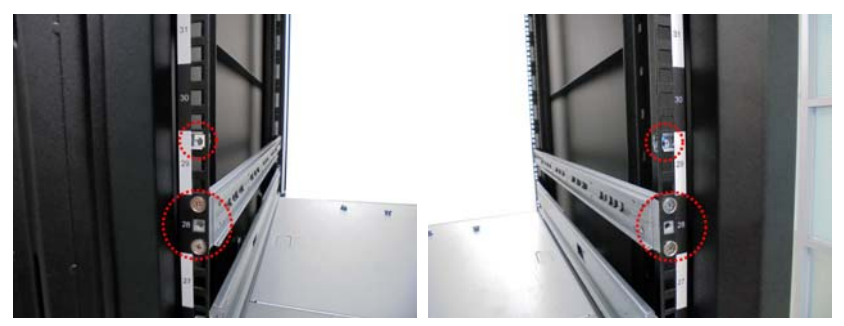

## 2.2.4 Rack mounting the Server

1. Lift the chassis and then insert the inner slide rails into the outer rails.

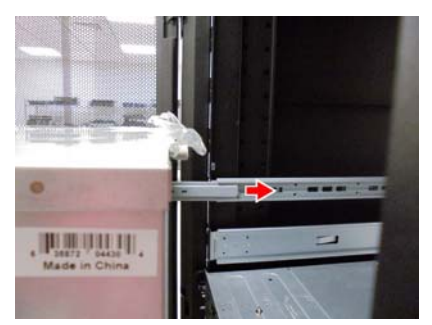

2. Push the chassis in.

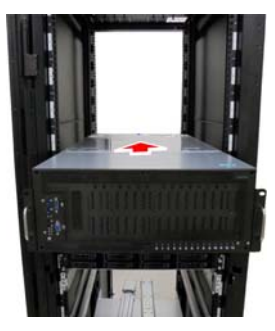

3. Screw the mounting ears of chassis to the rack.

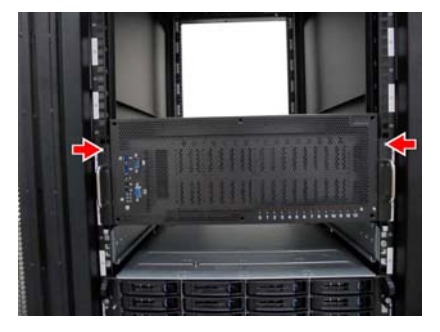

4. Press the latch keys on both sides simultaneously to pull the system out.

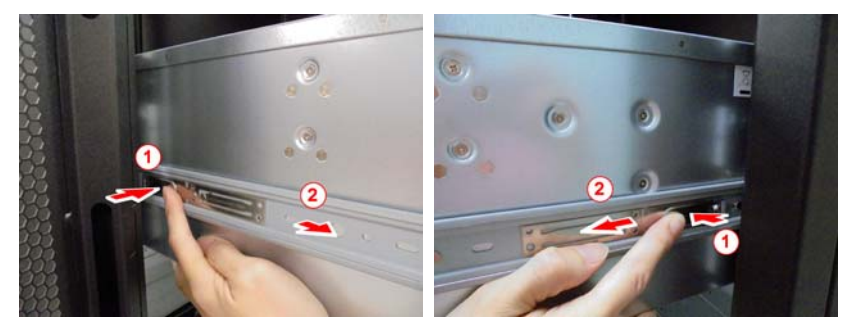

# NOTE

# **Chapter 3: Replacing Pre-Installed Components**

## 3.1 Introduction

This chapter explains how to replace the pre-installed components, including the S7109 Motherboard, M1713F77C-FPB Front Panel Board, M1809F77A-FB Fan Board, M2215-L8-1F Riser Card, M1284F77D-BP12E-14 HDD Backplane Board, M7109F77D-D-PBP Power Backplane Board, M7059F77C-D-PDB Power Distribution Board, System Fan and Power Supply etc.

## 3.2 Disassembly Flowchart

The following flowchart outlines the disassembly procedure.

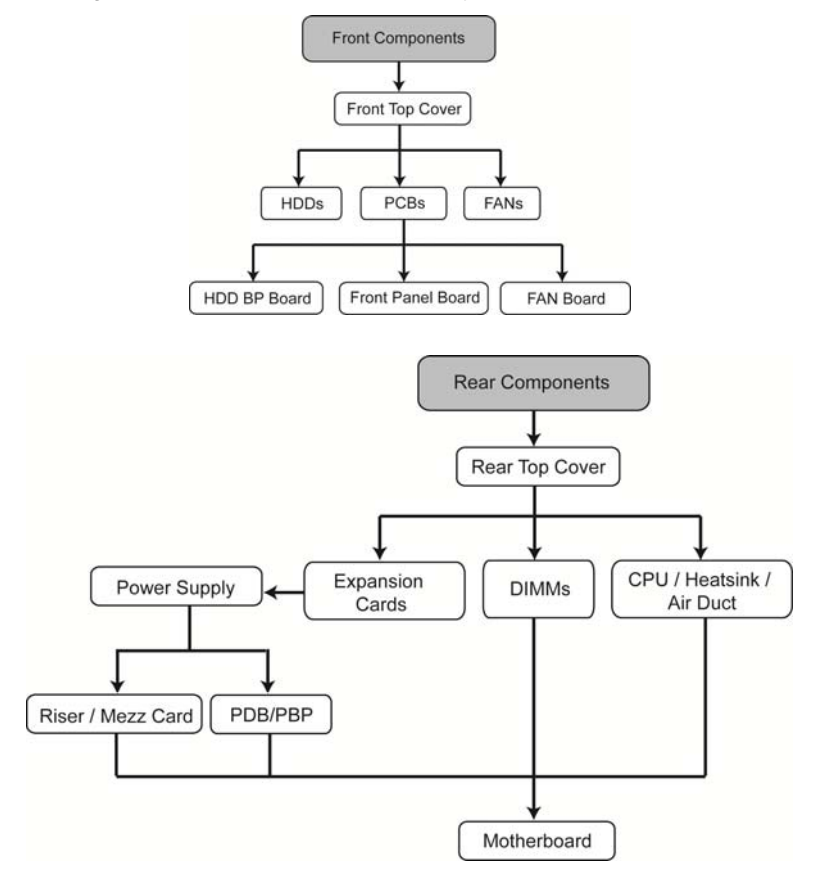

63 http://www.tyan.com

# 3.3 Removing the Cover

Follow Chapter 2.1.1 to remove the cover of FT77D-B7109.

# 3.4 Replacing the Power Supply

To replace the power supply follow these instructions.

1. Press the tab as shown to pull out the power.

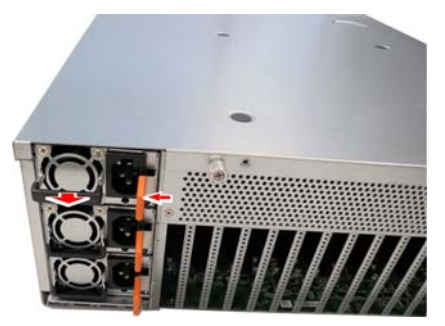

2. Free the power from the power cage.

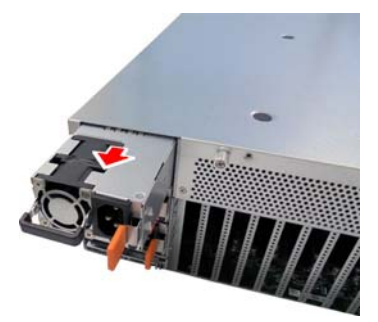

3. Replace a new single power and reinsert it into the power cage following the above steps in reverse.

# 3.5 Replacing the Front Panel Board

Follow these instructions to replace the M1713F77C-FPB Front Panel Board.

1. Disconnect the USB3.0 and Front Panel Cable.

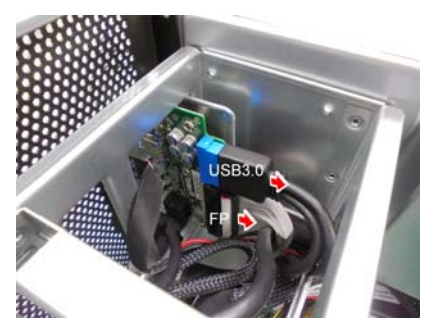

2. Unscrew to remove the front panel board module.

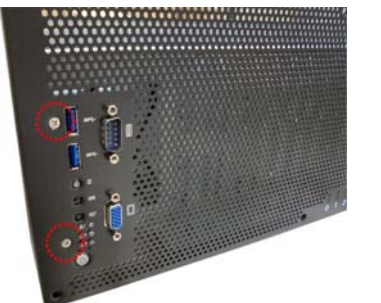

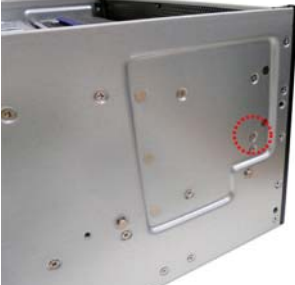

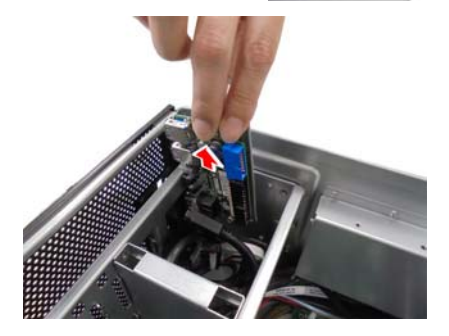

3. Loosen three screws to take out the front panel board. Remove the ID Button cap, LED sponge and LED Lens to reinstall in the new Front Panel Board.

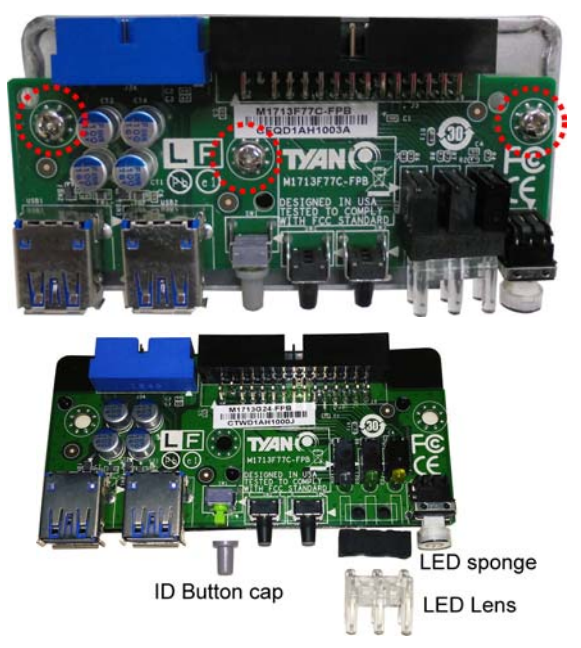

4. Follow the steps described earlier in reverse order to reinstall the front panel board module.

## 3.5.1 Front Panel Board Features

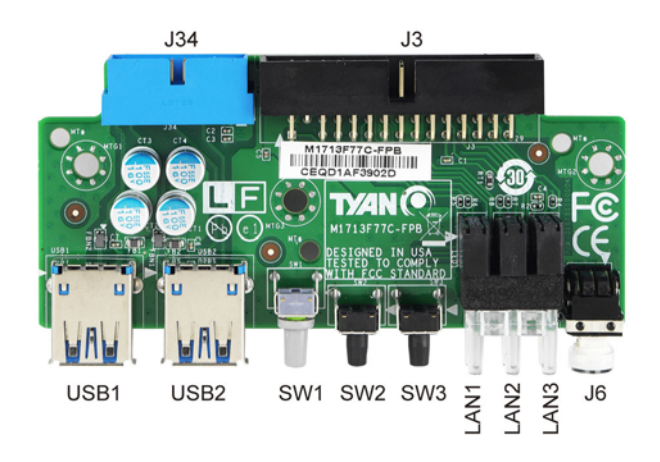

| M1713F77C-FPB Front Panel Board |                                                                                                    |  |  |
|---------------------------------|----------------------------------------------------------------------------------------------------|--|--|
| Specifications                  | <ul> <li>SSI 24-pin front panel I/O connector to MB</li> <li>(1) 20-pin front panel USB3.0 connector to MB</li> <li>BTN: PWR BTN w/LED, Reset BTN, ID BTN, NMI</li> <li>BTN</li> <li>LED: PWR LED (green), Warning LED (amber), ID</li> <li>LED (blue), HDD LED (green), LAN active LED (green)</li> <li>I/O: (2) Type-A USB3.0 Connector</li> <li>Temperature sensor inlet build-in</li> </ul> |  |  |

# 3.6 Replacing the Fan Board

Follow these instructions to replace the M1809F77A-FB Fan Board.

1. Remove all Fan modules.

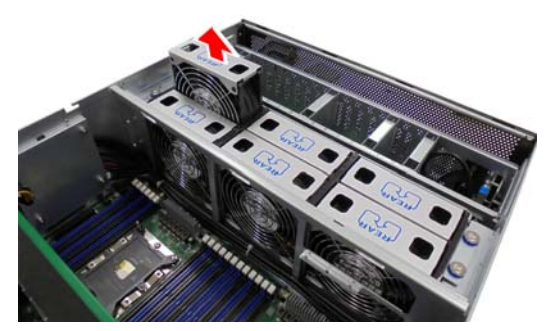

2. Unscrew the fan cage.

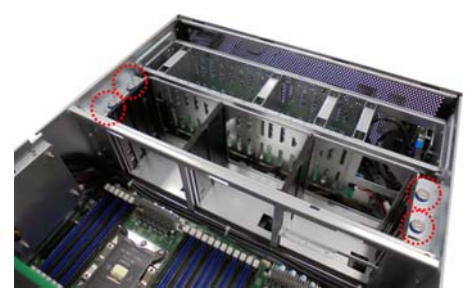

3. Lift up the fan cage.

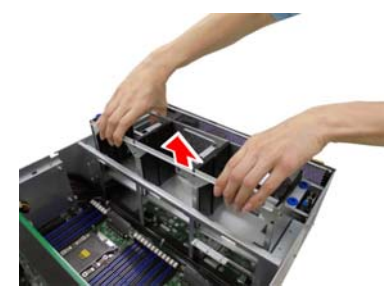

4. Disconnect all cables from the Fan Board.

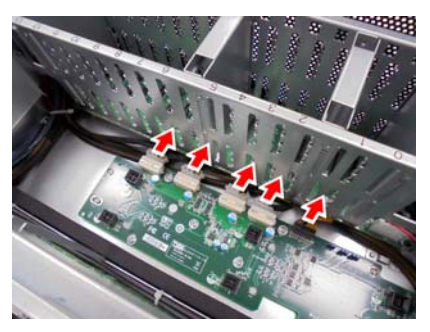

5. Unscrew to replace with a new Fan Board. Follow the steps in reverse order to reinstall the Fan Board.

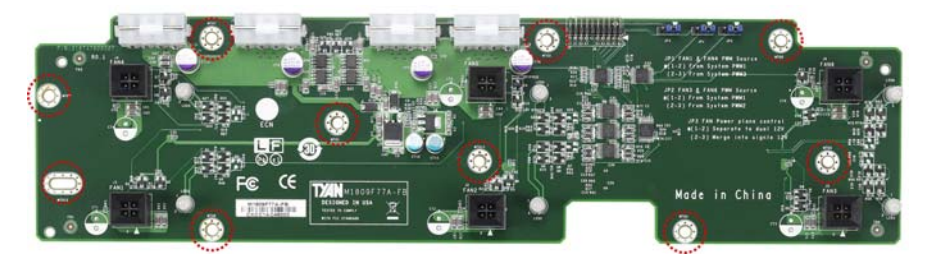

## 3.6.1 Fan Board Features

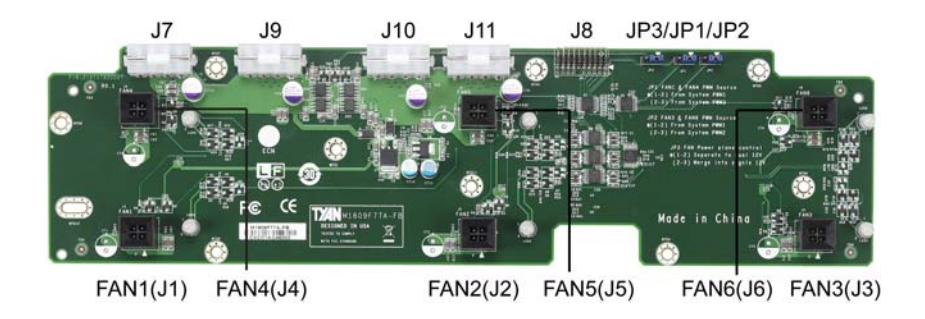

| M1809F77A-FB Fan Board |                                                                                                    |  |  |  |
|------------------------|----------------------------------------------------------------------------------------------------|--|--|--|
| Specifications         | Support (6) 120x38 mm system FAN<br>(4) 4-pin B4P RA PWR Connector (run DC+12V)<br>(6) 4-pin Hot-swap FAN Connector<br>(1) 20-pin barebone system FAN connector to MB |  |  |  |

#### FAN Sequence

Front Side (facing HDD)

| FAN4 | FAN5 | FAN6 |
|------|------|------|
| FAN1 | FAN2 | FAN3 |

Rear Side (facing Mainboard)

## 3.7 Replacing the HDD Backplane Board

Follow these instructions to replace the M1284F77D-BP12E-14 HDD Backplane Board.

1. Remove the screws on both sides of the chassis.

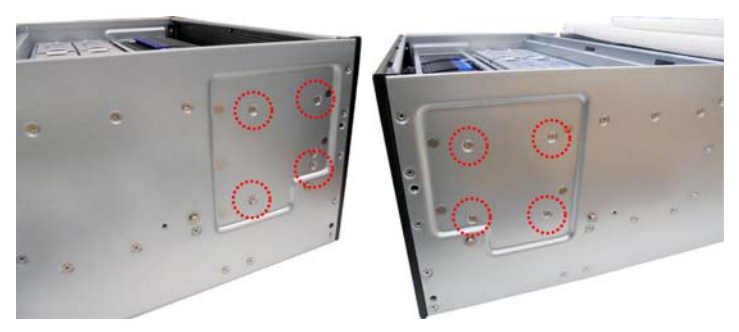

2. Remove all HDD trays from the HDD cage.

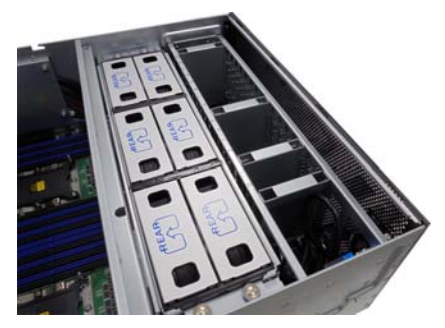

3. Refer to Section **3.5 Replacing the Front Panel Board** to take out the Front Panel Board Tray.

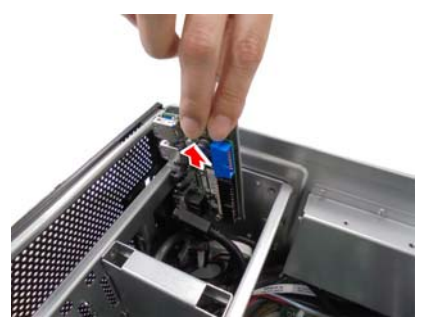

71 http://www.tyan.com 4. Unscrew the Front COM and VGA Ports.

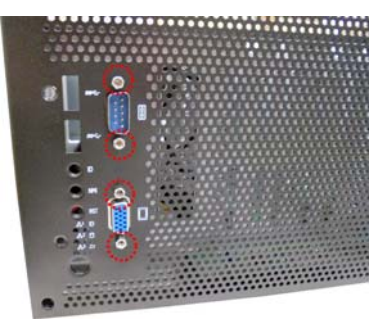

5. Disconnect the COM and VGA cables.

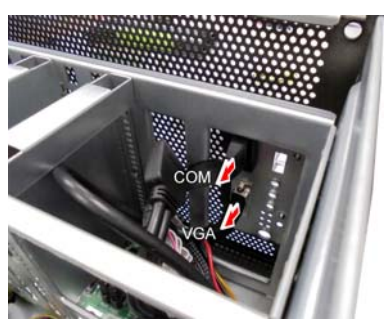

6. Unscrew to release the HDD Cage.

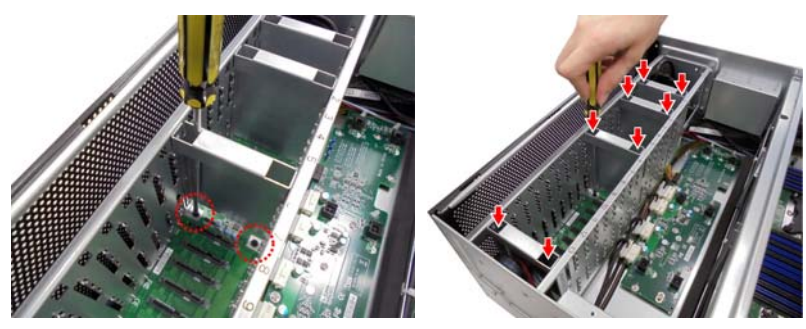
7. Lift up the HDD cage from the chassis

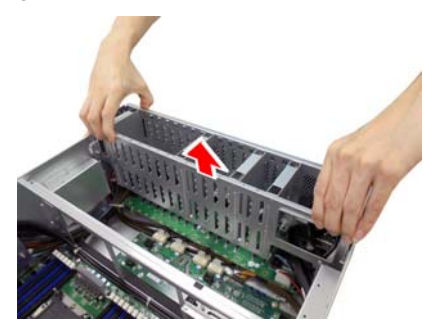

8. Disconnect all cables connected to the HDD BP Board.

# NVME SKU (R)

SATA SKU (R)

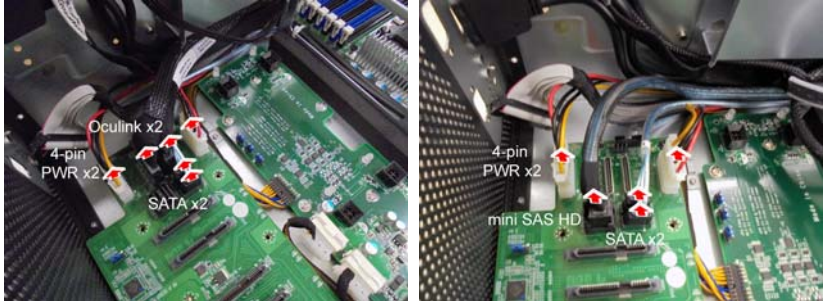

NVME & SATA SKU (L)

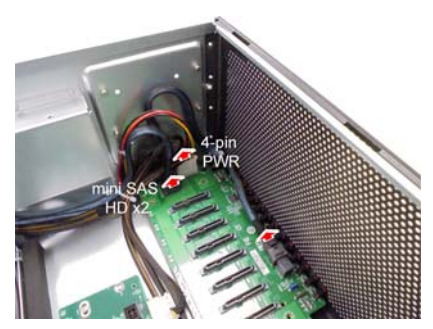

9. Unscrew the HDD BP Board from the chassis.

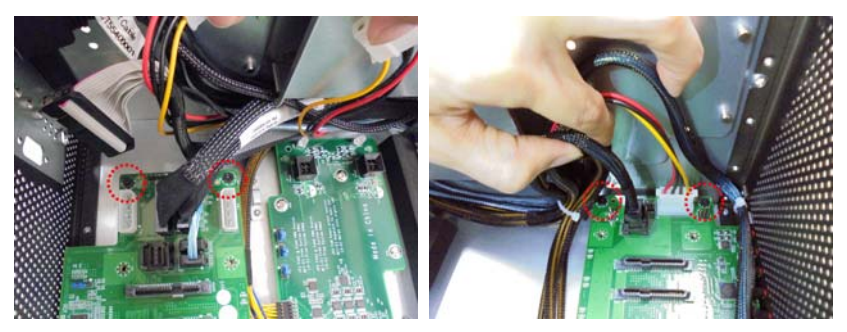

10. Take out the HDD BP Board to replace with a new one. Follow the procedures described earlier in reverse order to reinstall the HDD BP Board and HDD cage.

# 3.7.1 HDD BP Board Features

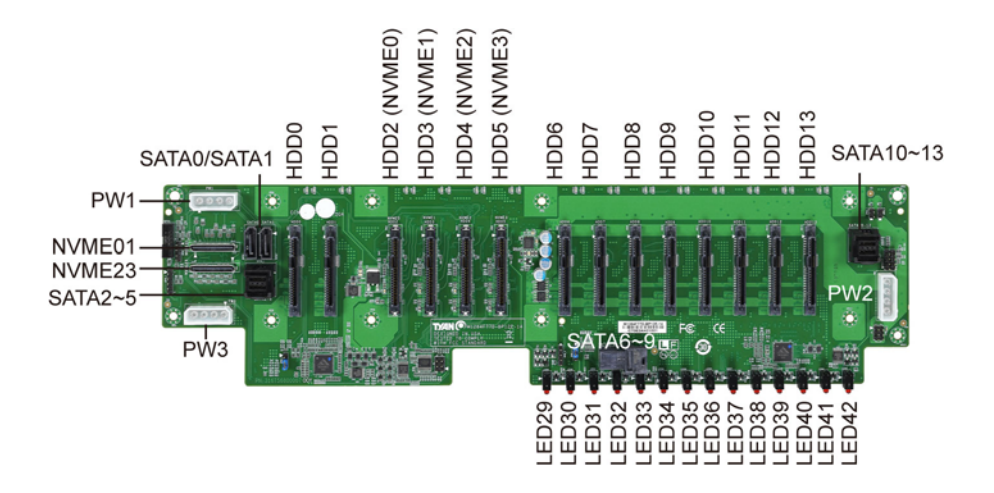

| M1284F77D-BP12E-14 HDD Backplane Board |                                                                                                    |  |  |  |  |
|----------------------------------------|----------------------------------------------------------------------------------------------------|--|--|--|--|
| Specifications                         | Support 14 hot-swappable 2.5" HDD/SSD or NVMe SSD,<br>speed up to 12Gb/s<br>Onboard HDD LED indication for HDD status<br>(Active/Status)<br>(3) B4P HDD PWR Connector<br>(2) 7-pin SATA Connector<br>(3) Mini-SAS HD Connector<br>(2) SFF-8611 OCuLink connectors |  |  |  |  |

### HDD/SSD sequence

| Port<br># | 0      | 1      | 2        | 3 | 4       | 5 | 6 | 7 | 8 | 9 | 10 | 11 | 12 | 13 |
|-----------|--------|--------|----------|---|---------|---|---|---|---|---|----|----|----|----|
|           | sSATA4 | sSATA5 | sSATA0~3 |   | SATA0~7 |   |   |   |   |   |    |    |    |    |

# 3.8 Replacing Power Distribution Board

Follow these instructions to replace the M7059F77C-D-PDB Power Distribution Board.

1. Disconnect the PWR cable. Unscrew the M7059F77C-D-PDB Power Distribution Board.

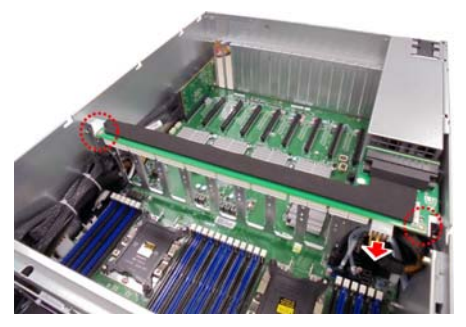

2. Remove the power distribution board for replacement.

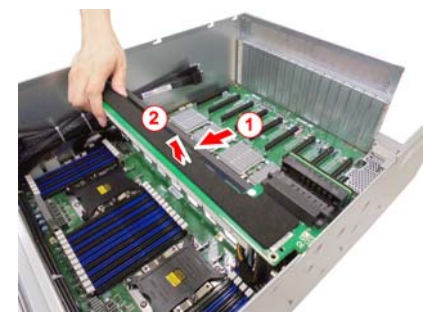

3. Follow the steps described earlier in reverse order to reinstall the power distribution board into the chassis.

# 3.8.1 Power Distribution Board Features

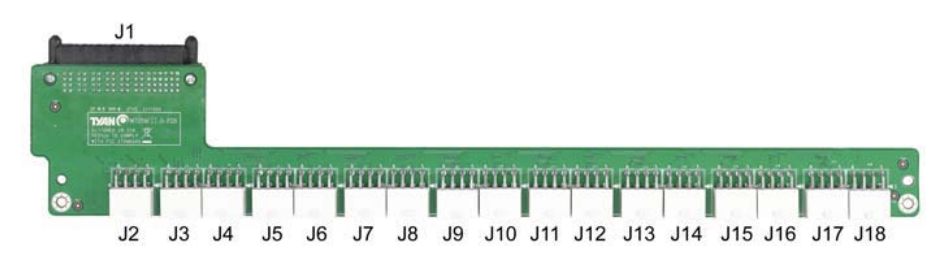

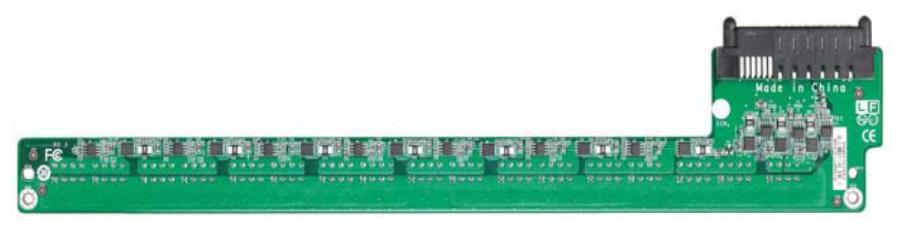

| M7059F77C-D-PDB Power Distribution Board |                                                                                                    |  |  |  |
|------------------------------------------|----------------------------------------------------------------------------------------------------|--|--|--|
| Specifications                           | <ul> <li>(1) 24S+6P RA Connector to M7109F77D-D-PBP</li> <li>(1) ATX 8-pin PWR Connector to Fan Board</li> <li>(16) ATX 8-pin PWR Connector to GPU card</li> </ul> |  |  |  |

### J3~J18: 2x4pin ATX Power Connector for GPU, the max current is 35A

| Signal | Pin | Pin | Signal |
|--------|-----|-----|--------|
| GND    | 1   | 5   | +12V   |
| GND    | 2   | 6   | +12V   |
| GND    | 3   | 7   | +12V   |
| GND    | 4   | 8   | +12V   |

# 3.9 Replacing the Riser Card

Follow these instructions to replace the M2215-L8-1F Riser Card.

1. Pull out all power supply units and unscrew the Mezz card module. Unscrew the power supply cage.

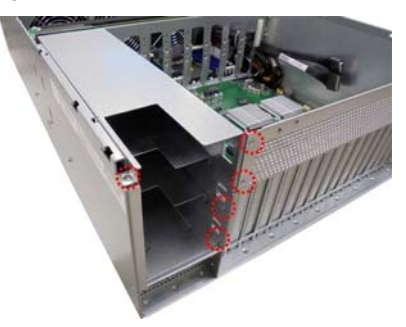

2. Unscrew the power supply cage.

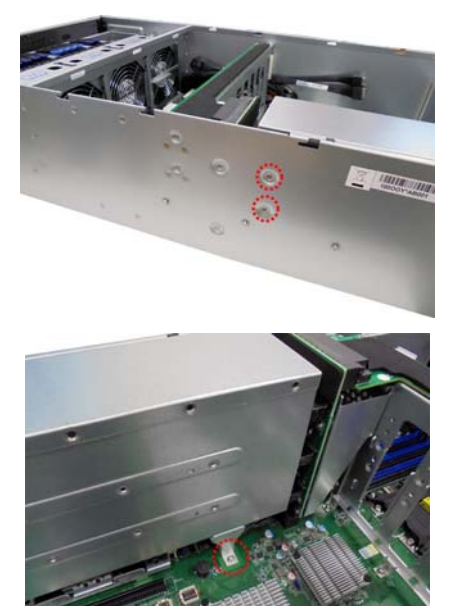

3. Lift up the power supply cage.

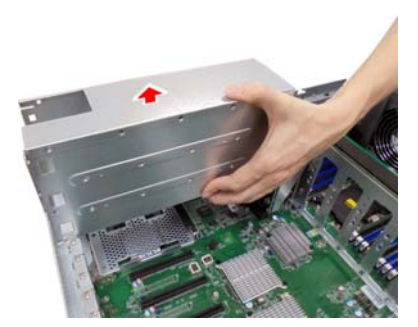

4. Loosen the screws to lift up the bracket.

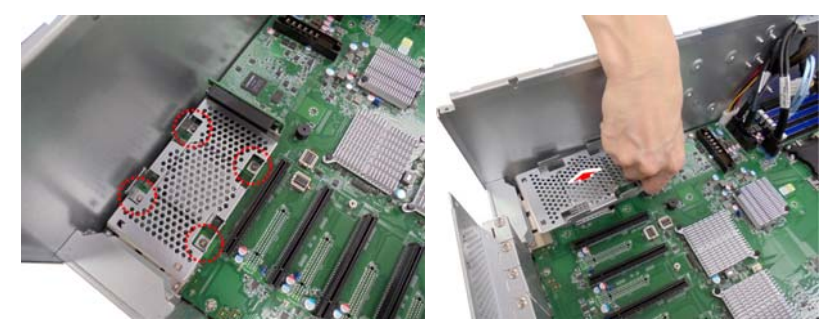

5. Unscrew to replace a new riser card.

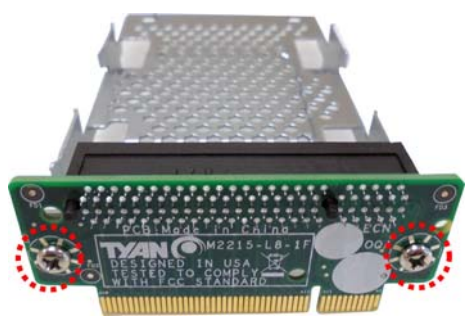

6. Follow the steps described earlier in reverse order to reinstall the riser card bracket.

# 3.9.1 Riser card Feature

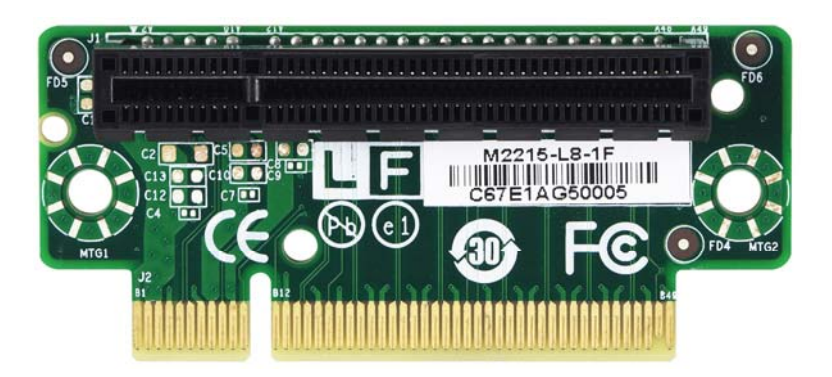

| M2215-L8-1F Riser Card |                                                     |  |  |  |
|------------------------|-----------------------------------------------------|--|--|--|
| Form Factor            | W31.85 x L94 (mm), 4-layer PCB                      |  |  |  |
| Specification          | (1) PCI-E Gen3 x8 Slot for non-standard add-on card |  |  |  |

# 3.10 Replace the Power Backplane Board

Follow these instructions to replace the M7109F77D-D-PBP Power Backplane Board.

1. Unscrew the Power Backplane Board Tray.

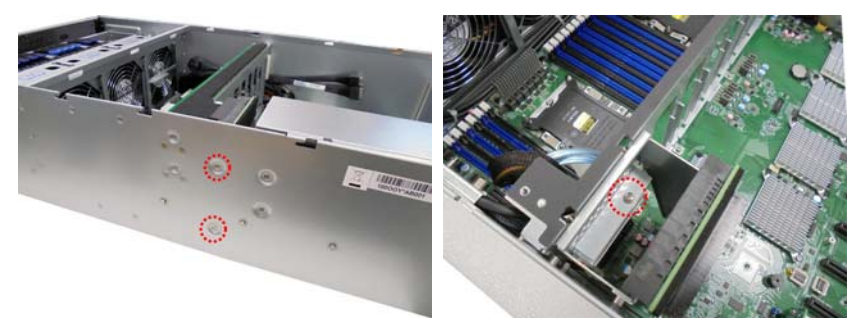

2. Lift up the PBP Board Tray.

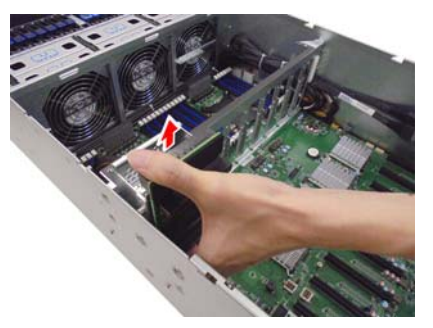

3. Unscrew the M7109F77D-D-PBP from the bracket and replace with a new one.

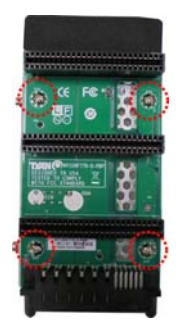

4. Follow the steps described earlier in reverse order to reinstall the power backplane board.

# 3.10.1 Power Backplane Board Features

### Front View

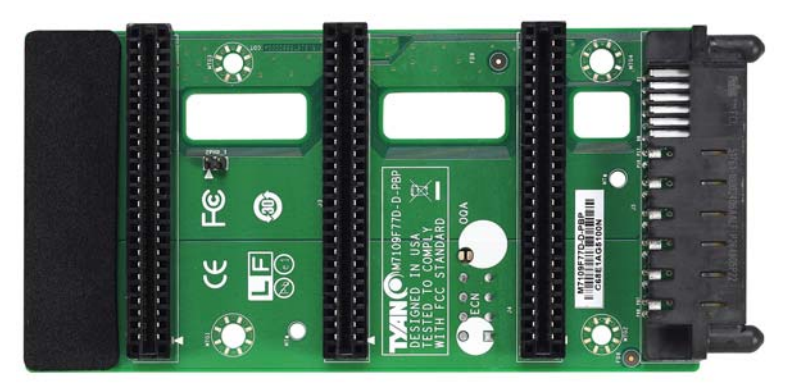

### Rear View

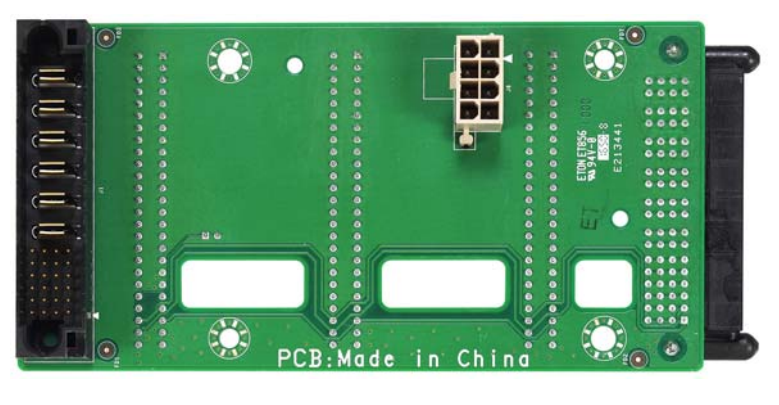

| M7109F77D-D-PBP Power Backplane Board |                                                                                                    |  |  |  |  |
|---------------------------------------|----------------------------------------------------------------------------------------------------|--|--|--|--|
| Specifications                        | <ul> <li>(3) Power supply Connector for DPS-1600CB A</li> <li>(1) 24S+6P RA Connector to MB</li> <li>(1) 24S+6P Connector to M7059F77C-D-PDB</li> <li>(1) ATX 8-pin PWR Connector</li> </ul> |  |  |  |  |

# 3.11 Replacing the Motherboard

After removing all of the aforementioned cables and components, follow these instructions to remove the motherboard from the chassis.

1. Loosen the screws securing the PDB Bracket to the chassis.

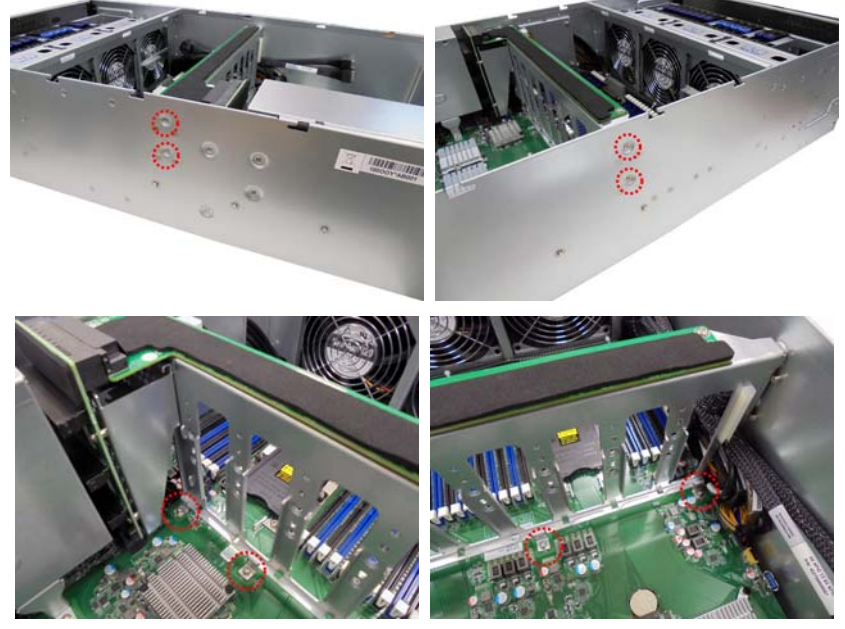

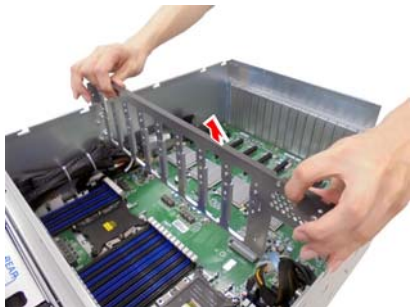

2. Unscrew the OCP Riser Card Bracket.

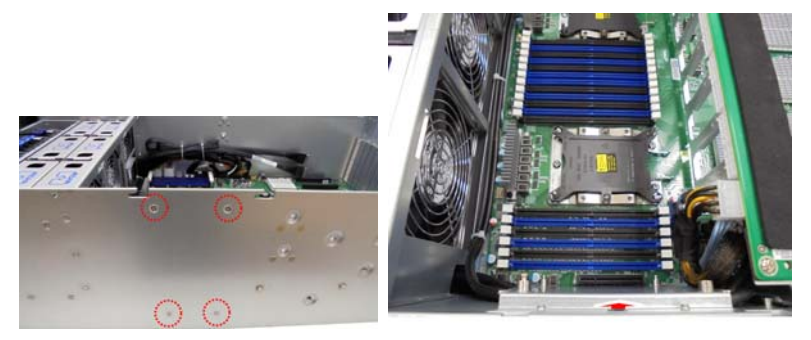

3. Refer to Section **3.9 Replacing the Riser Card** and **3.10 Replacing the Power Backplane Board** to remove the Power Supply Cage and the PBP Tray.

4. (SATA SKU) Disconnect all cables.

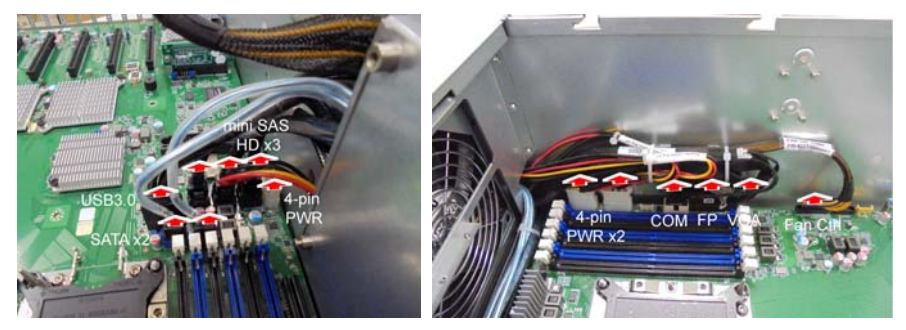

5. (NVME SKU) Disconnect all cables.

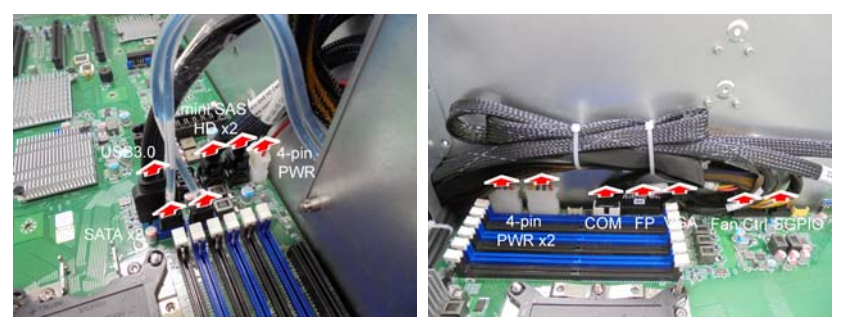

6. Unscrew the motherboard to lift it up for replacement.

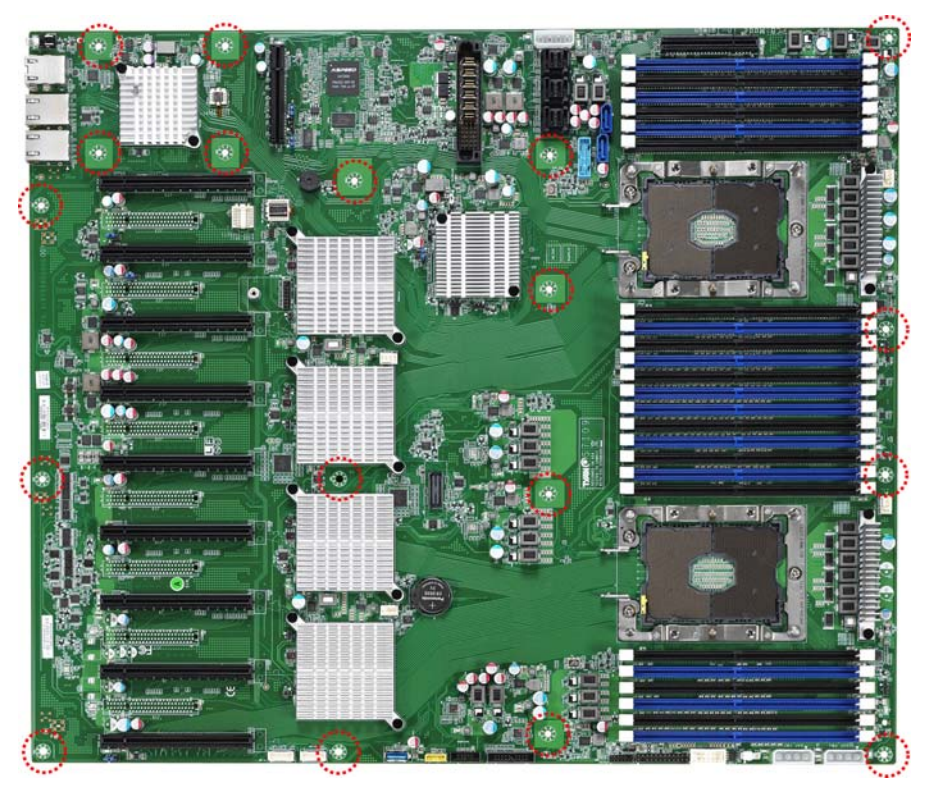

# NOTE

# **Chapter 4: Motherboard Information**

You are now ready to install your motherboard.

#### How to install our products right... the first time

The first thing you should do is read this user's manual. It contains important information that will make configuration and setup much easier. Here are some precautions you should take when installing your motherboard:

- (1) Ground yourself properly before removing your motherboard from the antistatic bag. Unplug the power from your computer power supply and then touch a safely grounded object to release static charge (i.e. power supply case). For the safest conditions, MITAC recommends wearing a static safety wrist strap.
- (2) Hold the motherboard by its edges and do not touch the bottom of the board, or flex the board in any way.
- (3) Avoid touching the motherboard components, IC chips, connectors, memory modules, and leads.
- (4) Place the motherboard on a grounded antistatic surface or on the antistatic bag that the board was shipped in.
- (5) Inspect the board for damage.

The following pages include details on how to install your motherboard into your chassis, as well as installing the processor, memory, disk drives and cables.

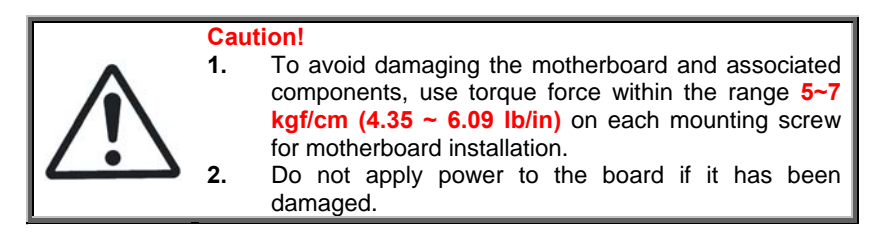

# 4.1 Board Image

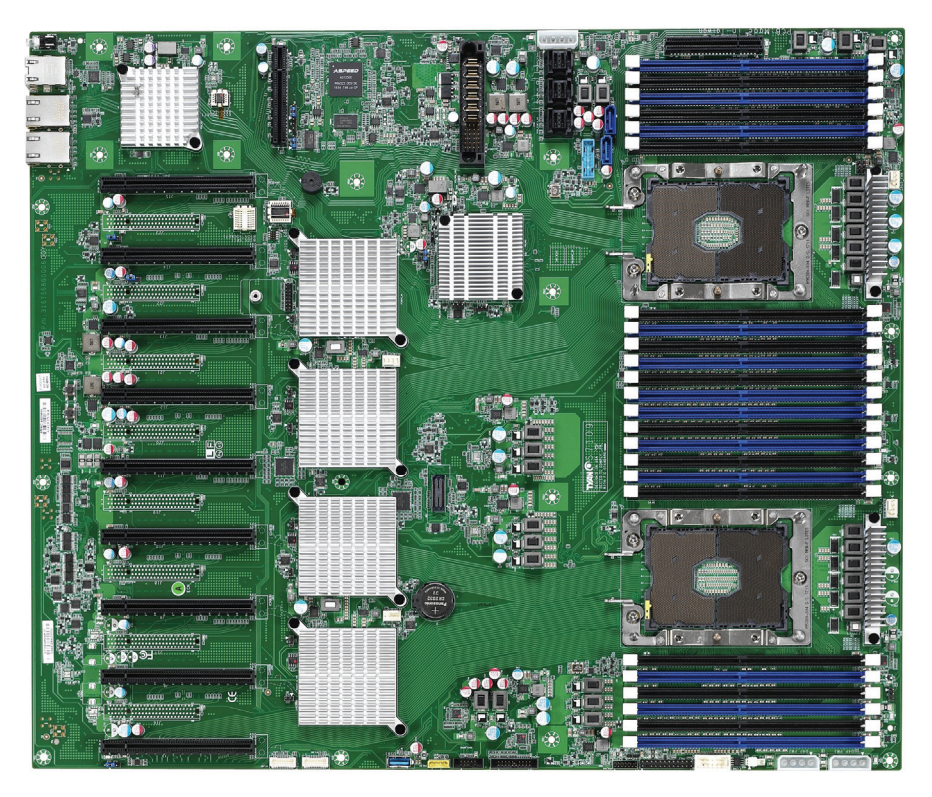

S7109

This picture is representative of the latest board revision available at the time of publishing. The board you receive may not look exactly like the above picture.

# 4.2 Block Diagram

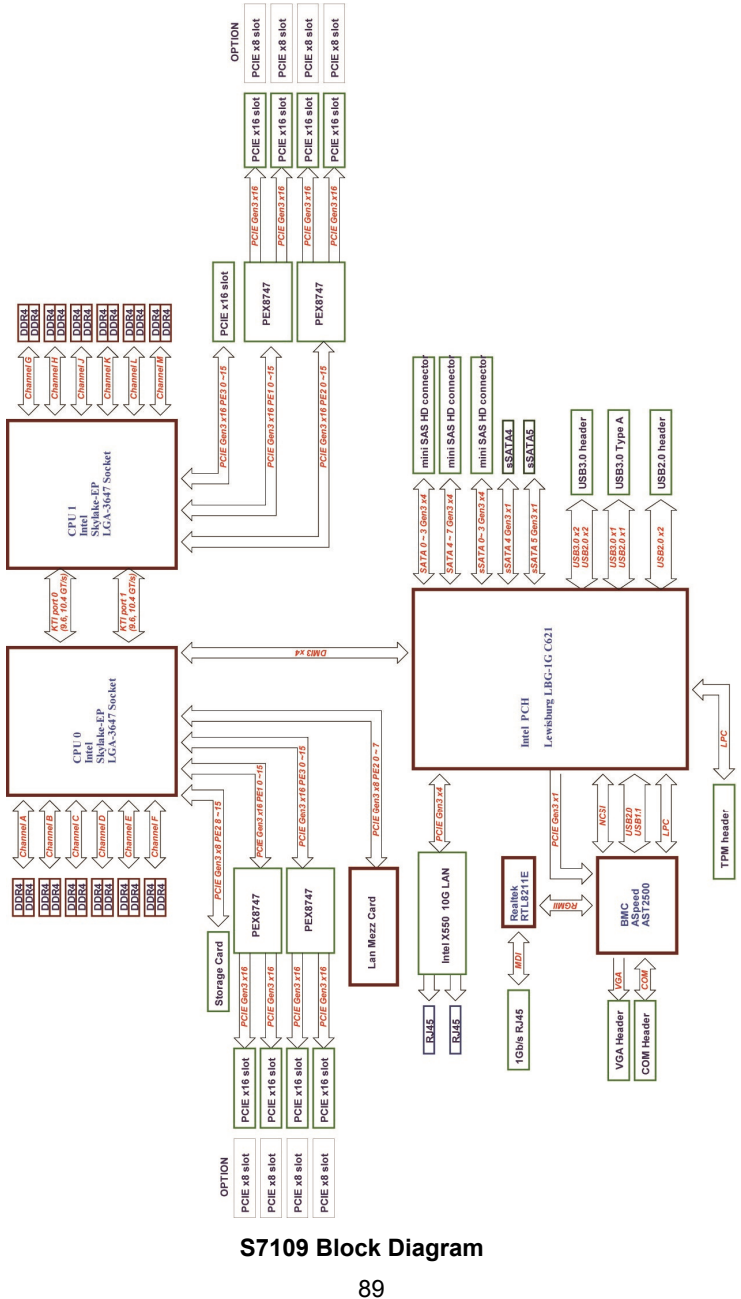

http://www.tyan.com

# 4.3 Motherboard Mechanical Drawing

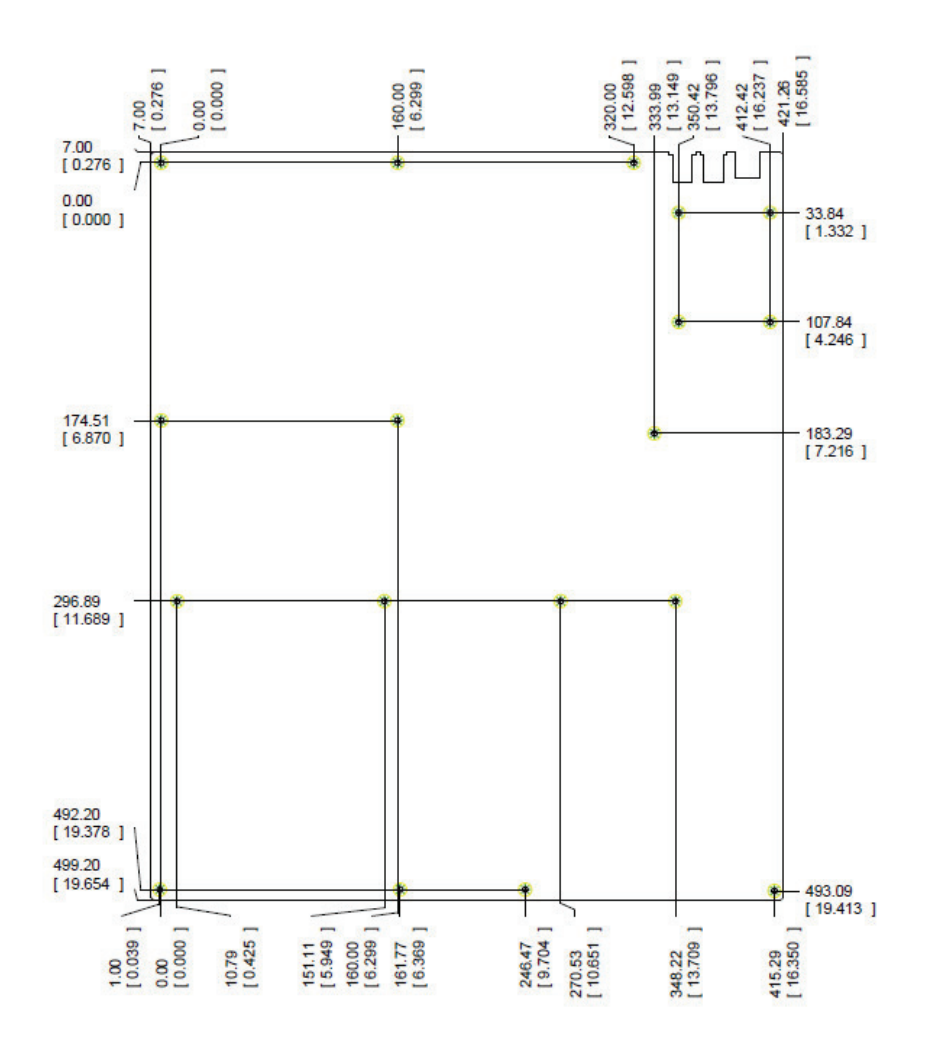

90 http://www.tyan.com

# 4.4 Board Parts, Jumpers and Connectors

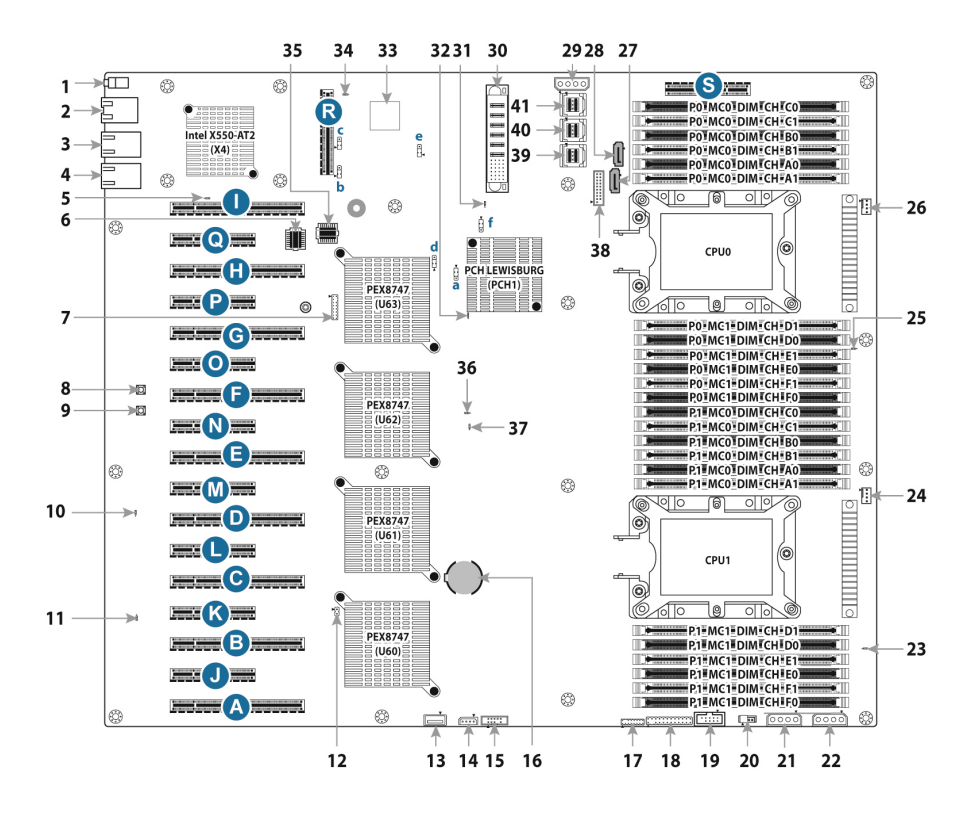

This diagram is representative of the latest board revision available at the time of publishing. The board you receive may not look exactly like the above diagram. The DIMM slot numbers shown above can be used as a reference when reviewing the DIMM population guidelines shown later in the manual. For the latest board revision, please visit our web site at <a href="http://www.tyan.com">http://www.tyan.com</a>.

### **Jumpers & Connectors**

| Connectors                                                     |                                                              |  |  |  |
|----------------------------------------------------------------|--------------------------------------------------------------|--|--|--|
| 1. ID LED Button / ID LED (IDLED_BTN1)                         | 22. 4-pin HDD Backplane Power Connector<br>(D4P_PW3)         |  |  |  |
| 2. RJ45 LAN Port (LAN3) (IPMI)                                 | 23. CPU1 PWR OK LED (P1_PG_LED1)                             |  |  |  |
| 3. RJ45 LAN Port (LAN2)                                        | 24. 4-pin Fan Connector (CPU1_FAN)                           |  |  |  |
| 4. RJ45 LAN Port (LAN1)                                        | 25. CPU0 PWR OK LED (P0_PG_LED1)                             |  |  |  |
| 5. BMC Heartbeat LED (BMC_LED1)                                | 26. 4-pin Fan Connector (CPU0_FAN)                           |  |  |  |
| 6. BIOS Socket (BIOS_SOCKET1)                                  | 27. 7-pin Vertical SATA3.0 Connector<br>(SATA) (PCH_SSATA_5) |  |  |  |
| 7. TYAN Module Header (DBG_HD1)                                | 28. 7-pin Vertical SATA3.0 Connector<br>(SATA) (PCH_SSATA_4) |  |  |  |
| 8. Reset Button (RST_BTN1)                                     | 29. 4-pin HDD Backplane Power Connector<br>(D4P_PW1)         |  |  |  |
| 9. Power Button (PWR_BTN1)                                     | 30. PSU12V Power Connector (J45)                             |  |  |  |
| 10. Platform RESET OK LED<br>(SYS_RST_LED1)                    | 31. PCH AUX PWR OK LED<br>(PCH_PWOK_LED1)                    |  |  |  |
| 11. ATX PWR OK LED (ATX_PG_LED1)                               | 32. Onboard HDD Active LED<br>(HDD_LED1)                     |  |  |  |
| 12. FAN Header for BP FAN Board (J29)                          | 33. AST2500 (BMC1)                                           |  |  |  |
| 13. Vertical Type-A USB3.0 Connector<br>(USB1)                 | 34. Onboard BMC IPMI alert LED<br>(IPMI_LED1)                |  |  |  |
| 14. IPMB Pin Header (IPMB_HD1)                                 | 35. BMC Socket (BMC_SOCKET1)                                 |  |  |  |
| 15. PCH sSATA SGPIO Header for HDD<br>Backplane (SSATA_SGPIO1) | 36. CPU Error LED (ERR_LED1)                                 |  |  |  |
| 16. Battery Socket (CR1)                                       | 37. CATERR LED (CAT_LED1)                                    |  |  |  |
| 17. VGA Header (FPIO_VGA1)                                     | 38. USB3.0 Header (USB3)                                     |  |  |  |
| 18. Front Panel Header (FPIO_1)                                | 39. Mini SAS HD Connector (SATA/SAS signals) (PCH_SSATA_03)  |  |  |  |
| 19. COM1 Header (COM1)                                         | 40. Mini SAS HD Connector (SATA/SAS signals) (PCH_SSATA_47)  |  |  |  |
| 20. Intel VROC Key Header (J47)                                | 41. Mini SAS HD Connector (SATA/SAS signals) (PCH_SSATA_03)  |  |  |  |
| 21. 4-pin HDD Backplane Power Connector<br>(D4P_PW2)           |                                                              |  |  |  |
| Jum                                                            | pers                                                         |  |  |  |
| a ME Recovery Mode Jumper (J38)                                | d/e LPC Mode Header (J37/J41)                                |  |  |  |
| b/c BMC CONSOLE PORT5 Jumper<br>(J34/J36)                      | f Clear CMOS Header (J44)                                    |  |  |  |

| Slots                                                                 |                                                                                                    |  |  |  |  |
|-----------------------------------------------------------------------|----------------------------------------------------------------------------------------------------|--|--|--|--|
| A PCI-E 3.0x16 slot (J3)                                              | B/C/D/E/F/G/H/I PCI-E3.0x16 slot<br>(x16 link:S7109GM2NR-2T)<br>(x8 link:S7109GM2NR-8X-2T)<br>(J8/J9/J10/J11/J12/J13/J14/J15)   |  |  |  |  |
| R PCI-E 3.0x8 slot (open-end type, J25)                               | J/K/L/M/N/O/P/Q PCI-E 3.0x8 slot<br>(x8 link, open-end type, only for<br>S7109GM2NR-8X-2T)<br>(J16/J17/J18/J19/J20/J21/J22/J23) |  |  |  |  |
| S PCI-E 3.0x8 slot (open-end type)<br>(J48, only for Tyan riser card) |                                                                                                    |  |  |  |  |

### Jumper Legend

| OPEN - Jumper OFF  | Without jumper cover |
|--------------------|----------------------|
| CLOSED - Jumper ON | With jumper cover    |

### J41J43//J73/J74/J75/J76: 4-Pin FAN Connector

| 1 | Pin                                                                                                    | 1   | 2   | 3          | 4   |  |  |
|---|----------------------------------------------------------------------------------------------------|-----|-----|------------|-----|--|--|
| 4 | Signal                                                                                                 | GND | VCC | Tachometer | PWM |  |  |
| 1 | Use this header to connect the cooling fan to your motherboard to keep the system stable and reliable. |     |     |            |     |  |  |
|   | J41: CPU0_FAN J43: CPU1_FAN J73: SYS_FAN_4<br>J74: SYS_FAN_3 J75: SYS_FAN_2 J76: SYS_FAN_1             |     |     |            |     |  |  |

#### J5: IDLED Switch Header

|      | Pin    | 1               | 2                        |
|------|--------|-----------------|--------------------------|
| PIN1 | Signal | FP IDLED Switch | FP IDLED Switch<br>(GND) |

#### J38: Chassis Intrusion Header

|              | Pin                                                                               | 1                                                              | 2                              |  |
|--------------|-----------------------------------------------------------------------------------|----------------------------------------------------------------|--------------------------------|--|
| PIN1<br>open | Signal                                                                            | Intrusion Switch                                               | Intrusion Switch<br>(GND)      |  |
| PIN1         | Open: Use this hea<br>intrusion alarm.<br>Short: Use this hea<br>intrusion alarm. | ader to <b>trigger</b> the sy<br>ader to <b>disable</b> the sy | rstem chassis<br>ystem chassis |  |

#### J60: Front Panel Header

|      | Signal             | Pin | Pin | Signal                 |
|------|--------------------|-----|-----|------------------------|
|      | PWRLED+            | 1   | 2   | FP Power(3.3V standby) |
|      | KEY                | 3   | 4   | ID_LED+                |
|      | PWRLED-(GND)       | 5   | 6   | ID_LED-(GND)           |
| 2 24 | HD_LED+            | 7   | 8   | Fault LED1-            |
|      | HD_LED-            | 9   | 10  | Fault LED2-            |
|      | Power Switch+      | 11  | 12  | LAN1_ACTIVE_LED+       |
| 1 23 | Power Switch-(GND) | 13  | 14  | LAN1_ACTIVE_LED-       |
|      | Reset Switch+      | 15  | 16  | SMB_DATA               |
|      | Reset Switch-(GND) | 17  | 18  | SMB_CLK                |
|      | ID Switch+         | 19  | 20  | INTRUDER#              |
|      | TEMP Sensor        | 21  | 22  | LAN2_ACTIVE_LED+       |
|      | NMI Switch#        | 23  | 24  | LAN2_ACTIVE_LED -      |

### J39: USB Front Panel Header (blue)

|                      | Signal       | Pin | Pin | Signal       |
|----------------------|--------------|-----|-----|--------------|
| 2 10                 | USB 5V Power | 1   | 2   | USB 5V Power |
| to To To To To To To | USB Data-    | 3   | 4   | USB Data-    |
| -1-1-1-1-L           | USB Data+    | 5   | 6   | USB Data+    |
| 1 9                  | GND          | 7   | 8   | GND          |
|                      | KEY          | 9   | 10  | NC           |

### J35: Front Fan Connector (Reserved for Barebone Fan Board)

|    | Signal                 | Pin   | Pin               | Signal             |
|----|------------------------|-------|-------------------|--------------------|
|    | Tachometer input1      | 1     | 2                 | Tachometer input6  |
|    | Tachometer input2 3 4  |       | Tachometer input7 |                    |
|    | Tachometer input3      | 5 6   |                   | Tachometer input8  |
|    | Tachometer input4      | 7 8   |                   | Tachometer input9  |
| 19 | Tachometer input5 9 10 |       | 10                | Tachometer input10 |
|    | GND                    | 11    | 12                | KEY                |
|    | PWM output2            | 13    | 14                | PWM output1        |
|    | Tachometer input11     | 15    | 16                | SMB DATA           |
|    | Tachometer input12     | 17 18 |                   | SMB CLK            |
|    | 3.3V Standby 19        |       | 20                | PWM output3        |

### **J31: IPMB Connector**

| 4 😶 🚹 1 | Signal   | Pin | Pin | Signal |
|---------|----------|-----|-----|--------|
|         | SMB_SDA2 | 1   | 2   | GND    |
|         | SMB_SCL2 | 3   | 4   | NC     |

### JP5: Clear CMOS Jumper

| •                        | You can reset the CMOS settings by using this jumper. This can be<br>useful if you have forgotten your system/setup password, or need to<br>clear the system BIOS setting.                                                                                                    |
|--------------------------|----------------------------------------------------------------------------------------------------|
| PIN1<br>Normal (Default) | <ol> <li>Power off system and disconnect power connectors from the<br/>motherboard.</li> <li>Remove the jumper from Pin_1 and Pin_2 (Default setting).</li> <li>Move the jumper cap to close Pin_2 and Pin_3 for several seconds<br/>to Clear CMOS.</li> <li>Put jumper cap back to Pin_1 and Pin_2 (Default setting).</li> <li>Reconnect power connectors to the motherboard and power on<br/>system.</li> </ol> |

### LED1 / SW1: ID LED and ID LED Button

|   | Pin                                            | Signal                                                                                   |             |  |
|---|------------------------------------------------|------------------------------------------------------------------------------------------|-------------|--|
|   | +                                              | P3V3_AUX                                                                                 |             |  |
| + | -                                              | ID_SW_L                                                                                  |             |  |
| - | State                                          | Color                                                                                    | Description |  |
|   | On                                             | Blue System identified                                                                   |             |  |
|   | Off                                            | Off System not identified                                                                |             |  |
| — | NOTE: The ID LED of                            | can be activated remotely using IPMI.                                                    |             |  |
|   | Please visit the TYAI<br>latest IPMI Configura | AN Web Site at <u>http://www.tyan.com</u> to download the ration Guide for more details. |             |  |

### J58/J59: Vertical Type-A USB Connector

| and the second second | Pin 1  |              | 2         | 3         | 4   |
|-----------------------|--------|--------------|-----------|-----------|-----|
|                       | Signal | USB 5V Power | USB Data- | USB Data+ | GND |

## J56/J57: SATA2.0 Connector

|     | 1 | GND        |                                  |
|-----|---|------------|----------------------------------|
| 7 🗉 | 2 | SATA TX DP | Connects to the Serial ATA ready |
|     | 3 | SATA TX DN | drives via the Serial ATA cable. |
|     | 4 | GND        |                                  |
|     | 5 | SATA RX DN | J56: SATA4                       |
| 1 ■ | 6 | SATA RX DP | J57: SATA5                       |
|     | 7 | GND        |                                  |

### J26: SATA SGPIO Header for BB HD Board

|            |      | Signal       | Pin | Pin | Signal       |
|------------|------|--------------|-----|-----|--------------|
| PIN2 🔳 🔳 🔳 | PIN6 | 3.3V Standby | 1   | 2   | SMB SCL      |
| PIN1 🔳 🔳   | PIN5 | GND          | 3   | 4   | SMB SDA      |
|            |      | KEY          | 5   | 6   | BP HDD FAULT |

#### J18: Flash Security Override Header

| •    | Pin    | 1            | 2   |
|------|--------|--------------|-----|
| PIN1 | Signal | Signal Input | GND |

### PW1: 4-pin HDD Power Connector

|   | Pin    | 1    | 2   | 3   | 4   |
|---|--------|------|-----|-----|-----|
| 4 | Signal | +12V | GND | GND | +5V |

### JP6: BIOS Recovery Mode Jumper

| PIN1 | Pin 1-2 Closed: Normal (Default) |
|------|----------------------------------|
| PIN1 | Pin 2-3 Closed: Recovery CMOS    |

### JP7: ME Firmware Update Jumper

| PIN1 | Pin 1-2 Closed: Open (Default)  |
|------|---------------------------------|
| PIN1 | Pin 2-3 Closed: ME Force Update |

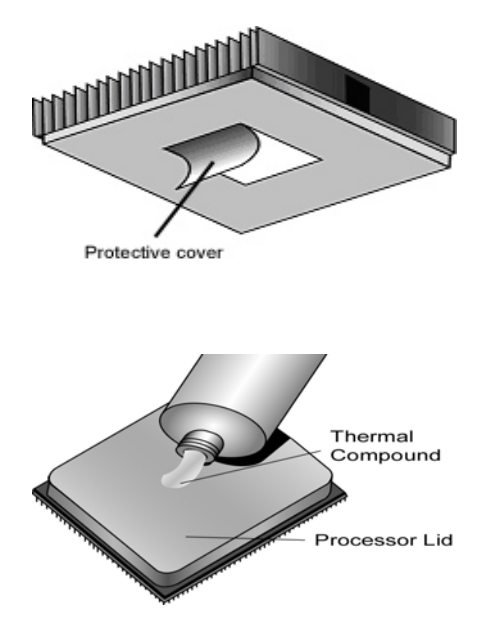

There are two types of thermal interface materials designed for use with the processors.

The most common material comes as a small pad attached to the heat sink at the time of purchase. There should be a protective cover over the material. Take care not to touch this material. Simply remove the protective cover and place the heat sink on the processor.

The second type of interface material is usually packaged separately. It is commonly referred to as 'thermal compound'. Simply apply a thin layer on to the CPU lid (applying too much will actually reduce the cooling).

**NOTE:** Always check with the manufacturer of the heat sink & processor to ensure that the thermal interface material is compatible with the processor and meets the manufacturer's warranty requirements.

# 4.6 Tips on Installing Motherboard in Chassis

Before installing your motherboard, make sure your chassis has the necessary motherboard support studs installed. These studs are usually metal and are gold in color. Usually, the chassis manufacturer will pre-install the support studs. If you are unsure of stud placement, simply lay the motherboard inside the chassis and align the screw holes of the motherboard to the studs inside the case. If there are any studs missing, you will know right away since the motherboard will not be able to be securely installed.

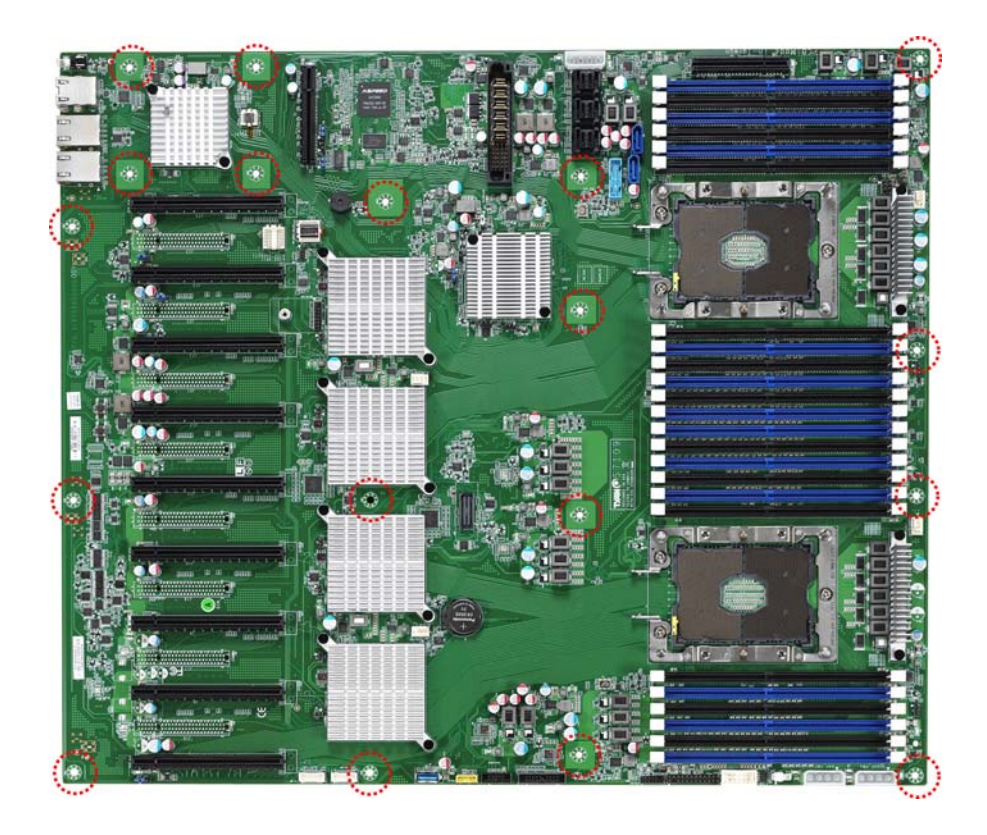

**NOTE:** Be especially careful to look for extra stand-offs. If there are any stand-offs present that are not aligned with a mounting hole on the motherboard, it will likely short components on the back of the motherboard when installed. This will cause malfunction and/or damage to your motherboard.

Some chassis include plastic studs instead of metal. Although the plastic studs are usable, MITAC recommends using metal studs with screws that will fasten the motherboard more securely in place.

Below is a chart detailing what the most common motherboard studs look like and how they should be installed.

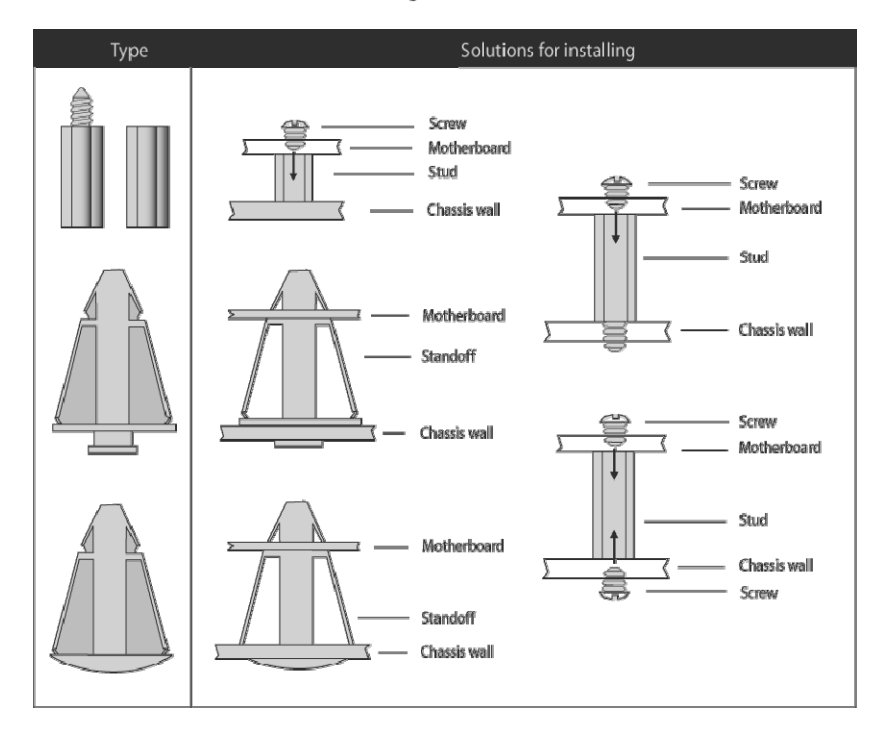

#### Mounting the Motherboard

# 4.7 Installing the Memory

Before installing memory, ensure that the memory you have is compatible with the motherboard and processor. Check the TYAN Web site at <u>http://www.tyan.com</u> for details of the type of memory recommended for your motherboard.

- This platform supports (12)+(12) DDR4 RDIMM/RDIMM 3DS/LRDIMM/LRDIMM3DS 2666
- Up to 768GB RDIMM/ 1,536GB LRDIMM/ 3,072GB RDIMM 3DS/LRDIMM 3DS are supported
- 1.2V DDR4 DIMMs are supported
- All installed memory will automatically be detected. No jumpers or settings need to be changed for memory detection.
- All memory must be of the same type and density. Different memory types can NOT be mixed and matched on the same motherboard.

### Recommended Memory Population Table

| Single CPU Installed | Quantity of<br>memory installed |              |              |              |              |   |              |              |              |    |              |              |
|----------------------|---------------------------------|--------------|--------------|--------------|--------------|---|--------------|--------------|--------------|----|--------------|--------------|
| (CPU0 only)          | 1                               | 2            | 3            | 4            | 5            | 6 | 7            | 8            | 9            | 10 | 11           | 12           |
| CPU0_DIMM_A0         |                                 | $\checkmark$ | $\checkmark$ | $\checkmark$ | $\checkmark$ |   | $\checkmark$ | $\checkmark$ | $\checkmark$ |    | $\checkmark$ | $\checkmark$ |
| CPU0_DIMM_A1         |                                 |              |              |              |              |   |              |              |              |    |              |              |
| CPU0_DIMM_B0         |                                 |              |              |              |              |   |              |              |              |    |              |              |
| CPU0_DIMM_B1         |                                 |              |              |              |              |   |              |              |              |    |              | $\checkmark$ |
| CPU0_DIMM_C0         |                                 |              |              |              |              |   |              |              |              |    |              | $\checkmark$ |
| CPU0_DIMM_C1         |                                 |              |              |              |              |   |              |              |              |    | $\checkmark$ | $\checkmark$ |
| CPU0_DIMM_D0         |                                 |              |              |              |              |   |              |              |              |    |              | $\checkmark$ |
| CPU0_DIMM_D1         |                                 |              |              |              |              |   |              |              |              |    |              | $\checkmark$ |
| CPU0_DIMM_E0         |                                 |              |              |              |              |   | $\checkmark$ | $\checkmark$ |              |    | $\checkmark$ | $\checkmark$ |
| CPU0_DIMM_E1         |                                 |              |              |              |              |   |              |              |              |    |              | $\checkmark$ |
| CPU0_DIMM_F0         |                                 |              |              |              |              |   |              |              | $\checkmark$ |    |              | $\checkmark$ |
| CPU0_DIMM_F1         |                                 |              |              |              |              |   |              |              |              |    |              |              |
| CPU1_DIMM_A0         |                                 |              |              |              |              |   |              |              |              |    |              |              |
| CPU1_DIMM_A1         |                                 |              |              |              |              |   |              |              |              |    |              |              |
| CPU1_DIMM_B0         |                                 |              |              |              |              |   |              |              |              |    |              |              |
| CPU1_DIMM_B1         |                                 |              |              |              |              |   |              |              |              |    |              |              |
| CPU1_DIMM_C0         |                                 |              |              |              |              |   |              |              |              |    |              |              |
| CPU1_DIMM_C1         |                                 |              |              |              |              |   |              |              |              |    |              |              |
| CPU1_DIMM_D0         |                                 |              |              |              |              |   |              |              |              |    |              |              |
| CPU1_DIMM_D1         |                                 |              |              |              |              |   |              |              |              |    |              |              |
| CPU1_DIMM_E0         |                                 |              |              |              |              |   |              |              |              |    |              |              |
| CPU1_DIMM_E1         |                                 |              |              |              |              |   |              |              |              |    |              |              |
| CPU1_DIMM_F0         |                                 |              |              |              |              |   |              |              |              |    |              |              |
| CPU1_DIMM_F1         |                                 |              |              |              |              |   |              |              |              |    |              |              |

#### NOTE:

- 1.  $\sqrt{}$  indicates a populated DIMM slot.
- 2. Use paired memory installation for max performance.
- 3. Populate the same DIMM type in each channel, specifically
  - Use the same DIMM size
  - Use the same # of ranks per DIMM
- 4. Dual-rank DIMMs are recommended over single-rank DIMMs.
- 5. Un-buffered DIMM can offer slightly better performance than registerd DIMM if populating only a single DIMM per channel.

6. Always install with CPU0 Socket and DIMM\_0 Slot first, following the alphabetical order.

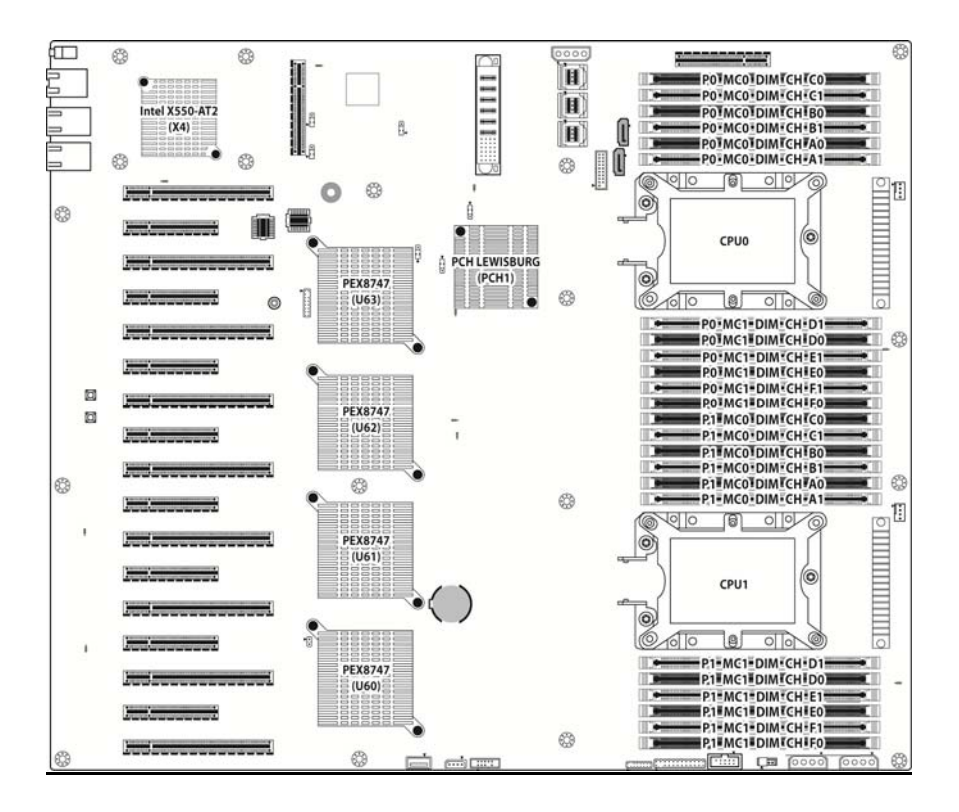

| Dual CPU Installed | Quantity of<br>memory installed |              |   |   |    |    |              |              |              |    |    |              |
|--------------------|---------------------------------|--------------|---|---|----|----|--------------|--------------|--------------|----|----|--------------|
| (CPU0 and CPU1)    | 2                               | 4            | 6 | 8 | 10 | 12 | 14           | 16           | 18           | 20 | 22 | 24           |
| CPU0_DIMM_A0       |                                 |              |   |   |    |    |              |              |              |    |    |              |
| CPU0_DIMM_A1       |                                 |              |   |   |    |    | $\checkmark$ | $\checkmark$ | $\checkmark$ |    |    | $\checkmark$ |
| CPU0_DIMM_B0       |                                 | $\checkmark$ |   |   |    |    |              | $\checkmark$ |              |    |    |              |
| CPU0_DIMM_B1       |                                 |              |   |   |    |    |              | $\checkmark$ |              |    |    |              |
| CPU0_DIMM_C0       |                                 |              |   |   |    |    |              |              |              |    |    | $\checkmark$ |
| CPU0_DIMM_C1       |                                 |              |   |   |    |    |              |              |              |    |    |              |
| CPU0_DIMM_D0       |                                 |              |   |   |    |    |              |              |              |    |    |              |
| CPU0_DIMM_D1       |                                 |              |   |   |    |    |              |              |              |    |    | $\checkmark$ |
| CPU0_DIMM_E0       |                                 |              |   |   |    |    |              |              |              |    |    |              |
| CPU0_DIMM_E1       |                                 |              |   |   |    |    |              |              |              |    |    | $\checkmark$ |
| CPU0_DIMM_F0       |                                 |              |   |   |    |    |              |              |              |    |    | $\checkmark$ |
| CPU0_DIMM_F1       |                                 |              |   |   |    |    |              |              |              |    |    | $\checkmark$ |
| CPU1_DIMM_A0       |                                 |              |   |   |    |    |              |              |              |    |    | $\checkmark$ |
| CPU1_DIMM_A1       |                                 |              |   |   |    |    |              |              |              |    |    | $\checkmark$ |
| CPU1_DIMM_B0       |                                 |              |   |   |    |    |              |              |              |    |    | $\checkmark$ |
| CPU1_DIMM_B1       |                                 |              |   |   |    |    |              |              |              |    |    | $\checkmark$ |
| CPU1_DIMM_C0       |                                 |              |   |   |    |    |              |              | $\checkmark$ |    |    | $\checkmark$ |
| CPU1_DIMM_C1       |                                 |              |   |   |    |    |              |              |              |    |    | $\checkmark$ |
| CPU1_DIMM_D0       |                                 |              |   |   |    |    | $\checkmark$ |              |              |    |    | $\checkmark$ |
| CPU1_DIMM_D1       |                                 |              |   |   |    |    |              |              |              |    |    | $\checkmark$ |
| CPU1_DIMM_E0       |                                 |              |   |   |    |    |              |              | $\checkmark$ |    |    | $\checkmark$ |
| CPU1_DIMM_E1       |                                 |              |   |   |    |    |              |              |              |    |    | $\checkmark$ |
| CPU1_DIMM_F0       |                                 |              |   |   |    |    |              |              |              |    |    | $\checkmark$ |
| CPU1_DIMM_F1       |                                 |              |   |   |    |    |              |              |              |    |    | $\checkmark$ |

#### NOTE:

- 1.  $\sqrt{}$  indicates a populated DIMM slot.
- 2. Use paired memory installation for max performance.
- 3. Populate the same DIMM type in each channel, specifically
  - Use the same DIMM size
  - Use the same # of ranks per DIMM
- 4. Dual-rank DIMMs are recommended over single-rank DIMMs.
- 5. Un-buffered DIMM can offer slightly better performance than registerd DIMM if populating only a single DIMM per channel.

6. Always install with CPU0 Socket and DIMM\_0 Slot first, following the alphabetical order.

# 4.8 Mainboard LED Definition

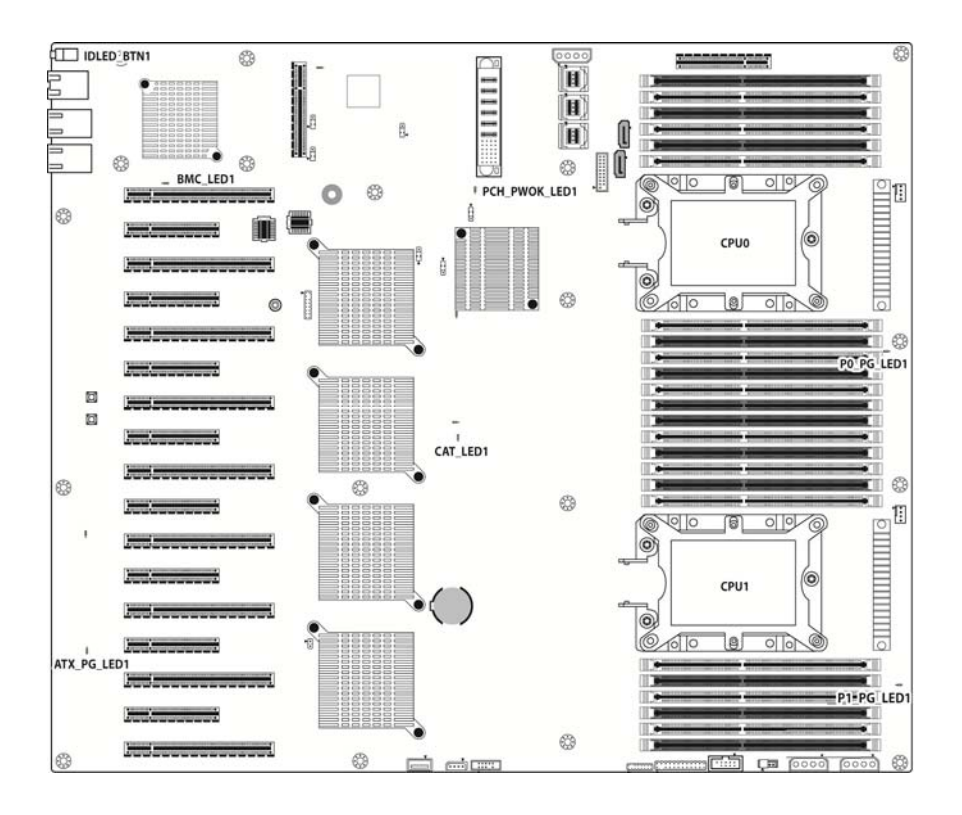

|               |                             | Pin      | Signal      |                                                                                                    |  |  |  |  |
|---------------|-----------------------------|----------|-------------|----------------------------------------------------------------------------------------------------|--|--|--|--|
| BMC_LED1      | BMC<br>Heart<br>Beat<br>LED | +        | +3V_AUX     |                                                                                                    |  |  |  |  |
|               |                             | -        | GND         |                                                                                                    |  |  |  |  |
|               |                             | State    | Description | า                                                                                                    |  |  |  |  |
|               |                             | OFF      | OFF         | The LED shuts off when the<br>BMC controller cannot be<br>detected or properly initiated.                                  |  |  |  |  |
|               |                             | Blinking | Green       | The LED blinks per second to<br>indicate that the BMC<br>controller is working normally                                    |  |  |  |  |
|               | PCH<br>PWOK<br>LED          | Pin      | Signal      |                                                                                                    |  |  |  |  |
|               |                             | +        | +3V_AUX     |                                                                                                    |  |  |  |  |
|               |                             | -        | GND         |                                                                                                    |  |  |  |  |
|               |                             | State    | Description |                                                                                                    |  |  |  |  |
| PCH_PWOK_LED1 |                             | OFF      | OFF         | The LED shuts off when the<br>power of PCH is abnormal.                                                                    |  |  |  |  |
|               |                             | ON       | Amber       | The amber LED lights up<br>when the power of PCH is<br>normal.                                                             |  |  |  |  |
|               | CAT<br>Error<br>LED         | Pin      | Signal      |                                                                                                    |  |  |  |  |
|               |                             | +        | +3V         |                                                                                                    |  |  |  |  |
|               |                             | -        | GND         |                                                                                                    |  |  |  |  |
|               |                             | State    | Description |                                                                                                    |  |  |  |  |
| CAT_LED1      |                             | OFF      | OFF         | The LED shuts off when<br>System is running normally.                                                                      |  |  |  |  |
|               |                             | ON       | Red         | The LED lighted up when the<br>system has experienced a<br>fatal or catastrophic error and<br>can not continue to operate. |  |  |  |  |
|               |                             | Pin      | Signal      |                                                                                                    |  |  |  |  |
|               |                             | +        | + 3V_AUX    |                                                                                                    |  |  |  |  |
|               | Rear ID                     | -        | GND         |                                                                                                    |  |  |  |  |
| IDEED_BINI    | LED                         | State    | Description | า                                                                                                    |  |  |  |  |
|               |                             | OFF      | OFF         | OFF                                                                                                    |  |  |  |  |
|               |                             | ON       | Green       | ON                                                                                                    |  |  |  |  |
|               |                             | Pin      | Signal      |                                                                                                    |  |  |  |  |
|               |                             | +        | +3V         |                                                                                                    |  |  |  |  |
|               |                             | -        | GND         |                                                                                                    |  |  |  |  |
| P0 PG LED1    | PWOK                        | State    | Description | 1                                                                                                    |  |  |  |  |
|               | LED                         | OFF      | OFF         | The LED shuts off when the power of CPU0 is abnormal.                                                                      |  |  |  |  |
|               |                             | ON       | Green       | The LED lights up when the power of CPU0 is normally.                                                                      |  |  |  |  |
|             | CPU1<br>PWOK<br>LED | Pin   | Signal      |                                                          |
|-------------|---------------------|-------|-------------|----------------------------------------------------------|
|             |                     | +     | + 3V        |                                                          |
|             |                     | -     | GND         |                                                          |
| P1_PG_LED1  |                     | State | Description |                                                          |
|             |                     | OFF   | OFF         | The LED shuts off when the<br>power of CPU1 is abnormal. |
|             |                     | ON    | Green       | The LED lights up when the power of CPU1 is normally.    |
|             | PSU<br>PWROK<br>LED | Pin   | Signal      |                                                          |
|             |                     | +     | + 3V        |                                                          |
|             |                     | -     | GND         |                                                          |
| ATX_PG_LED1 |                     | State | Description |                                                          |
|             |                     | OFF   | OFF         | The LED shuts off when the<br>PSU is normal.             |
|             |                     | ON    | Green       | The LED lights up when the PSU is abnormally.            |

## 4.9 Finishing Up

Congratulations on making it this far! You have finished setting up the hardware aspect of your computer. Before closing up your chassis, make sure that all cables and wires are connected properly, especially SATA cables and most importantly, jumpers. You may have difficulty powering on your system if the motherboard jumpers are not set correctly.

In the rare circumstance that you have experienced difficulty, you can find help by asking your vendor for assistance. If they are not available for assistance, please find setup information and documentation online at our website or by calling your vendor's support line.

## Chapter 5: BIOS Setup

## 5.1 About the BIOS

The BIOS is the basic input/output system, the firmware on the motherboard that enables your hardware to interface with your software. The BIOS determines what a computer can do without accessing programs from a disk. The BIOS contains all the code required to control the keyboard, display screen, disk drives, serial communications, and a number of miscellaneous functions. This chapter describes the various BIOS settings that can be used to configure your system.

The BIOS section of this manual is subject to change without notice and is provided for reference purposes only. The settings and configurations of the BIOS are current at the time of print and are subject to change, and therefore may not match exactly what is displayed on screen.

This section describes the BIOS setup program. The setup program lets you modify basic configuration settings. The settings are then stored in a dedicated, battery-backed memory (called NVRAM) that retains the information even when the power is turned off.

## To start the BIOS setup utility:

- 1. Turn on or reboot your system.
- Press < Del> or <F2> during POST (Del on remote console) to start the BIOS setup utility.

## 5.1.1 Setup Basics

The table below shows how to navigate in the setup program using the keyboard.

| Кеу                                        | Function                         |  |
|--------------------------------------------|----------------------------------|--|
| Left/Right Arrow Keys                      | Change from one menu to the next |  |
| Up/Down Arrow Keys Move between selections |                                  |  |
| Enter                                      | Open highlighted section         |  |
| PgUp/PgDn Keys                             | Change pages                     |  |
| +/-                                        | Change options                   |  |
| ESC                                        | Exit                             |  |

## 5.1.2 Getting Help

Pressing [**F1**] will display a small help window that describes the appropriate keys to use and the possible selections for the highlighted item. To exit the Help Window, press [**ESC**] or the [**Enter**] key again.

## 5.1.3 In Case of Problems

If you have trouble booting your computer after making and saving the changes with the BIOS setup program, you can restart the computer by holding the power button down until the computer shuts off (usually within 4 seconds); resetting by pressing CTRL-ALT-DEL; or clearing the CMOS.

The best advice is to only alter settings that you thoroughly understand. In particular, do not change settings in the Chipset section unless you are absolutely sure of what you are doing. The Chipset defaults have been carefully chosen either by MITAC or your system manufacturer for best performance and reliability. Even a seemingly small change to the Chipset setup options may cause the system to become unstable or unusable.

## 5.1.4 Setup Variations

Not all systems have the same BIOS setup layout or options. While the basic look and function of the BIOS setup remains more or less the same for most systems, the appearance of your Setup screen may differ from the charts shown in this section. Each system design and chipset combination requires a custom configuration. In addition, the final appearance of the Setup program depends on the system designer. Your system designer may decide that certain items should not be available for user configuration, and remove them from the BIOS setup program.

**NOTE**: The following pages provide the details of BIOS menu. Please be noticed that the BIOS menu are continually changing due to the BIOS updating. The BIOS menu provided are the most updated ones when this manual is written. Please visit TYAN's website at <a href="http://www.tyan.com">http://www.tyan.com</a> for the information of BIOS updating.

## 5.2 Main Menu

In this section, you can alter general features such as the date and time. Note that the options listed below are for options that can directly be changed within the Main Setup screen.

| Aptio Setup Utilit<br>Main Advanced Platform Config                                     | y – Copyright (C) 2017 Ameria<br>uration Socket Configuration       | can Megatrends, Inc.<br>n Server Mgmt Security Boot →                                                                                                    |
|-----------------------------------------------------------------------------------------|---------------------------------------------------------------------|----------------------------------------------------------------------------------------------------|
| BIOS Information<br>Project Name<br>BIOS Version<br>Build Date and Time<br>Access Level | FT77D-B7109-2T<br>V1.01 x64<br>08/11/2017 11:33:14<br>Administrator | Set the Date. Use Tab to<br>switch between Date elements.<br>Default Ranges:<br>Year: 2005-2099<br>Months: 1-12<br>Days: dependent on month                                    |
| Memory Information<br>Total Memory<br>Memory Frequency                                  | 16384 MB<br>2133 MT/s                                               |                                                                                                    |
| System Language<br>System Date<br>System Time                                           | [English]<br>[Tue 08/15/2017]<br>[14:13:46]                         | ++: Select Screen<br>14: Select Item<br>Enter: Select<br>+/-: Change Opt.<br>F1: General Help<br>F2: Previous Values<br>F3: Optimized Defaults<br>F4: Save & Exit<br>ESC: Exit |
| Vencion 2 19 1268                                                                       | Conunight (C) 2017 America                                          | n Merathands Inc                                                                                                    |

## **BIOS Information**

It displays BIOS related information.

## **Memory Information**

This displays the total memory size.

## System Language

Choose the system default language. English

## System Date

Set the Date. Use Tab to switch between Date elements. Default Ranges: Year: 2005-2099 Months: 1-12 Days: dependent on month

**System Time** Set the Time. Use Tab to switch between Time elements.

## 5.3 Advanced Menu

This section facilitates configuring advanced BIOS options for your system.

| Aptio Setup Utility – Copyright (C) 2017 American<br>Main Advanced Platform Configuration Socket Configuration S                                                                                                    | Megatrends, Inc.<br>Server Mgmt Security Boot →                                                                                                    |
|----------------------------------------------------------------------------------------------------|----------------------------------------------------------------------------------------------------|
| Hain       Howarded       Platform Configuration         ISCSI Configuration         Intel(R)       Virtual RAID on CPU         Trusted Computing         ACPI Settings         OnBoard Device Configuration         Hardware Health Configuration         PCIE Slot Configuration         ST2500 Super IO Configuration         Serial Port Console Redirection         Option ROM Dispatch Policy         PCI Subsystem Settings         Network Stack Configuration | Configure the iSCSI parameters.                                                                                                    |
| ▶ CSM Configuration<br>▶ USB Configuration                                                                                                    | <pre>++: Select Screen t4: Select Item Enter: Select +/-: Change Opt. F1: General Help F2: Previous Values F3: Optimized Defaults F4: Save &amp; Exit ESC: Exit</pre> |
| Version 2.19.1268. Copyright (C) 2017 American M                                                                                                    | egatrends, Inc.                                                                                                    |

## **iSCSI** Configuration

Configure the iSCSI parameters.

## Intel® Virtual RAID on CPU

This formset allows the user to manage Intel® Virtual RAID on CPU.

## Trusted Computing

Trusted Computing Settings.

## **ACPI Settings**

System ACPI Parameters.

## **OnBoard Device Configuration**

OnBoard Device and Function Configuration.

## Hardware Health Configuration

Hardware Health Configuration.

## PCIe Slot Configuration

Onboard PCIe Slot Configuration.

## AST2500 Super IO Configuration

System Super IO Chip Parameters.

## S5 RTC Wake Settings

Enable system to wake from S5 using RTC alarm.

## **Serial Port Console Redirection**

Serial Port Console Redirection.

Option ROM Dispatch Policy Option ROM Dispatch Poligy.

PCI Subsystem Settings PCI, PCI-X and PCI Express Settings.

Network Stack Configuration Network Stack Settings.

**CSM Configuration** CSM configuration: Enable/Disable, Option ROM execution settings, etc.

**USB Configuration** USB Configuration Parameters.

## 5.3.1 iSCSI Configuration

| Aptio Set              | tup Utility – Copyright (C) 2017 A | merican Megatrends, Inc.                      |
|------------------------|------------------------------------|-----------------------------------------------|
| iSCSI Initiator Name   | iqn.10                             | The worldwide unique name of                  |
| ▶ Add an Attempt       |                                    | format is accepted. Range is<br>from 4 to 223 |
| ▶ Delete Attempts      |                                    |                                               |
| ▶ Change Attempt Order |                                    |                                               |
|                        |                                    |                                               |
|                        |                                    |                                               |
|                        |                                    |                                               |
|                        |                                    | ++: Select Screen<br>↑↓: Select Item          |
|                        |                                    | Enter: Select                                 |
|                        |                                    | F1: General Help                              |
|                        |                                    | F2: Previous Values<br>F3: Optimized Defaults |
|                        |                                    | F4: Save & Exit                               |
|                        |                                    | ESU. EXIL                                     |
|                        |                                    |                                               |
| -                      |                                    |                                               |
| Version                | 2.19.1268. Copyright (C) 2017 Ame  | rican Megatrends, Inc.                        |

Please follow the instructions to initiate the iSCSI function.

Step 1.

Select Advanced  $\rightarrow$  CSM Configuration  $\rightarrow$  Network  $\rightarrow$  [UEFI].

Step 2.

Select Advanced  $\rightarrow$  Network Stack Configuration  $\rightarrow$  Network Stack  $\rightarrow$  [Enabled] Step 3.

Save changes and reboot.

## **iSCSI** Initiator Name

The worldwide unique name of iSCSI Initiator. Only IQN format is accepted. Enter [iqn.xxx]. xxx ranges from 4 to 223.

## 5.3.1.1 Add an Attempt

| Aptio Setup Utility – Copyright (C) 2017 American<br>Advanced | Megatrends, Inc.                                                                                                    |
|---------------------------------------------------------------|----------------------------------------------------------------------------------------------------|
| ▶ MAC 34:12:78:56:00:00                                       | PFA: Bus 1   Dev 0   Func 0                                                                                                    |
|                                                               | <pre>++: Select Screen 14: Select Item Enter: Select +/-: Change Opt. F1: General Help F2: Previous Values F3: Optimized Defaults F4: Save &amp; Exit ESC: Exit</pre> |
| Version 2.19.1268. Copyright (C) 2017 American Me             | gatrends, Inc.                                                                                                    |

Read only.

**NOTE:** Only LAN1 supports iSCSI function.

## 5.3.1.1.1 MAC 34:12:78:56:00:00

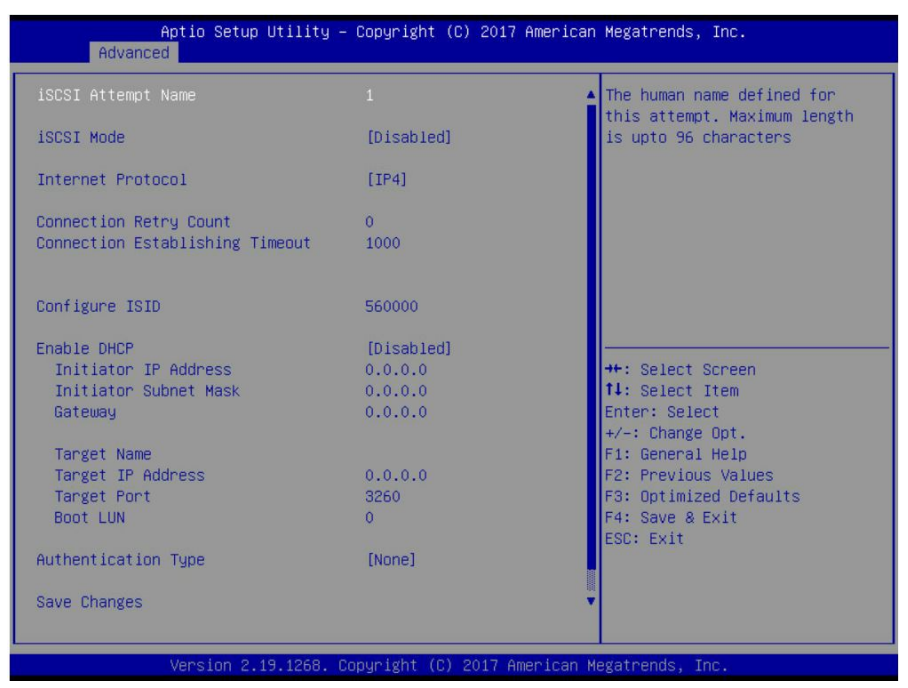

## iSCSI Mode

Disabled, Enabled, Enabled for MPIO. Disabled / Enabled / Enabled for MPIO

#### **Internet Protocol**

Initiator IP address is system assigned in IP6 mode. In Autoconfigure mode, iSCSI driver will attempt to connect iSCSI target via IPv4 stack, if failed then attempt IPv6 stack.

IP4 / IP6 / Autoconfigure

## **Connection Retry Count**

The minimum value is 0 and the maximum is 16. 0 means no retry.

## **Connection Establishing Timeout**

The timeout value in milliseconds. The minimum value is 100 milliseconds and the maximum is 20 seconds.

## **Configure ISID**

OUI-format ISID in 6 bytes, default value is derived from MAC address. Only last 3 bytes are configurable. Example: update 0ABBCCDDEEFF to OABBCCF07901 by input F07901.

## Enable DHCP

Enable DHCP. Disabled / Enabled

## **Initiator IP Address**

Enter IP address in dotted-decimal notation.

## **Initiator Subnet Mask**

Enter IP address in dotted-decimal notation.

## Gateway

Enter IP address in dotted-decimal notation.

## Target Name

The worldwide unique name of the target. Only iqn. format is accepted. iqu. xxx

## Target IP Address

Enter IP address in dotted-decimal notation.

## **Target Port**

Target Port.

## Boot LUN

Hexadecimal representation of the LU number. Examples are: 4752-3A4F-6b7e-3F99, 6734-9-156f-127, 4186-9.

## Authentication Type

Authentication method: CHAP, Kerberos, or None. CHAP / None

## Save Changes

Must reboot system manually for changes to take place.

## 5.3.1.2 Delete Attempts

| Aptio Setup<br>Advanced                                          | Utility – Copyright (C) 2017 American  | Megatrends, Inc.                                                                                                    |
|------------------------------------------------------------------|----------------------------------------|----------------------------------------------------------------------------------------------------|
| Attempt 1<br>Commit Changes and Exit<br>Discard Changes and Exit | [Disabled]                             | MAC: 34:12:78:56:00:00, PFA:<br>Bus 1   Dev 0   Func 0, iSCSI<br>mode: Disabled, IP version: IP4<br>++: Select Screen<br>11: Select Item<br>Enter: Select<br>+/-: Change Opt.<br>F1: General Help<br>F2: Previous Values<br>F3: Optimized Defaults<br>F4: Save & Exit<br>ESC: Exit |
|                                                                  | 19.1268. Copyright (C) 2017 American M | egatrends, Inc.                                                                                                    |

## Attempt 1

MAC: 34:12:78:56:00:00, PFA: Bus 1/ Dev 0 / Func 0, iSCSI mode: Disabled, IP version: IP4.

Disabled / Enabled

## **Commit Changes and Exit**

Commit Changes and Exit.

## **Discard Changes and Exit**

Discard Changes and Exit.

## 5.3.1.3 Change Attempt Order

| Aptio Setup U<br>Advanced                                                   | tility – Copyright (( | ) 2017 American | Megatrends, Inc.                                                                                                    |
|-----------------------------------------------------------------------------|-----------------------|-----------------|----------------------------------------------------------------------------------------------------|
| Change Attempt Order<br>Commit Changes and Exit<br>Discard Changes and Exit | [Attempt 1]           |                 | Change the order of Attempts<br>using +/- keys. Use arrow keys<br>to select the attempt then<br>press +/- to move the attempt<br>up/down in the attempt order<br>list.<br>++: Select Screen<br>11: Select Item<br>Enter: Select<br>+/-: Change Opt.<br>F1: General Help<br>F2: Previous Values<br>F3: Optimized Defaults<br>F4: Save & Exit<br>ESC: Exit |
| Version 2.19                                                                | .1268. Copyright (C)  | 2017 American M | egatrends, Inc.                                                                                                    |

## **Change Attempt Order**

Change the order of Attempts using +/- keys. Use arrow keys to select the attempt then press +/- to move the attempt up/down in the attempt order list.

Attempt 1 / Attempt #

## Commit Changes and Exit

Commit Changes and Exit.

## **Discard Changes and Exit**

Discard Changes and Exit.

## 5.3.2 Intel® Virtual RAID on CPU

| Aptio Setup Utility – Copyright (C) 2017 Ame<br>Advanced              | erican Megatrends, Inc.                                                                                                    |
|-----------------------------------------------------------------------|----------------------------------------------------------------------------------------------------|
| Intel(R) VROC with VMD Technology 5.1.0.1007<br>Upgrade key: Standard | Select to see more information about the Intel VMD Controllers                                                                                                    |
| No RAID volumes on the system                                         |                                                                                                    |
| Intel VROC Managed Controllers:<br>▶ All Intel VMD Controllers        |                                                                                                    |
|                                                                       | ++: Select Screen<br>11: Select Item<br>Enter: Select<br>+/-: Change Opt.<br>F1: General Help<br>F2: Previous Values<br>F3: Optimized Defaults<br>F4: Save & Exit<br>ESC: Exit |
| Version 2.19.1268. Copyright (C) 2017 Ameri                           | ican Megatrends, Inc.                                                                                                    |

Please follow the instructions to initiate the Intel Virtual RAID on CPU function. Step 1.

Select Socket Configuration  $\rightarrow$  IIO Configuration  $\rightarrow$  Intel® VMD technology  $\rightarrow$  Intel® VMD for Volume Management Device on Socket 0 (for CPU0) / Socket 1 (for CPU1)  $\rightarrow$  Intel® VMD for Volume Management Device for PStack0 (Slot 1~4) / PStack1 (Slot 5~8) / PStack2 (Slot 9~12)

Step 2.

Suppose the card is installed in CPU0 Slot 3, then Intel® VMD for Volume Management Device for PStack0 will be set to [Enabled].

Step 3.

Save changes and reboot.

## All Intel VMD Controllers

Select to see more information about the Intel VMD Controllers.

## 5.3.2.1 All Intel VMD Controllers

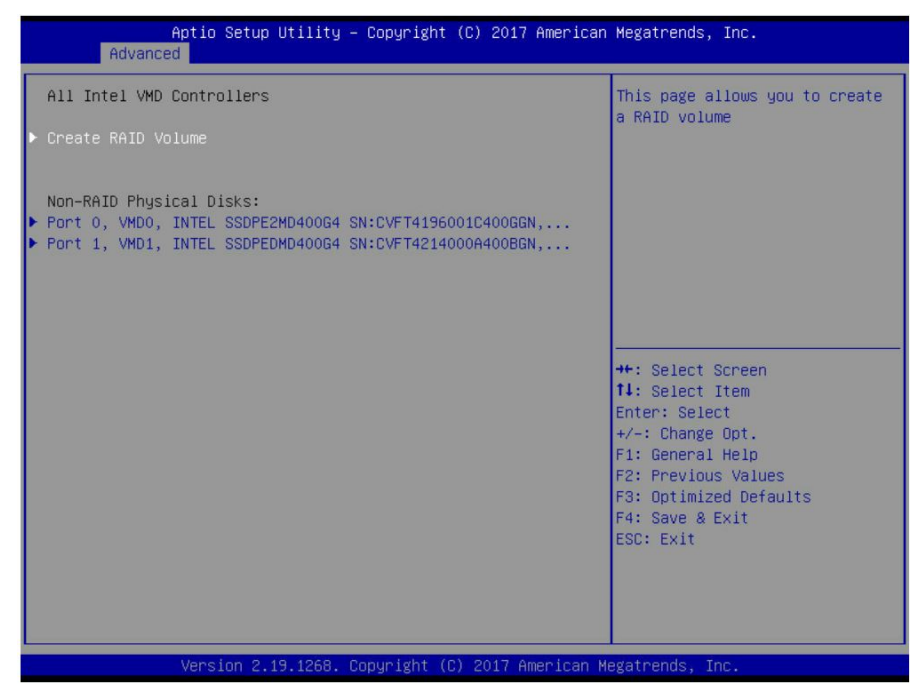

## **Create RAID Volume**

This page allows you to create a RAID volume.

## **Non-RAID Physical Disks**

Read only.

## 5.3.2.1.1 Create RAID Volume

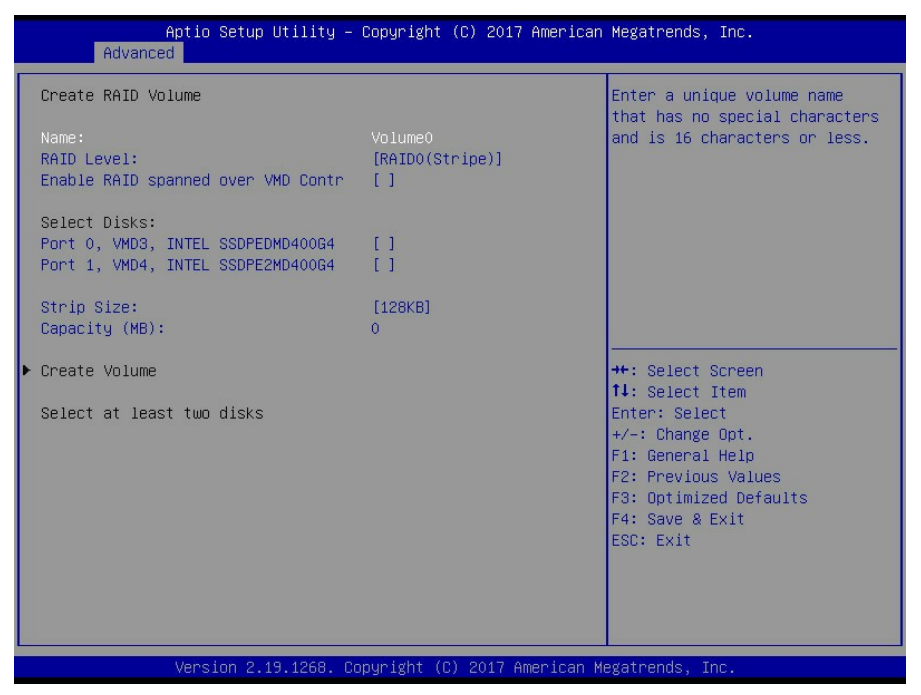

#### Name

Enter a unique volume name that has no special characters and is 16 characters or less.

#### Volume0

**RAID Level** 

Select RAID Level. RAID0 (Stripe)

Enable RAID spanned over VMD Controllers Enter RAID spanned over VMD Controllers. blank / X

Port 0, VMD0, INTEL SSDPE2MD400G4 X – to Select Disk. blank / X

Port 1, VMD1, INTEL SSDPEDME400G4 X – to Select Disk. blank / X

> 125 http://www.tyan.com

## Strip Size

Strip size help. 4KB / 8KB / 16KB / 32KB / 64KB / **128KB** 

#### Capacity (MB)

Capacity in MB. Enter desired volume size. Maximum size=763099.

#### **Create Volume**

Create a volume with the settings specified above.

**NOTE:** For **Create Volume** to be configurable, the following items **Enable RAID spanned over VMD Controllers, Port 0, VMD0, INTEL SSDPE2MD400G4** and **Port 1, VMD1, INTEL SSDPEDME400G4** must be set to [X].

You have selected NVMe drives that are connected to multiple VMD controllers. Please note that if you continue and create a RAID volume with drives from multiple VMD controllers that RAID volume will not be bootable in a Windows OS environment. Press 'y' to create, 'n' to discard.

Press 'y' to create, 'n' to discard.

| Aptio Setup Utility – Copyright (C) 2017 American<br>Advanced | Megatrends, Inc.                                                                                                    |
|---------------------------------------------------------------|----------------------------------------------------------------------------------------------------|
| All Intel VMD Controllers                                     | Select to see more information                                                                                                    |
| ▶ Create RAID Volume                                          | about the RHID Volume                                                                                                    |
| RAID Volumes:<br>▶ Volume0, RAIDO(Stripe), 708.0GB, Normal    |                                                                                                    |
|                                                               | <pre>++: Select Screen 14: Select Item Enter: Select +/-: Change Opt. F1: General Help F2: Previous Values F3: Optimized Defaults F4: Save &amp; Exit ESC: Exit</pre> |
| Version 2.19.1268. Copyright (C) 2017 American M              | egatrends, Inc.                                                                                                    |

## Volume0, RAID0(Stripe), 708.0GB, Normal

Select to see more information about the RAID volume.

## 5.3.2.1.1.1.1 Volume0, RAID0(Stripe), 708.0GB, Normal

| Aptio Setup Uti<br>Advanced                                                                    | lity – Copyright (C) 2017 America                                    | an Megatrends, Inc.                                                                                                    |
|------------------------------------------------------------------------------------------------|----------------------------------------------------------------------|----------------------------------------------------------------------------------------------------|
| RAID VOLUME INFO                                                                               |                                                                      |                                                                                                    |
| Volume Actions<br>▶ Delete                                                                     |                                                                      |                                                                                                    |
| Name:<br>RAID Level:<br>Strip Size:<br>Size:<br>Status:<br>Bootable:<br>Block size:            | Volume0<br>RAIDO(Stripe)<br>128KB<br>708.0GB<br>Normal<br>Yes<br>512 |                                                                                                    |
| <ul> <li>▶ Port 0, VMD0, INTEL SSDPE2HD40</li> <li>▶ Port 1, VMD1, INTEL SSDPEDHD40</li> </ul> | 0064 SN:CVFT4196001C40066N,<br>0064 SN:CVFT4214000A40066N,           | <pre>++: Select Screen 14: Select Item Enter: Select +/-: Change Opt. F1: General Help F2: Previous Values F3: Optimized Defaults F4: Save &amp; Exit ESC: Exit</pre> |
| Version 2.19.13                                                                                | 268. Copyright (C) 2017 American                                     | Megatrends, Inc.                                                                                                    |

Read only.

## 5.3.2.1.1.1.1.1 Delete

| Aptio Setup Utility – Copyright (C) 2017 American<br>Advanced                          | Megatrends, Inc.                                                                                                    |
|----------------------------------------------------------------------------------------|----------------------------------------------------------------------------------------------------|
| Delete<br>Delete the RAID volume?<br>ALL DATA ON VOLUME WILL BE LOST!<br>▶ Yes<br>▶ No | Deleting a volume will reset<br>the disks to non-RAID.                                                                                                    |
|                                                                                        | <pre>++: Select Screen 14: Select Item Enter: Select +/-: Change Opt. F1: General Help F2: Previous Values F3: Optimized Defaults F4: Save &amp; Exit ESC: Exit</pre> |
| Version 2.19.1268. Copyright (C) 2017 American M                                       |                                                                                                    |

## Delete the RAID Volume

Deleting a volume will reset the disks to non-RAID. Yes / No

## 5.3.2.1.2 Port 0, VMD0, INTEL SSDPE2MD400G4 SN: xxxx, ...

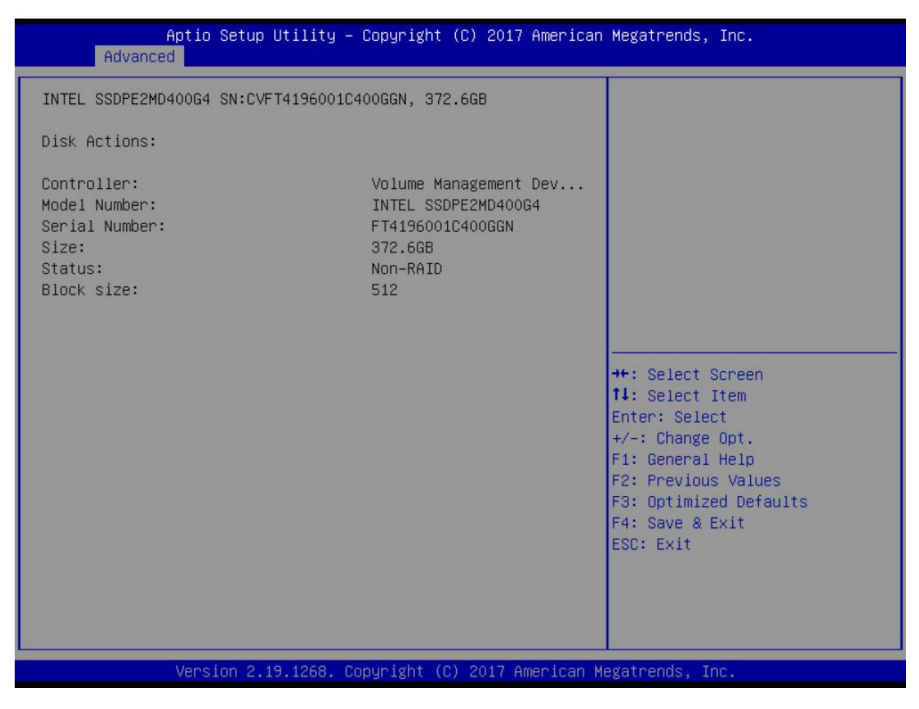

Port 1, VMD1, INTEL SSDPEDMD400G4 SN: xxxx, ....

Read only.

## 5.3.3 Trusted Computing

| Aptio Setup Utility<br>Advanced                                      | – Copyright (C) 2017 America | an Megatrends, Inc.                                                                                                    |
|----------------------------------------------------------------------|------------------------------|----------------------------------------------------------------------------------------------------|
| Configuration<br>Security Device Support<br>NO Security Device Found | [Enabled]                    | Enables or Disables BIOS<br>support for security device.<br>O.S. will not show Security<br>Device. TCG EFI protocol and<br>INT1A interface will not be<br>available.<br>++: Select Screen<br>11: Select Item<br>Enter: Select<br>+/-: Change Opt.<br>F1: General Help<br>F2: Previous Values<br>F3: Optimized Defaults<br>F4: Save & Exit<br>ESC: Exit |
| Version 2.19.1268.                                                   | Copyright (C) 2017 American  | Megatrends, Inc.                                                                                                    |

## Security Device Support

Enables or Disables BIOS support for security device. O.S. will not show Security Device. TCG EFI protocol and INT1A interface will not be available.

Enabled / Disabled

## 5.3.4 ACPI Settings

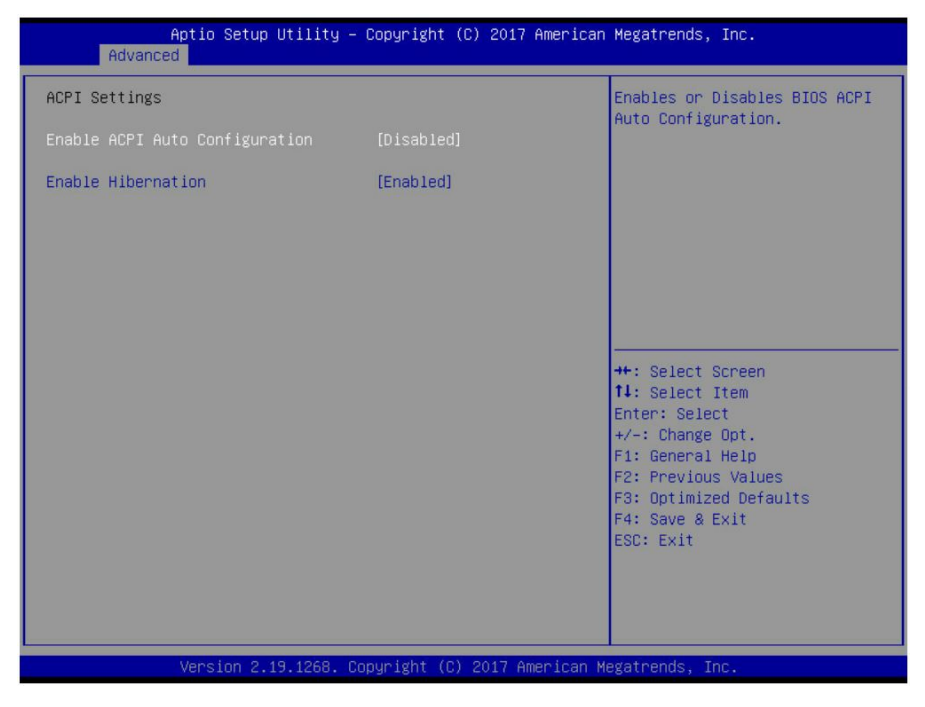

## **Enable ACPI Auto Configuration**

Enable or disable BIOS ACPI Auto Configuration. Disabled / Enabled

## **Enable Hibernation**

Enable or disable System ability to Hibernate (OS/S4 Sleep State). This option may not be effective with some OS.

Disabled / Enabled

## 5.3.5 OnBoard Device Configuration

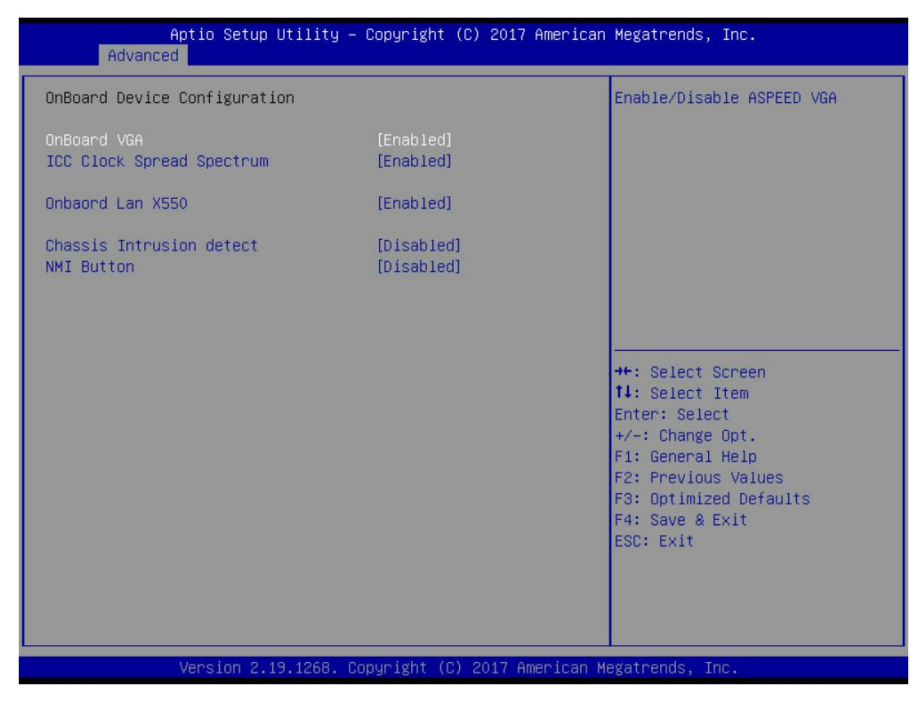

## **Onboard VGA**

Enable/Disable SPEED VGA. Disabled / **Enabled** 

## **ICC Clock Spread Spectrum**

Turn on/off Spread Spectrum Setting of IsCLK. Disabled / Enabled

## **Onboard Lan X550**

Enable/Disable onboard Lan X550. Disabled / **Enabled** 

## **Chassis Intrusion detect**

ENABLED: when a chassis open event is detected, the BIOS will record the event. Disabled / Enabled

## NMI Button

Enable or Disable NMI button. Disabled / Enabled

## 5.3.6 Hardware Health Configuration

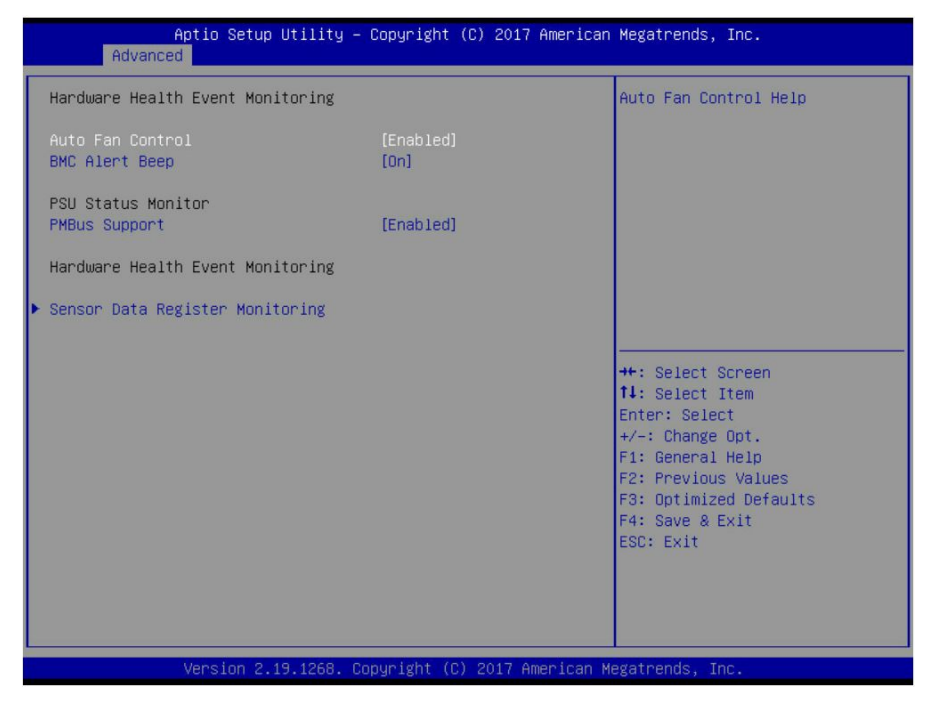

## Auto Fan Control

Auto Fan Control Help. Disabled / Enabled

#### **BMC Alert Beep**

Enable/Disable BMC Alert Beep. On / Off

PMBus Support PMBus Support. Enabled / Disabled

## 5.3.6.1 Sensor Data Register Monitoring

When you enter the **Sensor Data Register Monitoring** submenu, you will see the following dialog window pop out. Please wait 8~10 seconds.

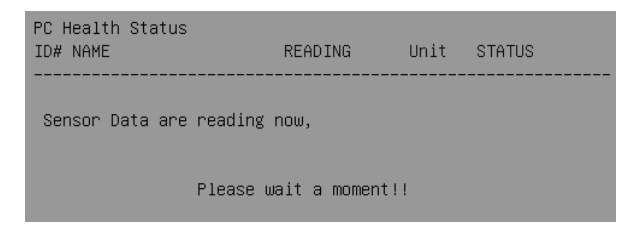

| Aptio Se<br>Advanced                                                                                                    | tup Utility                                                                                                    | – Copyright (C) 2017 An                                                                                                    | merican Megatrends, Inc.                                                                                                    |
|----------------------------------------------------------------------------------------------------|----------------------------------------------------------------------------------------------------|----------------------------------------------------------------------------------------------------|----------------------------------------------------------------------------------------------------|
| PC Health Status<br>ID# NAME                                                                                                    | READING                                                                                                    | UNIT STATUS                                                                                                    | Î                                                                                                    |
| 01 PO_DTS_Temp<br>02 PO_PECI_Value<br>03 P1_DTS_Temp<br>04 P1_PECI_Value<br>4C SYS_Air_Inlet<br>4D MB_Air_Inlet<br>4D MB_Air_Inlet<br>4E SYS_Air_Dutlet<br>4F LAN_X550_Temp<br>09 PCH_Temp<br>46 PO_MOSFET<br>47 P1_MOSFET<br>48 PO_DIMM_MOSFET_1<br>48 P0_DIMM_MOSFET_2<br>4A P1_DIMM_MOSFET_2<br>4A P1_DIMM_MOSFET_2<br>4A P1_DIMM_MOSFET_2<br>0A PO_MCO_DIM_CH_A<br>0B PO_MCO_DIM_CH_B<br>0C PO_MC1_DIM_CH_E<br>0F PO_MC1_DIM_CH_F<br>10 P1_MCO_DIM_CH_A | : 71<br>: -28<br>: 76<br>: -23<br>: N/A<br>: 31<br>: 61<br>: 61<br>: 44<br>: 39<br>: 41<br>: 40<br>: 45<br>: 46<br>: 50<br>: N/A<br>: N/A<br>: N/A<br>: N/A<br>: N/A<br>: N/A | *С ОК<br>ОК<br>С ОК<br>*С ОК<br>*С ОС<br>*С ОС<br>*С<br>*С ОС<br>*С ОС<br>*С ОС<br>*С ОС<br>*С ОС<br>*С ОС<br>*С ОС | <pre>***: Select Screen tl: Select Item Enter: Select +/-: Change Opt. F1: General Help F2: Previous Values F3: Optimized Defaults F4: Save &amp; Exit ESC: Exit</pre> |
| Version                                                                                                    | 2.19.1268.                                                                                                    | Copyright (C) 2017 Amer                                                                                                    | rican Megatrends, Inc.                                                                                                    |

NOTE: SDR can not be modified. Read only.

## 5.3.7 PCle Slot Configuration

| Aptio Setup U<br>Advanced               | tility – Copyright (C) 2017 A | merican Megatrends, Inc.                                                                                                    |
|-----------------------------------------|-------------------------------|----------------------------------------------------------------------------------------------------|
| PCIe Slot Configuration<br>Pcie Slot J3 | [x16]                         | Selects PCIe port Bifurcation<br>for selected slot(s)<br>+*: Select Screen<br>fl: Select Item<br>Enter: Select<br>+/-: Change Opt.<br>F1: General Help<br>F2: Previous Values<br>F3: Optimized Defaults<br>F4: Save & Exit<br>ESC: Exit |
| Version 2.19                            | .1268. Copyright (C) 2017 Ame | rican Megatrends, Inc.                                                                                                    |

## PCIe Slot J3

Selects PCIe port Bifurcation for selected slot(s). x4x4x4x4 / x4x4x8 / x8x4x4 / x8x8 / x16

## 5.3.8 AST2500 Super IO Configuration

| Aptio Setup Utility -<br>Advanced              | Copyright (C) 2017 American  | Megatrends, Inc.                                            |
|------------------------------------------------|------------------------------|-------------------------------------------------------------|
| AST2500 Super IO Configuration                 |                              | Set Parameters of Serial Port                               |
| Super IO Chip<br>▶ Serial Port 1 Configuration | AST2500                      |                                                             |
|                                                |                              |                                                             |
|                                                |                              |                                                             |
|                                                |                              |                                                             |
|                                                |                              | ↔: Select Screen<br>↓: Select Item<br>Enter: Select         |
|                                                |                              | +/-: Change Opt.<br>F1: General Help<br>F2: Previous Values |
|                                                |                              | F3: Optimized Defaults<br>F4: Save & Exit                   |
|                                                |                              | Cot. Exit                                                   |
|                                                |                              |                                                             |
| Version 2.19.1268. C                           | opyright (C) 2017 American M | egatrends, Inc.                                             |

Super IO Chip Read only.

## 5.3.8.1 Serial Port 1 Configuration

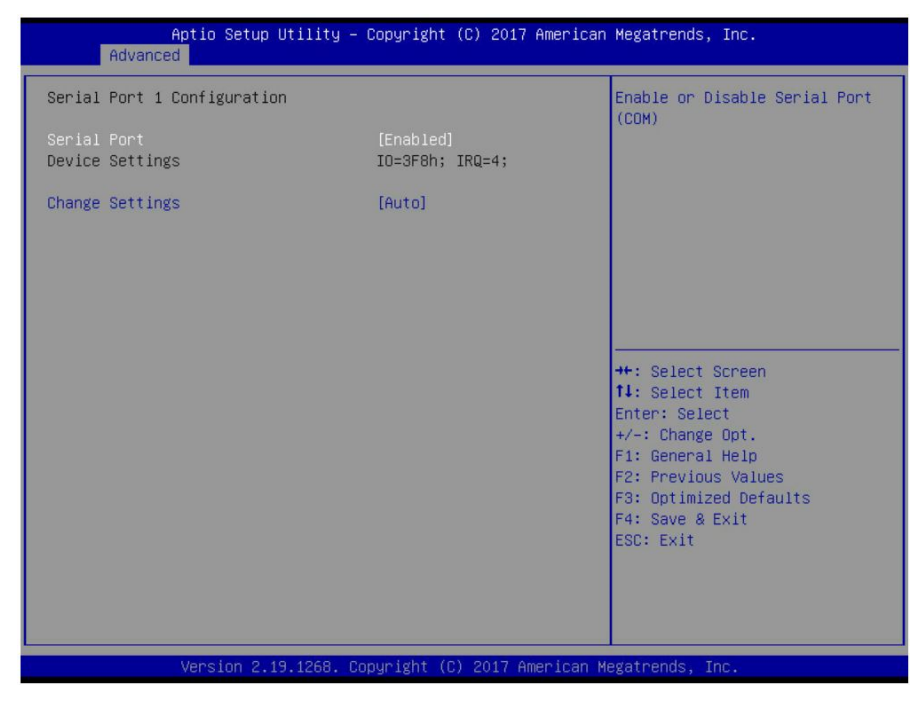

#### **Serial Port**

Enable or disable Serial Port (COM). Enabled / Disabled

#### **Device Settings**

Read only.

## **Change Settings**

Select an optimal setting for Super IO Device.

Auto / IO=3F8h; IRQ=4;

/ IO=3F8h, IRQ=3, 4, 5, 6, 7, 9, 10, 11, 12; / IO=2F8h; IRQ=3, 4, 5, 6, 7, 9, 10, 11, 12; / IO=3E8h, IRQ=3, 4, 5, 6, 7, 9, 10, 11, 12; / IO=2E8h, IRQ=3, 4, 5, 6, 7, 9, 10, 11, 12;

## 5.3.9 S5 RTC Wake Settings

| Aptio Setup L<br>Advanced | Jtility – Copyright (C) 2017 Am | merican Megatrends, Inc.                                                                                                    |
|---------------------------|---------------------------------|----------------------------------------------------------------------------------------------------|
| Wake system from S5       | [Disabled]                      | Enable or disable System wake<br>on alarm event. Select<br>FixedTime, system will wake on<br>the hr::min::sec specified.<br>Select DynamicTime , System<br>will wake on the current time<br>+ Increase minute(s) |
| Version 2.19              | 9.1268. Copyright (C) 2017 Amer | rican Megatrends, Inc.                                                                                                    |

## Wake system from S5

Enable or disable System wake on alarm event. Select Fixed Time, system will wake on the hr:min:sec specified. Select Dynamic Time, system will wake on the current time + increase minute(s).

Disabled / Fixed Time / Dynamic Time

## When Wake system from S5 is set to [Fixed Time]

Wake up hour

Select 0-23. For example enter 3 for 3am and 15 for 3pm.

Wake up minute Select 0-59 for Minute.

Wake up second Select 0-59 for Second.

## When Wake system from S5 is set to [Dynamic Time]

Wake up Minute increase

1-5.

## 5.3.10 Serial Port Console Redirection

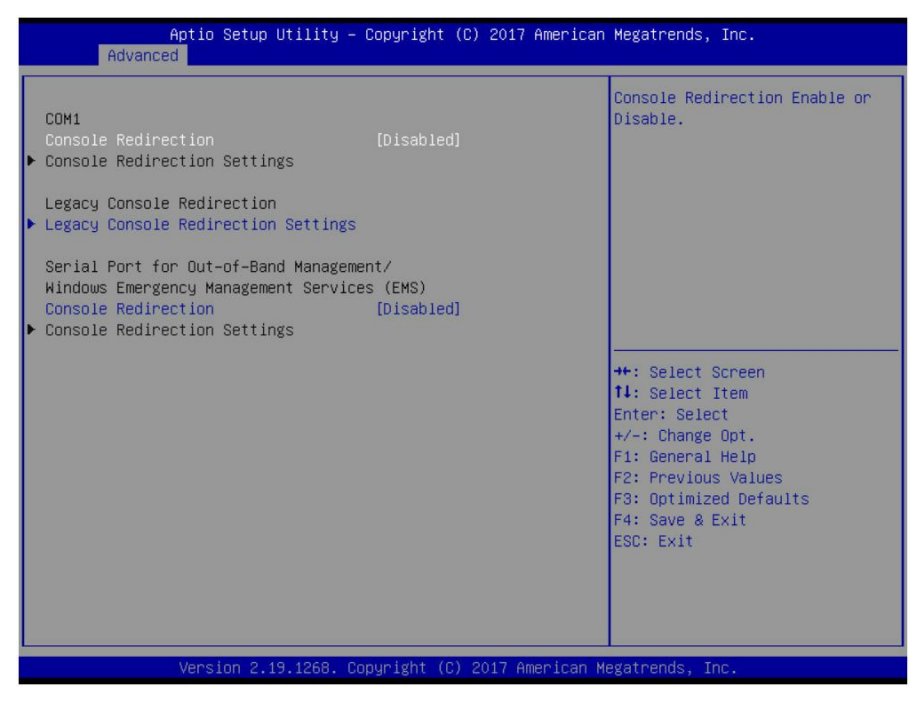

## COM1 / Serial Port for Out-Of-Band Management/Windows Emergency Services (EMS)

## **Console Redirection**

Console redirection enable or disable. Disabled / Enabled

# COM1 / Serial Port for Out-Of-Band Management/Windows Emergency Services (EMS)

## **Console Redirection Settings**

The settings specify how the host computer (which the user is using) will exchange data. Both computers should have the same or compatible settings.

## Legacy Console Redirection Settings

Legacy Console redirection settings.

## 5.3.10.1 Console Redirection Settings

| Aptio Setup Utility -<br>Advanced                                                                                                    | – Copyright (C) 2017 America                                                                                                    | an Megatrends, Inc.                                                                                                    |
|----------------------------------------------------------------------------------------------------|----------------------------------------------------------------------------------------------------|----------------------------------------------------------------------------------------------------|
| COM1<br>Console Redirection Settings<br>Terminal Type<br>Bits per second<br>Data Bits<br>Parity<br>Stop Bits<br>Flow Control<br>VT-UTF8 Combo Key Support<br>Recorder Mode<br>Resolution 100x31<br>Legacy OS Redirection Resolution<br>Putty KeyPad<br>Redirection After BIOS POST | [VT100+]<br>[115200]<br>[8]<br>[None]<br>[1]<br>[None]<br>[Enabled]<br>[Disabled]<br>[Disabled]<br>[0isabled]<br>[80x24]<br>[VT100]<br>[Always Enable] | Emulation: ANSI: Extended<br>ASCII char set. VT100: ASCII<br>char set. VT100+: Extends<br>VT100 to support color,<br>function keys, etc. VT-UTF8:<br>Uses UTF8 encoding to map<br>Unicode chars onto 1 or more<br>bytes.<br>++: Select Screen<br>f1: Select Item<br>Enter: Select<br>+/-: Change Opt.<br>F1: General Help<br>F2: Previous Values<br>F3: Optimized Defaults<br>F4: Save & Exit<br>ESC: Exit |
| Version 2.19.1268. (                                                                                                    | Copyright (C) 2017 American                                                                                                    | Megatrends, Inc.                                                                                                    |

## Terminal Type

Emulation: ANSI: Extended ASCII char set. VT100: ASCII char set.

VT100+: Extends VT100 to support color, function keys, etc.

VT-UTF8: Uses UTF8 encoding to map Unicode chars onto 1 or more bytes.

VT100+ / VT100 / VT-UTF8 / ANSI

## **Bits per Second**

Select serial port transmission speed. The speed must be matched on the other side. Long or noisy lines may require lower speeds.

38400 / 9600 / 19200 / 57600 / **115200** 

## Data Bits

8/7

## Parity

A parity bit can be sent with the data bits to detect some transmission errors. Even: parity bit is 0 if the num of 1's in the data bits is even. Odd: parity bit is 0 if the num of 1's in the data bits is odd. Mark: parity bit is always 1. Space: parity bit is always 0. Mark and Space parity do not allow for error detection.

None / Even / Odd / Mark / Space

## Stop Bits

Stop bits indicate the end of a serial data packet. (A start bit indicates the beginning). The standard setting is 1 stop bit. Communication with slow devices may require more than 1 stop bit.

1/2

## **Flow Control**

Flow Control can prevent data loss from buffer overflow. When sending data, if the receiving buffers are full, a 'stop' signal can be sent to stop the data flow. Once the buffers are empty, a 'start' signal can be sent to restart the flow. Hardware flow control uses two wires to send start/stop signal.

None / Hardware RTS/CTS

## VT-UTF8 Combo Key Support

Enable VT-UTF8 Combination Key Support for ANSI/VT100 terminals. Enabled / Disabled

## **Recorder Mode**

On this mode enabled only text will be sent. This is to capture Terminal data. **Disabled** / Enabled

## **Resolution 100x31**

Enable or disable extended terminal resolution. Disabled / Enabled

## Legacy OS Redirection Resolution

On Legacy OS, the number of rows and columns supported redirection. 80x24 / 80x25

## **Putty KeyPad**

Select FunctionKey and KeyPad on Putty. VT100 / LINUX / XTERMR6 / SCO / ESCN / VT400

## **Redirection after BIOS POST**

The settings specify if BootLoader is selected than Legacy console redirection is disabled before booting to Legacy OS. Default value is Always Enable which means Legacy Console Redirection is enabled for Legacy OS.

Always Enable / BootLoader

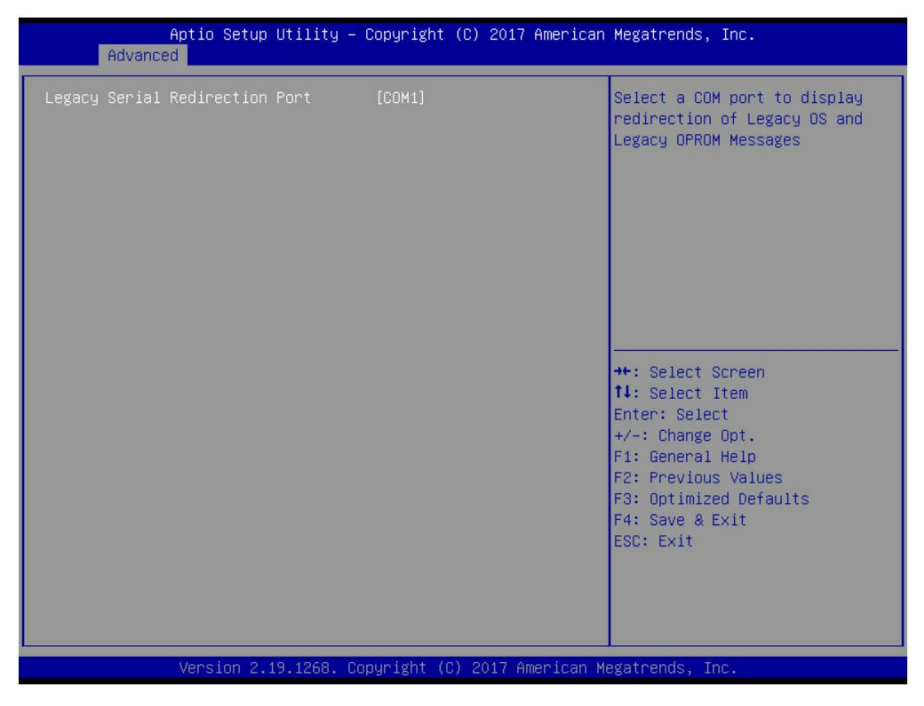

## 5.3.10.2 Legacy Console Redirection Settings

## Legacy Serial Redirection Port

Select a COM port to display redirection of Legacy OS and Legacy OPROM Messages.

COM1

## 5.3.10.3 Serial Port for Out-Of-Band Management/Windows Emergency Services (EMS) Console Redirection Settings

| Aptio Setup Utility -<br>Advanced                                                                             | Copyright (C) 2017 American                     | Megatrends, Inc.                                                                                                    |
|----------------------------------------------------------------------------------------------------|-------------------------------------------------|----------------------------------------------------------------------------------------------------|
| Out-of-Band Mgmt Port<br>Terminal Type<br>Bits per second<br>Flow Control<br>Data Bits<br>Parity<br>Stop Bits | COM1<br>[VT-UTF8]<br>[115200]<br>8<br>None<br>1 | <pre>VT-UTF8 is the preferred<br/>terminal type for out-of-band<br/>management. The next best<br/>choice is VT100+ and then<br/>VT100. See above, in Console<br/>Redirection Settings page, for<br/>more Help with Terminal<br/>Type/Emulation.</pre> ++: Select Screen<br>tl: Select Screen<br>tl: Select Item<br>Enter: Select<br>+/-: Change Opt.<br>F1: General Help<br>F2: Previous Values<br>F3: Optimized Defaults<br>F4: Save & Exit<br>ESC: Exit |
| Version 2.19.1268. Co                                                                                         | pyright (C) 2017 American M                     | egatrends, Inc.                                                                                                    |

## **Out-of-Band Mgmt Port**

Microsoft Windows Emergency Management Services (EMS) allows for remote management of a Windows Server OS through a serial port.

## COM1

## **Terminal Type**

VT-UTF8 is the preferred terminal type for out-of-band management. The next best choice is VT100+ and then VT100. See above, in Console Redirection Settings page, for more Help with Terminal Type/Emulation.

VT-UTF8 / VT100 / VT100+ / ANSI

## **Bits per Second**

Select serial port transmission speed. The speed must be matched on the other side. Long or noisy lines may require lower speeds.

**115200** / 9600 / 19200 / 57600
### **Flow Control**

Flow Control can prevent data loss from buffer overflow. When sending data, if the receiving buffers are full, a 'stop' signal can be sent to stop the data flow. Once the buffers are empty, a 'start' signal can be sent to restart the flow. Hardware flow control uses two wires to send start/stop signal.

None / Hardware RTS/CTS / Software Xon/Xoff

#### Data Bits / Parity / Stop Bits

Read only.

# 5.3.11 Option ROM Dispatch Policy

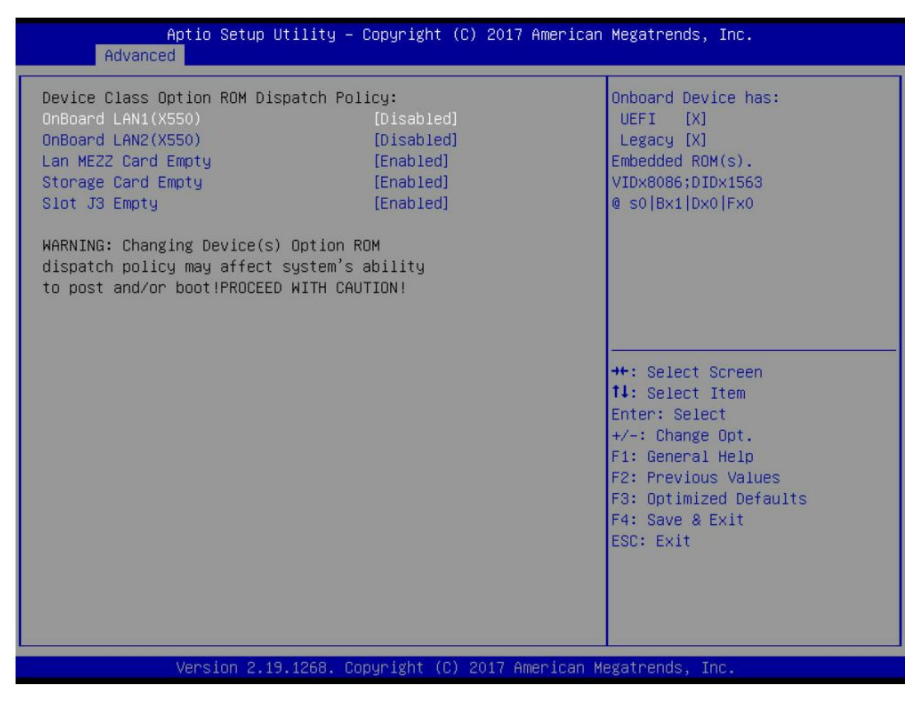

#### OnBoard LAN1 (X550)

Onboard Device has: UEFI [X] Legacy [X] Emabed ROM(s). VIDx8086; DIDx1563 @ s0/Bx1/Dx0/Fx0. Enabled / **Disabled** 

### OnBoard LAN2 (X550)

Onboard Device has: UEFI [X] Legacy [X] Emabed ROM(s). VIDx8086; DIDx1563 @ s0/Bx1/Dx0/Fx1. Enabled / **Disabled** 

# Lan MEZZ Card Empty

Enable or Disable Option ROM execution for selected Slot. Disabled / Enabled

### Storage Card Empty

Enable or Disable Option ROM execution for selected Slot. Disabled / Enabled

# Slot J3 Empty

Enable or Disable Option ROM execution for selected Slot. Disabled / Enabled

# 5.3.12 PCI Subsystem Settings

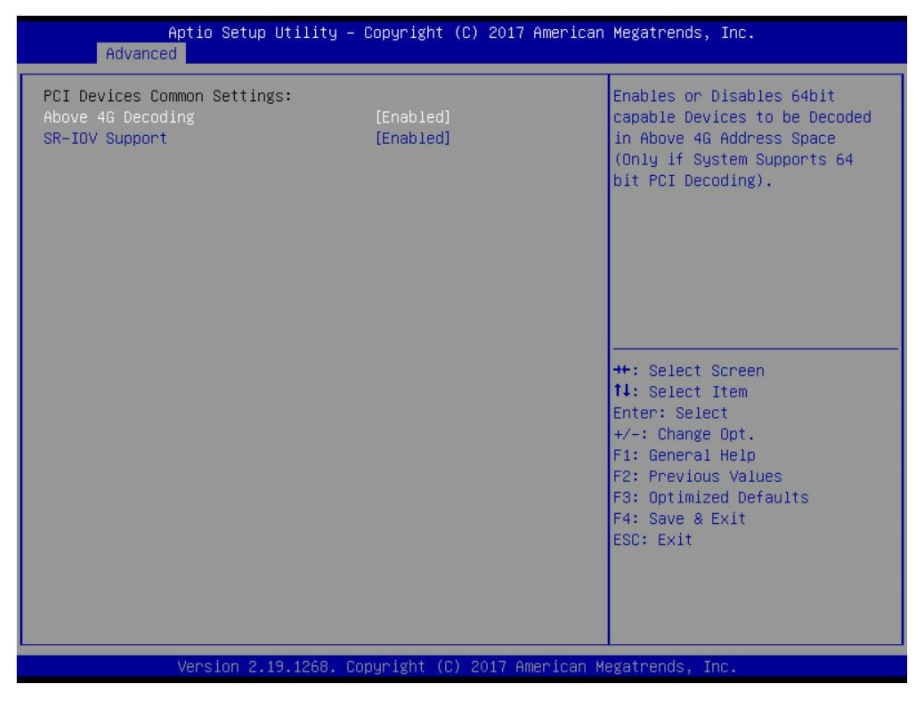

#### Above 4G Decoding

Enables or Disables 64bit capable Devices to be Decoded in Above 4G Address Space (Only if System Supports 64 bit PCI Decoding).

Enabled / Disabled

#### **SR-IOV Support**

If system has SR-IOV capable PCIe Devices, this option Enables or Disables Single Root IO Virtualization Support.

Enabled / Disabled

# 5.3.13 Network Stack Configuration

| Aptio Set     | tup Utility – Copyright (C) 2017 Ameri  | can Megatrends, Inc.                                                                                                    |
|---------------|-----------------------------------------|----------------------------------------------------------------------------------------------------|
| Network Stack | [Disabled]                              | Enable/Disable UEFI Network<br>Stack<br>++: Select Screen<br>14: Select Item<br>Enter: Select<br>+/-: Change Opt.<br>F1: General Help<br>F2: Previous Values |
| Vacia         | 9.19.1958. Republikit (R) 9017. America | F3: Optimized Defaults<br>F4: Save & Exit<br>ESC: Exit                                                                                                    |

NOTE: The BIOS will automatically read the onboard LAN controller.

#### **Network Stack**

Enable/Disable UEFI Network Stack. Enabled / **Disabled** 

#### When Network Stack is set to [Enabled]

#### Ipv4 PXE Support

Enable Ipv4 PXE Boot Support. If disabled IPV\$ PXE boot option will not be created. Disabled / Enabled

#### Ipv4 HTTP Support

Enable Ipv4 HTTP Boot Support. If disabled IPV4 HTTP boot option will not be created.

Disabled / Enabled

#### Ipv6 PXE Support

Enable Ipv6 PXE Boot Support. If disabled IPV6 PXE boot option will not be created. Disabled / Enabled

#### Ipv6 HTTP Support

Enable Ipv6 HTTP Boot Support. If disabled IPV6 HTTP boot option will not be created.

Disabled / Enabled

#### PXE boot wait time

Wait time to press ESC key to abort the PXE boot.

#### Media detect count

Number of times presence of media will be checked.

1

# 5.3.14 CSM Configuration

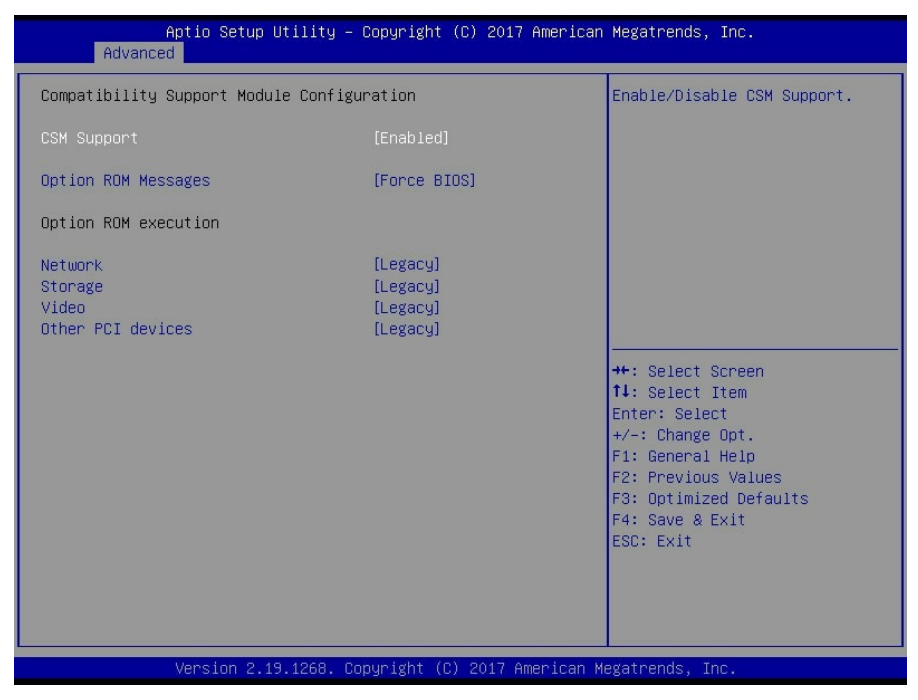

#### **CSM Support**

Enable/Disable CSM Support. Enabled / Disabled

#### **Option ROM Messages**

Set display mode for Option ROM. Force BIOS / Keep Current

#### Network

Controls the execution of UEFI and Legacy PXE OpROM. Legacy / Do not launch / UEFI

#### Storage

Controls the execution of UEFI and Legacy Storage OpROM. Legacy / Do not launch / UEFI

#### Video

Controls the execution of UEFI and Legacy Video OpROM Legacy / Do not launch / UEFI

> 151 http://www.tyan.com

# **Other PCI Devices**

Determines OpROM execution policy for devices other than Network, Storage, or Video.

Legacy / Do not launch / UEFI

# 5.3.15 USB Configuration

| Aptio Setup Utility -<br>Advanced  | Copyright (C) 2017 American    | Megatrends, Inc.              |
|------------------------------------|--------------------------------|-------------------------------|
| USB Configuration                  |                                | Enables Legacy USB support.   |
| USB Controllers:                   |                                | support if no USB devices are |
| USB Devices:                       |                                | keep USB devices available    |
| 1 Keyboard, 1 Mouse, 1 Hub         |                                | only for EFI applications.    |
| Legacy USB Support                 |                                |                               |
| XHCI Hand-off                      | [Enabled]                      |                               |
| USB Mass Storage Driver Support    | [Enabled]                      |                               |
| Port 60/64 Emulation               | [Enabled]                      |                               |
| USB hardware delays and time-outs: |                                |                               |
| USB transfer time-out              | [20 sec]                       | ++: Select Screen             |
| Device reset time-out              | [20 sec]                       | t↓: Select Item               |
| Device power-up delay              | [Auto]                         | Enter: Select                 |
|                                    |                                | +/-: Change Opt.              |
|                                    |                                | F1: General Help              |
|                                    |                                | F2: Previous Values           |
|                                    |                                | F3: Optimized Defaults        |
|                                    |                                | F4: Save & EXIT               |
|                                    |                                | ESU: EXIC                     |
|                                    |                                |                               |
|                                    |                                |                               |
|                                    |                                |                               |
| Voncion 2 18 4960 - De             | pupidht (C) 2017 Amorican M    | orotpondo Tro                 |
| Version 2.19.1268. CC              | ppgright (6) 2017 Hillerican M | egatrenus, Inc.               |

#### **USB Controllers / USB Devices**

Read only.

#### Legacy USB Support

Enable USB legacy support. AUTO option disables legacy support if no USB devices are connected. DISABLE option will keep USB devices available only for EFI applications.

Enabled / Disabled / Auto

#### **XHCI Hand-off**

This is a workaround for OSes without XHCI hand-off support. The XHCI ownership change should be claimed by XHCI driver.

Enabled / Disabled

#### USB Mass Storage Driver Support

Enable/Disable USB Mass Storage Driver Support. Enabled / Disabled

#### Port 60/64 Emulation

Enables I/O Port 60h/64h emulation support. This should be enabled for the complete USB keyboard legacy support for non-USB aware OSes. Enabled / Disabled

#### USB transfer time-out

The time-out value for Control, Bulk and Interrupt transfers. 1 sec / 5 sec / 10 sec / **20 sec** 

#### Device reset time-out

USB mass storage device Start Unit command time-out. 10 sec / 20 sec / 30 sec / 40 sec

#### Device power-up delay

Maximum time the device will take before it properly reports itself to the Host Controller. 'AUTO' uses default value: for a Root port it is 100 ms, for a Hub port the delay is taken from Hub descriptor.

Auto / Manual

# 5.4 Platform Configuration

| Aptio Setup Utility – Copyright (C) 2017 American<br>Main Advanced Platform Configuration Socket Configuration | Megatrends, Inc.<br>Server Mgmt Security Boot I                                                                                                    |
|----------------------------------------------------------------------------------------------------|----------------------------------------------------------------------------------------------------|
| <ul> <li>PCH Configuration</li> <li>Miscellaneous Configuration</li> <li>Server ME Configuration</li> </ul>    | Displays and provides option<br>to change the PCH Settings                                                                                                    |
| Setup Warning:<br>Setting items on this Screen to incorrect values<br>may cause system to malfunction!         |                                                                                                    |
|                                                                                                    | ++: Select Screen<br>11: Select Item<br>Enter: Select<br>+/-: Change Opt.<br>F1: General Help<br>F2: Previous Values<br>F3: Optimized Defaults<br>F4: Save & Exit<br>ESC: Exit |
| Version 2.19.1268. Copyright (C) 2017 American M                                                               | egatrends, Inc.                                                                                                    |

# **PCH Configuration**

Displays and provides option to change the PCH Settings.

# Server ME Configuration

Configure Server ME Technology Parameters.

# 5.4.1 PCH Configuration

| Aptio Setup Utility – Copyright (C) 2017 American<br>Platform Configuration                                                                                                    | Megatrends, Inc.                                                                                                    |
|----------------------------------------------------------------------------------------------------|----------------------------------------------------------------------------------------------------|
| PCH Configuration                                                                                                    | Enable/Disable Intel(R) IO<br>Controller Hub devices                                                                                                    |
| <ul> <li>PCH Devices</li> <li>PCI Express Configuration</li> <li>PCH SATA Configuration</li> <li>PCH SSATA Configuration</li> <li>USB Configuration</li> <li>PCH DFX Configuration</li> </ul> |                                                                                                    |
|                                                                                                    | <pre>++: Select Screen 14: Select Item Enter: Select +/-: Change Opt. F1: General Help F2: Previous Values F3: Optimized Defaults F4: Save &amp; Exit ESC: Exit</pre> |
| Version 2.19.1268. Copyright (C) 2017 American Me                                                                                                    | egatrends, Inc.                                                                                                    |

#### **PCH Devices**

Enable/Disable Intel® IO Controller Hub devices.

#### **PCI Express Configuration**

PCI Express Configuration settings.

#### **PCH SATA Configuration**

SATA devices and settings.

#### PCH sSATA Configuration

sSATA devices and settings.

#### **USB** Configuration

USB Configuration Settings.

#### PCH DFX Configuration

PCH DFX Configuration Options.

# 5.4.1.1 PCH Devices

| Aptio Setup Utility – Copyright (C) 2017 American Megatrends, Inc.<br>Platform Configuration |                               |                                                                                                    |
|----------------------------------------------------------------------------------------------|-------------------------------|----------------------------------------------------------------------------------------------------|
| PCH state after G3                                                                           | [Last State]                  | Select SO/S5 for ACPI state<br>after a G3<br>++: Select Screen<br>11: Select Item<br>Enter: Select<br>+/-: Change Opt.<br>F1: General Help<br>F2: Previous Values<br>F3: Optimized Defaults<br>F4: Save & Exit<br>ESC: Exit |
| Version 2.19.12                                                                              | 268. Copyright (C) 2017 Ameri | can Megatrends, Inc.                                                                                                    |

#### PCH state after G3

Select S0/S5 for ACPI state after a G3. Power On / Power Off / Last State

#### 5.4.1.2 PCI Express Configuration

| POI Express Root Port 1         POI Express Root Port 2         POI Express Root Port 3         POI Express Root Port 4         POI Express Root Port 5         POI Express Root Port 6         POI Express Root Port 7         POI Express Root Port 8         POI Express Root Port 9         POI Express Root Port 10         POI Express Root Port 11         POI Express Root Port 12         POI Express Root Port 13         POI Express Root Port 14         POI Express Root Port 15         POI Express Root Port 16         POI Express Root Port 17         POI Express Root Port 18         POI Express Root Port 16         POI Express Root Port 17         POI Express Root Port 18         POI Express Root Port 19         POI Express Root Port 10         POI Express Root Port 11 | Aptio Setup Utility – Copyright (C) 2017 American<br>Platform Configuration                                                                                                    | Megatrends, Inc.                                                                                                    |
|----------------------------------------------------------------------------------------------------|----------------------------------------------------------------------------------------------------|----------------------------------------------------------------------------------------------------|
| <ul> <li>PCI Express Root Port 12</li> <li>PCI Express Root Port 13</li> <li>PCI Express Root Port 14</li> <li>PCI Express Root Port 15</li> <li>PCI Express Root Port 15</li> <li>PCI Express Root Port 16</li> <li>PCI Express Root Port 17</li> <li>PCI Express Root Port 18</li> <li>PCI Express Root Port 19</li> <li>PCI Express Root Port 19</li> <li>PCI Express Root Port 20</li> <li>F4: Save &amp; Exit</li> <li>ESC: Exit</li> </ul>                                                                                                    | <ul> <li>POI Express Root Port 1</li> <li>PCI Express Root Port 2</li> <li>PCI Express Root Port 3</li> <li>PCI Express Root Port 4</li> <li>PCI Express Root Port 5</li> <li>PCI Express Root Port 6</li> <li>PCI Express Root Port 7</li> <li>PCI Express Root Port 8</li> <li>PCI Express Root Port 9</li> <li>PCI Express Root Port 10</li> <li>PCI Express Root Port 11</li> </ul> | PCI Express Root Port 1<br>Settings                                                                                                    |
|                                                                                                    | <ul> <li>PCI Express Root Port 12</li> <li>PCI Express Root Port 13</li> <li>PCI Express Root Port 14</li> <li>PCI Express Root Port 15</li> <li>PCI Express Root Port 16</li> <li>PCI Express Root Port 17</li> <li>PCI Express Root Port 18</li> <li>PCI Express Root Port 19</li> <li>PCI Express Root Port 20</li> </ul>                                                            | <pre>++: Select Screen 11: Select Item Enter: Select +/-: Change Opt. F1: General Help F2: Previous Values F3: Optimized Defaults F4: Save &amp; Exit ESC: Exit</pre> |

PCI Express Root Port 1 ~ Port 20 PCI Express Root Port 1 ~ Port 20 Settings.

# 5.4.1.2.1 PCI Express Root Port1 ~ Port20

| Aptio Setup Utili<br>Platform Confi                                                    | ty – Copyright (C) 2017 Ame<br>guration                              | rican Megatrends, Inc.                                                                                                    |
|----------------------------------------------------------------------------------------|----------------------------------------------------------------------|----------------------------------------------------------------------------------------------------|
| PCI Express Root Port 1<br>PCIE ASPM<br>L1 Substates<br>PCIe Speed<br>Max Payload Size | [Enabled]<br>[Disable ASPM]<br>[L1.1 & L1.2]<br>[Auto]<br>[MPL 128B] | Control the PCI Express Root<br>Port.                                                                                                    |
|                                                                                        |                                                                      | <pre>++: Select Screen 14: Select Item Enter: Select +/-: Change Opt. F1: General Help F2: Previous Values F3: Optimized Defaults F4: Save &amp; Exit ESC: Exit</pre> |

## PCI Express Root Port 1

Control the PCI Express Root Port. Disabled / Enabled

#### PCIE ASPM

PCI Express Root port ASPM Setting. Disabled ASPM / ASPM L1 / ASPM Auto

#### L1 Substates

PCI Express L1 Substates settings. Disabled / L1.1 / L1.2 / L1.1 & L1.2

#### **PCIe Speed**

Configure PCIe Speed. Auto / Gen1 / Gen2 / Gen3

#### Max Payload Size

PCIE Max Payload Size Selection. MPL 128B / MPL 256B

# 5.4.1.3 PCH SATA Configuration

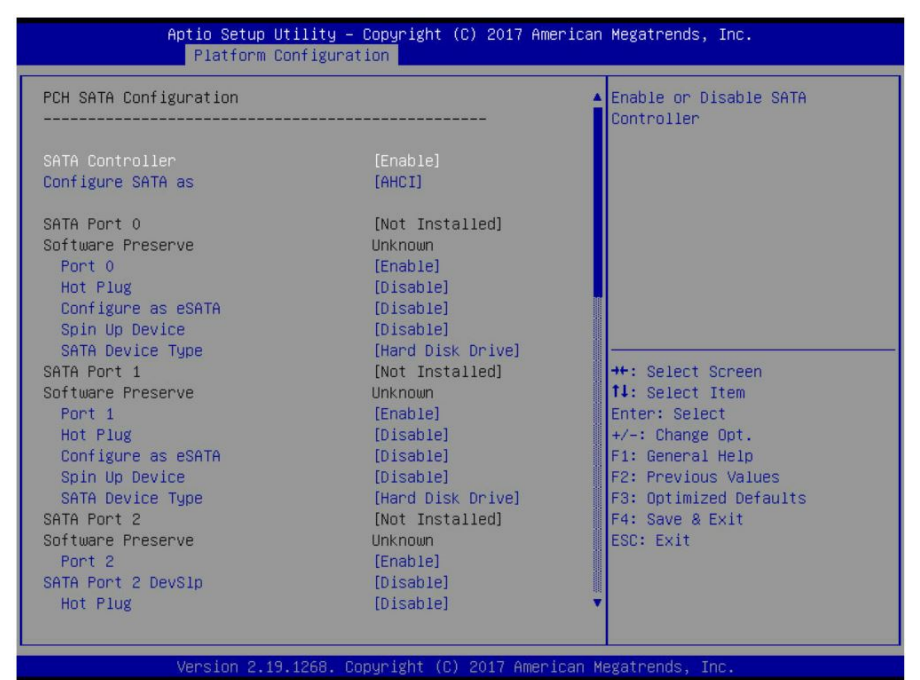

#### **SATA Controller**

Enable or Disable SATA Controller. Enabled / Disabled

#### **Configure SATA as**

Determines how SATA controller(s) operate. AHCI / RAID

SATA Port 0/1/2/3/4/5/6/7 & Software Preserve

Read Only

Port 0 Enable or Disable SATA Port. Disabled / Enabled

Hot Plug

Designates this port as Hot Pluggable. **Disabled** / Enabled

# Configure as eSATA

Configures port as External SATA (eSATA). Disabled / Enabled

#### Spin Up Device

If enabled for any of ports Staggered Spin Up will be performed and only the drives witch have this option enabled will spin up at boot. Otherwise all drives spin up at boot.

Disabled / Enabled

#### SATA Device Type

Identify the SATA port is connected to Solid State Drive or Hard disk Drive. Hard Disk Drive / Solid State Drive

# 5.4.1.4 PCH sSATA Configuration

| Aptio Setup Util<br>Platform Conf                                                                                                    | ity – Copyright (C) 2017 Ame<br>iguration                                                                                                    | rican Megatrends, Inc.                                                                                                    |
|----------------------------------------------------------------------------------------------------|----------------------------------------------------------------------------------------------------|----------------------------------------------------------------------------------------------------|
| PCH sSATA Configuration                                                                                                    |                                                                                                    | ▲ Enable or Disable SATA<br>Controller                                                                                                    |
| sSATA Controller<br>Configure sSATA as<br>sSATA Port 0<br>Port 0<br>Hot Plug                                                                                                    | [Enable]<br>[AHCI]<br>[Not Installed]<br>[Enable]<br>[Disable]                                                                                                    |                                                                                                    |
| Configure as eSATA<br>Spin Up Device<br>sSATA Device Type<br>sSATA Port 1<br>Port 1<br>Hot Plug<br>Configure as eSATA<br>Spin Up Device<br>sSATA Device Type<br>sSATA Port 2<br>Port 2<br>Hot Plug<br>Configure as eSATA<br>Spin Up Device<br>sSATA Device Type<br>sSATA Port 3 | (Disable)<br>(Disable)<br>(Hard Disk Drive)<br>(Not Installed)<br>(Disable)<br>(Disable)<br>(Hard Disk Drive)<br>(Not Installed)<br>(Enable)<br>(Disable)<br>(Disable)<br>(Disable)<br>(Disable)<br>(Disable)<br>(Hard Disk Drive)<br>(Not Installed) | ++: Select Screen<br>11: Select Item<br>Enter: Select<br>+/-: Change Opt.<br>F1: General Help<br>F2: Previous Values<br>F3: Optimized Defaults<br>F4: Save & Exit<br>ESC: Exit |

Version 2.19.1268. Copyright (C) 2017 American Megatrends, Inc.

#### sSATA Controller

Enable or Disable SATA Controller. Enabled / Disabled

#### Configure sSATA as

Determines how SATA controller(s) operate.

sSATA Port 0/1/2/3/4/5 & Software Preserve Read Only

Port 0 Enable or Disable SATA Port. Disabled / Enabled

Hot Plug

Designates this port as Hot Pluggable. Disabled / Enabled

# Configure as eSATA

Configures port as External SATA (eSATA). Disabled / Enabled

#### Spin Up Device

If enabled for any of ports Staggered Spin Up will be performed and only the drives witch have this option enabled will spin up at boot. Otherwise all drives spin up at boot.

Disabled / Enabled

#### SATA Device Type

Identify the SATA port is connected to Solid State Drive or Hard disk Drive. Hard Disk Drive / Solid State Drive

#### 5.4.1.5 USB Configuration

|              | Aptio Setup Utility – Copyright<br>Platform Configuration | (C) 2017 American | Megatrends, Inc.                                                                                                    |
|--------------|-----------------------------------------------------------|-------------------|----------------------------------------------------------------------------------------------------|
| XHCI Idle L1 | [Enable]                                                  |                   | Enabled XHCI Idle L1. Disabled<br>to workaround USB3 hot plug<br>will fail after 1 hot plug<br>removal. Please put the<br>system to G3 for the new<br>settings to take effect. |
|              |                                                           |                   | <pre>++: Select Screen 14: Select Item Enter: Select +/-: Change Opt. F1: General Help F2: Previous Values F3: Optimized Defaults F4: Save &amp; Exit ESC: Exit</pre>          |
|              | Version 2.19.1268. Copyright (C                           | ) 2017 American M | egatrends, Inc.                                                                                                    |

#### XHCI Idle L1

Enabled XHCI Idle L1. Disabled to workaround USB3 hot plug will fail after 1 hot plug removal. Please put the system to G3 for the new settings to take effect. Enabled / Disabled

# 5.4.1.6 PCH DFX Configuration

| Aptio Setup Utility<br>Platform Configura                                                                                                    | – Copyright (C) 2017 Americ<br>ation                                | an Megatrends, Inc.                                                                                                    |
|----------------------------------------------------------------------------------------------------|---------------------------------------------------------------------|----------------------------------------------------------------------------------------------------|
| Enable/Disable ADR<br>ADR GPIO<br>Host Partition Reset ADR Enable<br>Enable/Disable ADR Timer<br>ADR timer expire time<br>ADR timer multiplier | [Enabled]<br>[GPIO B]<br>[Enabled]<br>[Enabled]<br>[100 uS]<br>[×1] | Enable or disable Automatic<br>DIMM Refresh (ADR)                                                                                                    |
|                                                                                                    |                                                                     | <pre>++: Select Screen 14: Select Item Enter: Select +/-: Change Opt. F1: General Help F2: Previous Values F3: Optimized Defaults F4: Save &amp; Exit ESC: Exit</pre> |
| Version 2.19.1268.                                                                                                    | Copyright (C) 2017 American                                         | Megatrends, Inc.                                                                                                    |

#### Enable/Disable ADR

Enable or disable Automatic DIMM Refresh (ADR) Enabled / Disabled

#### ADR GPIO

Select between GPIO\_B or GPIO\_C GPIO B / GPIO C

Host Partition Reset ADR Enable Enables/Disables ADR on Host Partition Reset

Enables/Disables ADR on Host Partition Res Enabled / Disabled

Enable/Disable ADR Timer

Held-off for DEBUG PURPOSES ONLY! Enabled / Held-off

ADR timer expire time Select proper ADR timer value: 25uS,50uS,100uS or 0. 25 uS / 50 uS / **100 uS** / 0 uS

> 165 http://www.tyan.com

# ADR timer multiplier

Select proper ADR timer multiplier: x1,8,24,40,56,64,72,80,88,96. x1 / x8 / x24 / x40 / x56 / x64 / x72 / x80 / x88 /x96

# 5.4.2 Miscellaneous Configuration

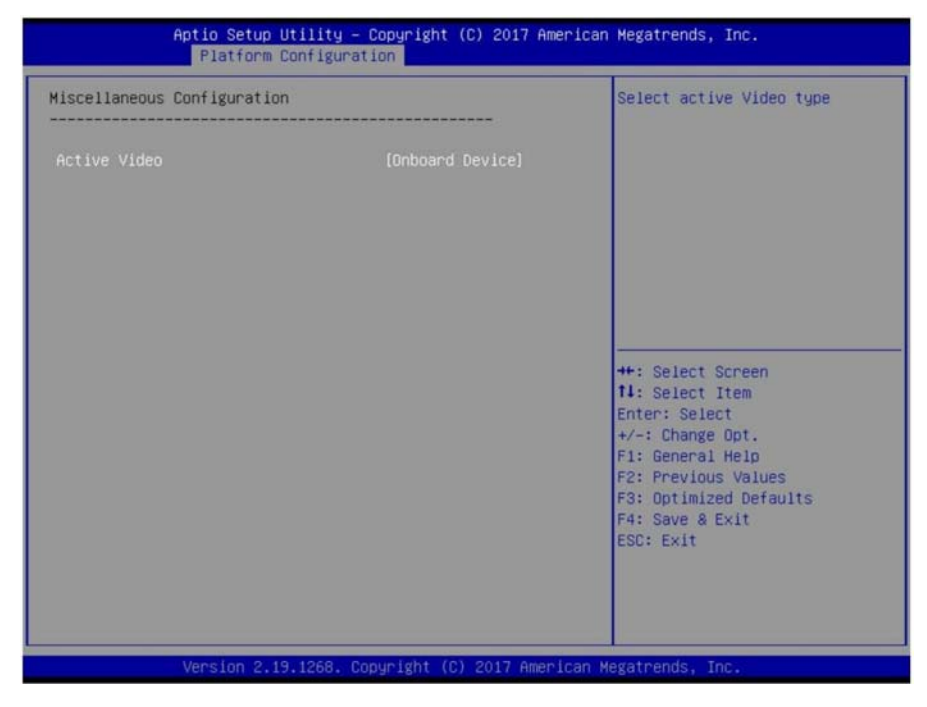

#### **Active Video**

Select active video type. Onboard Device / Offboard Device

# 5.4.3 Server ME Configuration

| Aptio Setup Utility<br>Platform Configu                                                                                                    | – Copyright (C) 2017 Amer<br>ration                                                                                   | ican Megatrends, Inc.                                                                                                    |
|----------------------------------------------------------------------------------------------------|----------------------------------------------------------------------------------------------------|----------------------------------------------------------------------------------------------------|
| General ME Configuration<br>Oper. Firmware Version<br>Backup Firmware Version<br>Recovery Firmware Version<br>ME Firmware Status #1<br>ME Firmware Status #2<br>Current State<br>Error Code<br>Recovery Cause<br>PTT Support<br>ME Firmware Features | 0A:4.0.3.206<br>N/A<br>0A:4.0.3.206<br>0x000F0245<br>0x88116006<br>Operational<br>No Error<br>N/A<br>[Disabled]<br>NM | ++: Select Screen<br>11: Select Item<br>Enter: Select<br>+/-: Change Opt.<br>F1: General Help<br>F2: Previous Values<br>F3: Optimized Defaults<br>F4: Save & Exit<br>ESC: Exit |
| Version 2.19.1268.                                                                                                    | Copyright (C) 2017 Americ                                                                                             | an Megatrends, Inc.                                                                                                    |

Read only.

# 5.5 Socket Configuration

| Aptio Setup Utility – Copyright (C) 2017 American<br>Main Advanced Platform Configuration Socket Configuration                                                                                                    | Megatrends, Inc.<br>Server Mgmt Security Boot 🍡                                                                                                    |
|----------------------------------------------------------------------------------------------------|----------------------------------------------------------------------------------------------------|
| <ul> <li>Processor Configuration</li> <li>Common RefCode Configuration</li> <li>UPI Configuration</li> <li>Memory Configuration</li> <li>IIO Configuration</li> <li>Advanced Power Management Configuration</li> </ul> | Displays and provides option<br>to change the Processor<br>Settings                                                                                                   |
|                                                                                                    | <pre>++: Select Screen t1: Select Item Enter: Select +/-: Change Opt. F1: General Help F2: Previous Values F3: Optimized Defaults F4: Save &amp; Exit ESC: Exit</pre> |
| Version 2.19.1268. Copyright (C) 2017 American M                                                                                                    | egatrends, Inc.                                                                                                    |

#### **Processor Configuration**

Displays and provides option to change the Processor Settings.

#### Common RefCode Configuration

Displays the provides option to change the Common RefCode Settings.

#### **UPI** Configuration

Displays and provides option to change the UPI Settings.

#### **Memory Configuration**

Displays and provides option to change the Memory Settings.

#### **IIO Configuration**

Displays and provides option to change the IIO Settings.

#### **Advanced Power Management Configuration**

Displays and provides option to change the Power Management Settings.

# 5.5.1 Processor Configuration

| Aptio Setup Utility     | 9 <mark>– Copyright (C) 2017 America</mark><br>Socket Configuration | n Megatrends, Inc.      |
|-------------------------|---------------------------------------------------------------------|-------------------------|
| Processor Configuration |                                                                     | Enables Hyper Threading |
| Processor BSP Revision  | 50654 - SKX HO                                                      | Enable/Disable Logical  |
| Processor Socket        | Socket 0 Socket 1                                                   | Processor threads.      |
| Processor ID            | 00050654*   00050654                                                |                         |
| Processor Frequency     | 2.100GHz   2.100GHz                                                 |                         |
| Processor Max Ratio     | 15H   15H                                                           |                         |
| Processor Min Ratio     | OAH   OAH                                                           |                         |
| Microcode Revision      | 02000016                                                            |                         |
| L1 Cache RAM            | 64KB   64KB                                                         |                         |
| L2 Cache RAM            | 1024KB   1024KB                                                     |                         |
| L3 Cache RAM            | 36608KB   36608KB                                                   |                         |
| Processor O Version     | Intel(R) Xeon(R) Platin                                             |                         |
|                         | um 8170 CPU @ 2.10GHz                                               | ++: Select Screen       |
| Processor 1 Version     | Intel(R) Xeon(R) Platin                                             | ↑↓: Select Item         |
|                         | um 8170 CPU @ 2.10GHz                                               | Enter: Select           |
|                         |                                                                     | +/-: Change Opt.        |
| Hyper-Threading [ALL]   |                                                                     | F1: General Help        |
| Max CPUID Value Limit   | [Disable]                                                           | F2: Previous Values     |
| Execute Disable Bit     | [Enable]                                                            | F3: Optimized Defaults  |
| Enable Intel(R) TXT     | [Disable]                                                           | F4: Save & Exit         |
| Hardware Prefetcher     | [Enable]                                                            | ESC: Exit               |
| Adjacent Cache Prefetch | [Enable]                                                            |                         |
| Extended APIC           | [Disable]                                                           |                         |
| AES-NI                  | [Enable]                                                            |                         |
|                         |                                                                     |                         |
| Vanation 0 40 4960      | Dopunisht (D) 2017 Aponicon I                                       | Indataanda Taa          |

# Hyper-Threading [ALL]

Enables Hyper Threading (Software Method) to Enable/Disable Logical Processor threads.

Disabled / Enabled

#### Max CPUID Value Limit

This should be enabled in order to boot legacy OSes that cannot support CPUs with extended CPUID functions.

Disabled / Enabled

#### Execute Disable Bit

When disabled, forces the XD feature flag to always return 0. Disabled / **Enabled** 

Enable Intel® TXT Enables Intel® TXT. Disabled / Enabled

#### **Hardware Prefetcher**

MLC Streamer Prefetcher (MSR 1A4h Bit[0]). Enabled / Disabled

# Adjacent Cache Prefetch

MLC Spatial Prefetcher (MSR 1A4h Bit[1]). Enabled / Disabled

#### Extended APCI

Enable/Disable extended APIC support. Disabled / Enabled

## AES-NI

Enable/Disable AES-NI support. Enabled / Disabled

# 5.5.2 Common RefCode Configuration

| Aptio Setup Utility -                                                            | Copyright (C) 2017 American<br>Socket Configuration | Megatrends, Inc.                                                                                                    |
|----------------------------------------------------------------------------------|-----------------------------------------------------|----------------------------------------------------------------------------------------------------|
| Common RefCode Configuration                                                     |                                                     | Select MMCFG Base                                                                                                    |
| HHCFG Base<br>MKCFG Size<br>MMIO High Base<br>MMIO High Granularity Size<br>Numa | [26]<br>[256M]<br>[37]<br>[640]<br>[Enable]         | <pre>++: Select Screen 14: Select Item Enter: Select +/-: Change Opt. F1: General Help F2: Previous Values F3: Optimized Defaults F4: Save &amp; Exit ESC: Exit</pre> |
| Version 2.19.1268. C                                                             | opyright (C) 2017 American M                        | egatrends, Inc.                                                                                                    |

#### MMCFG

Select MMCFG Base. 1G / 1.5G / 1.75G / 2G / 2.25G / 3G

#### **MMCFG Size**

Select MMCFG Size. 64M / 128M / **256M** / 512M / 1G / 2G

#### **MMIO High Base**

Select MMIO High Base. 56T / 40T / 24T / 16T / 4T / **3T** / 2T / 1T

#### MMIO High Granularity Size

Selects the allocation size used to assign mmioh resources. Total mmioh space can be up to 32xgranularity.

Per stack mmioh resource assignments are multiples of the granularity where 1 unit per stack is the default allocation.

1G / 4G / 16G / **64G** / 256G / 1024G

# Numa

Enable or Disable Non uniform Memory Access (NUMA). Disabled / Enabled

# 5.5.3 UPI Configuration

| Aptio Setup Utility – Copyright (C) 2017 American<br>Socket Configuration | Megatrends, Inc.                                                                                                    |
|---------------------------------------------------------------------------|----------------------------------------------------------------------------------------------------|
| UPI Configuration<br>UPI Configuration<br>• UPI General Configuration     | Displays and provides option<br>to change the UPI General<br>Settings<br>++: Select Screen<br>14: Select Item<br>Enter: Select<br>+/-: Change Opt.<br>F1: General Help<br>F2: Previous Values<br>F3: Optimized Defaults<br>F4: Save & Exit<br>ESC: Exit |
| Version 2.19.1268. Copyright (C) 2017 American Mu                         | egatrends, Inc.                                                                                                    |

# **UPI General Configuration**

Displays and provides option to change the UPI General Settings.

# 5.5.3.1 UPI General Configuration

| Aptio Setup Utility – Copyright (C) 2017 American Megatrends, Inc.<br>Socket Configuration                                               |                                      |                                                                                                   |
|----------------------------------------------------------------------------------------------------|--------------------------------------|---------------------------------------------------------------------------------------------------|
| UPI General Configuration                                                                                                    |                                      | UPI Status Help                                                                                   |
| <ul> <li>UPI Status         Link Speed Mode         Link Frequency Select         Link LOp Enable         Link L1 Enable     </li> </ul> | [Fast]<br>[Auto]<br>[Auto]<br>[Auto] | ++: Select Screen<br>14: Select Item<br>Enter: Select<br>+/-: Change Opt.<br>E:: Company Halo     |
|                                                                                                    |                                      | F1: General Help<br>F2: Previous Values<br>F3: Optimized Defaults<br>F4: Save & Exit<br>ESC: Exit |

#### Link Speed Mode

Select the UPI link speed as either the POR speed (Fast) or default speed (Slow). Slow / Fast

# Link Frequency Select

Allows for selecting the UPI Link Frequency. 9.6GB/s / 10.4GB/s / Auto / Use Per Link Setting

#### Link L0p Enable

Disabled / Enable / Auto

#### Link L1 Enable

Disabled / Enable / Auto

# 5.5.3.1.1 UPI Status

| Aptio Setup Utility -                                                                                                    | Copyright (C) 2017 American<br>Socket Configuration                                                                     | Megatrends, Inc.                                                                                                    |
|----------------------------------------------------------------------------------------------------|----------------------------------------------------------------------------------------------------|----------------------------------------------------------------------------------------------------|
| UPI Status<br>Number of CPU<br>Number of IIO<br>Current UPI Link Speed<br>Current UPI Link Frequency<br>UPI Global MMIO Low Base / Limit<br>UPI Global MMIO High Base / Limit<br>UPI Pci-e Configuration Base / Siz | Socket Configuration<br>2<br>2<br>Fast<br>10.4 GT/s<br>90000000 / FBFFFFF<br>00000000000000 / 00<br>80000000 / 10000000 | ++: Select Screen<br>11: Select Item<br>Enter: Select<br>+/-: Change Opt.<br>F1: General Help<br>F2: Previous Values<br>F3: Optimized Defaults<br>F4: Save & Exit<br>ESC: Exit |
| Version 2.19.1268. C                                                                                                    | opyright (C) 2017 American M                                                                                            | egatrends, Inc.                                                                                                    |

Read only

# 5.5.4 Memory Configuration

| Aptio Setup Utility                                                                               | – Copyright (C) 2017 An<br>Socket Configura | merican Megatrends, Inc.<br>ation                                                                                                    |
|---------------------------------------------------------------------------------------------------|---------------------------------------------|----------------------------------------------------------------------------------------------------|
| Integrated Memory Controller (iMC                                                                 | )                                           | Enable - Enforces Plan Of<br>Record restrictions for DDR4<br>frequency and voltage<br>programming. Disable -<br>Displace this feature. Outp             |
| Enforce POR<br>Memory Frequency<br>ECC Support<br>▶ Memory Topology<br>▶ Memory RAS Configuration | [Auto]<br>[Auto]<br>[Enable]                | <pre>&gt;&gt;&gt;&gt;&gt;&gt;&gt;&gt;&gt;&gt;&gt;&gt;&gt;&gt;&gt;&gt;&gt;&gt;&gt;&gt;&gt;&gt;&gt;&gt;&gt;&gt;&gt;&gt;&gt;&gt;&gt;&gt;&gt;&gt;&gt;</pre> |
|                                                                                                   |                                             | Enter: Select<br>+/-: Change Opt.<br>F1: General Help<br>F2: Previous Values<br>F3: Optimized Defaults<br>F4: Save & Exit<br>ESC: Exit                  |
| Version 2.19.1268.                                                                                | Copyright (C) 2017 Amer                     | rican Megatrends, Inc.                                                                                                    |

#### Enforce POR

Enable --- Enforces Plan Of Record restrictions for DDR4 frequency and voltage programming. Disable --- disables this feature. Auto --- Sets it to the MRC default setting; current default is Enable.

Auto / POR / Disable

#### **Memory Frequency**

Maximum Memory Frequency Selections in Mhz. Do not select Reserved. Auto / 2133 / 2400 / 2666

#### **ECC Support**

Enable --- Enables DDR ECC Support. Disable --- Disables this feature. Disabled / **Enabled** 

# 5.5.4.1 Memory Topology

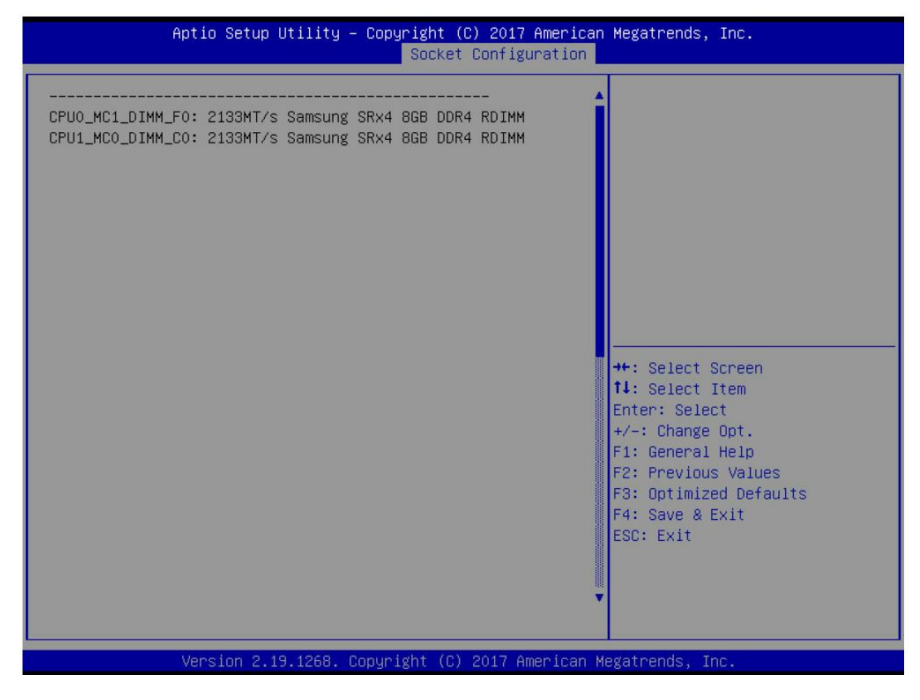

Read only.

# 5.5.4.2 Memory RAS Configuration

| Aptio Setup Utility                                                                                                    | – Copyright (C) 2017 America<br>Socket Configuration                                                                                   | n Megatrends, Inc.                                                                                                    |
|----------------------------------------------------------------------------------------------------|----------------------------------------------------------------------------------------------------|----------------------------------------------------------------------------------------------------|
| Memory RAS Configuration Setup<br>Mirror mode<br>Mirror TADO<br>Enable Partial Mirror<br>Memory Rank Sparing<br>Correctable Error Threshold<br>SDDC Plus One<br>Patrol Scrub | Copyright (C) 2017 Hileries<br>Socket Configuration<br>[Disable]<br>[Disable]<br>[Disable]<br>[Disable]<br>10<br>[Disable]<br>[Enable] | Migrenos, Inc.          Mirror Mode will set entire         1LM/2LM memory in system to be         mirrored, consequently         reducing the memory capacity         by half. Mirror Enable will         disable XPT Prefetch         **: Select Screen         11: Select Item         Enter: Select         */-: Change Opt.         F1: General Help         F2: Previous Values         F3: Optimized Defaults         F4: Save & Exit         ESC: Exit |
| Version 2 19 1268                                                                                                    | Convright (C) 2017 American                                                                                                    | Megatrends Toc                                                                                                    |

#### **Mirror Mode**

Mirror Mode will set entire 1LM/2LM memory in system to be mirrored, consequently reducing the memory capacity by half. Mirror Enable will disable XPT Prefetch. **Disabled** / Mirror Mode 1LM / Mirror Mode 2LM

#### Mirror TAD0

Enable Mirror on entire memory for TAD0. Enabled / **Disabled** 

#### **Enable Partial Mirror**

Partial mirror mode will enable the required size of memory to be mirrored. If rank sparing is enabled partial mirroring will not take effect. Mirror Enable will disable XPT Prefetch.

Disabled / Enabled

Memory Rack Sparing Enable/Disable Memory Rank Sparing. Disabled / Enabled

# **Correctable Error Threshold**

Correctable Error Threshold (1 – 32767) used for sparing, tagging, and leaky bucket.  $10\,$ 

SDDC Plus One Enable/Disable SDDC Plus One. Disabled / Enabled

# Patrol Scrub

Enable/Disable Patrol Scrub. Disabled / Enabled
### 5.5.5 IIO Configuration

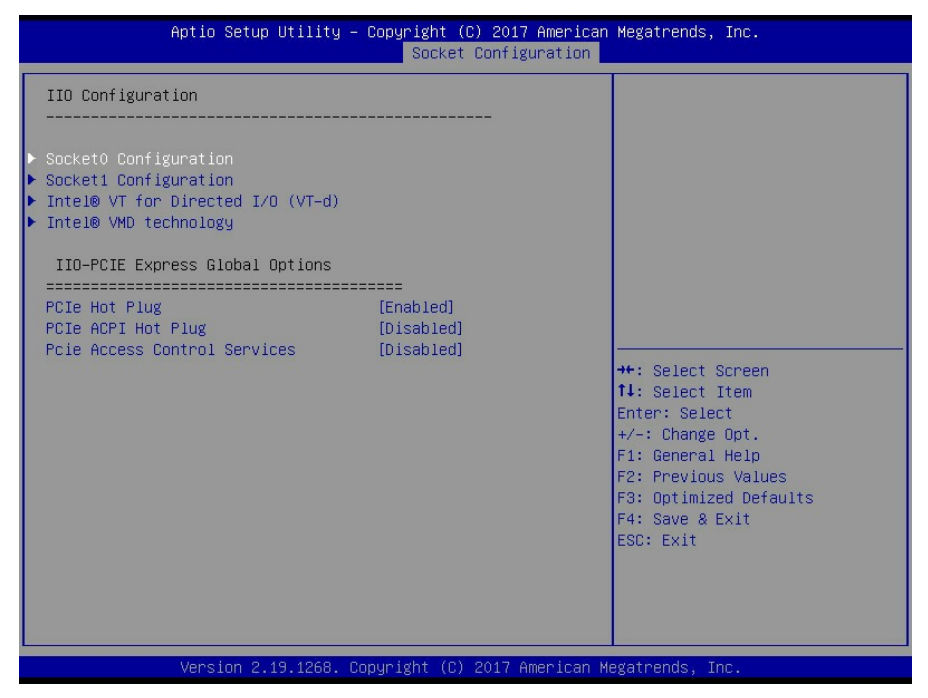

### Intel® VT for Directed I/O (VT-d)

Press <Enter> to bring up the Intel® VT for Directed I/O (VT-d) Configuration menu.

#### Intel® VMD Technology

Press <Enter> to bring up the Intel® VMD for Volume Management Device Configuration menu.

### **PCle Hot Plug**

Enable/Disable PCIe Hot Plug globally. Disabled / Enabled / Auto / Manual

### PCIe ACPI Hot Plug

Enable/Disable PCIe ACPI Hot Plug globally, or allow per-port control. When Disabled, MSI is generated on HP event. When Enabled, \_HPGPE message is generated.

Disabled / Enable / Per-Port

PCIe Access Control Services Enable/Disable Access Control Services. Enable / Disabled

> 181 http://www.tyan.com

### 5.5.5.1 Socket 0 Configuration

| Aptio Setup Utility -                                                                                                    | - Copyright (C) 2017 American<br>Socket Configuration | Megatrends, Inc.                                                                                                    |
|----------------------------------------------------------------------------------------------------|-------------------------------------------------------|----------------------------------------------------------------------------------------------------|
| IOUO (IIO PCIE Br1)<br>IOU1 (IIO PCIE Br2)<br>IOU2 (IIO PCIE Br3)<br>> Sacket 0 PcieBr1D00F0 - Port 1A<br>> Sacket 0 PcieBr2D00F0 - Port 2A<br>> Sacket 0 PcieBr2D02F0 - Port 2C<br>> Sacket 0 PcieBr3D00F0 - Port 3A | (×16)<br>(×8×8)<br>(×16)                              | Selects PCIe port Bifurcation<br>for selected slot(s)                                                                                                    |
|                                                                                                    |                                                       | <pre>++: Select Screen 14: Select Item Enter: Select +/-: Change Opt. F1: General Help F2: Previous Values F3: Optimized Defaults F4: Save &amp; Exit ESC: Exit</pre> |

### IDU0 (IIO PCIe Br1)

Selects PCIe port Bifurcation for selected slot(s). x4x4x4x4 / x4x4x8 / x8x4x4 / x8x8 / x16 / Auto

### IDU1 (IIO PCIe Br2)

Selects PCIe port Bifurcation for selected slot(s). x4x4x4x4 / x4x4x8 / x8x4x4 / x8x8 / x16 / Auto

### IDU2 (IIO PCIe Br3)

Selects PCIe port Bifurcation for selected slot(s). x4x4x4x4 / x4x4x8 / x8x4x4 / x8x8 / x16 / Auto

### Socket 0 PcieBr1D00F0 – Port 1A

Settings related to PCI Express Ports (0/1A/1B/1C/1D/2A/2B/2C/2D/3A/3B/3C/3D/4A/5A).

### Socket 0 PcieBr2D00F0 – Port 2A

Settings related to PCI Express Ports (0/1A/1B/1C/1D/2A/2B/2C/2D/3A/3B/3C/3D/4A/5A).

182 http://www.tyan.com

### Socket 0 PcieBr2D02F0 - Port 2C

Settings related to PCI Express Ports (0/1A/1B/1C/1D/2A/2B/2C/2D/3A/3B/3C/3D/4A/5A).

### Socket 0 PcieBr3D00F0 – Port 3A

Settings related to PCI Express Ports (0/1A/1B/1C/1D/2A/2B/2C/2D/3A/3B/3C/3D/4A/5A).

### 5.5.5.1.1 Socket 1 PcieBr0D00F0 - Port 1A/2A/3A

| Aptio Setup Utility -                                                                                                    | Copyright (C) 2017 American<br>Socket Configuration                                                                                                    | Megatrends, Inc.                                                                                                    |
|----------------------------------------------------------------------------------------------------|----------------------------------------------------------------------------------------------------|----------------------------------------------------------------------------------------------------|
| Aptio Setup Utility -<br>Socket 0 PcieBr1D00F0 - Port 1A<br><br>PCI-E Port<br>Hot Plug Capable<br>Surprise Hot Plug Capable<br>PCI-E Port Link<br>Link Speed<br>PCI-E ASPM Support<br>LOS Support<br>Non-Transparent Bridge PCIe Port D<br>Hide Port? | Copyright (C) 2017 American<br>Socket Configuration<br>[Auto]<br>[Disable]<br>[Disable]<br>[Enable]<br>[Auto]<br>[Disable]<br>[Disable]<br>[Disable]<br>[Transparent Bridge]<br>[No] | Megatrends, Inc.<br>In auto mode the BIOS will<br>remove the EXP port if there<br>is no device or errors on that<br>device and the device is not<br>HP capable. Disable is used<br>to disable the port and hide<br>its CFG space.<br>**: Select Screen<br>11: Select Item<br>Enter: Select<br>+/-: Change Opt.<br>F1: General Help<br>F2: Previous Values<br>F3: Optimized Defaults<br>F4: Save & Exit<br>ESC: Exit |
|                                                                                                    |                                                                                                    |                                                                                                    |
| Version 2.19.1268. Co                                                                                                    | opyright (C) 2017 American M                                                                                                    | egatrends, Inc.                                                                                                    |

### PCI-E Port

In auto mode the BIOS will remove the EXP port if there is no device or errors on that device and the device is not HP capable. Disable is used to disable the port and hide its CFG space.

Auto / Disabled / Enabled

### **Hot Plug Capable**

This option specifies if the link is considered Hot Plug capable. Disabled / Enabled

### **Surprise Hot Plug Capable**

This option specifies if the link is considered Surprise Hot Plug capable. **Disabled** / Enabled

### PCI-E Port Link

This option disables the link so that the no training occurs but the CFG space is still active.

Enabled / Disabled

### Link Speed

Choose Link Speed for this PCIe port. Auto / Gen 1 (2.5 GT/s) / Gen 2 (5 GT/s) / Gen 3 (8 GT/s)

### PCI-E ASPM Support

This option enables/disables the ASPM (L1) support for the downstream devices. Auto / L1 Only / **Disabled** 

### L0s Support

When disabled, IIO never puts its transmitter in L0s state. **Disabled** / Enabled

### Non-Transparent Bridge PCIe Port Definition

[EMBAR1XBASE, EMBAR2XBASE] Configures port as TB, NTB-NTB, or NTB-RP (DON'T SELECT NTB-RP for legacy IIO on A0 Si!).

Transparent Bridge / NTB to NTB / NTB to RP

### Hide Port?

User can force to hide this root port from OS.

No / Yes

### 5.5.5.1.2 Socket 0 PcieBr0D00F0 - Port 2C

| Aptio Setup Utili                                                                                                    | ty – Copyright (C) 2017 An<br>Socket Configura                                                                                                    | merican Megatrends, Inc.<br><mark>ation</mark>                                                                                                    |
|----------------------------------------------------------------------------------------------------|----------------------------------------------------------------------------------------------------|----------------------------------------------------------------------------------------------------|
| Socket 0 PcieBr2D02F0 - Port 2C<br><br>PCI-E Port<br>Hot Plug Capable<br>Surprise Hot Plug Capable<br>PCI-E Port Link<br>Link Speed<br>PCI-E ASPM Support<br>LOS Support<br>Hide Port? | Socket Configura<br><br>[Auto]<br>[Disable]<br>[Enable]<br>[Auto]<br>[Disable]<br>[Disable]<br>[Disable]<br>[Disable]<br>[Disable]<br>[Disable]<br>[Disable]<br>[Disable] | The automode the BIOS will<br>remove the EXP port if there<br>is no device or errors on that<br>device and the device is not<br>HP capable. Disable is used<br>to disable the port and hide<br>its CFG space. |
|                                                                                                    |                                                                                                    | <pre>11: Select Item<br/>Enter: Select<br/>+/-: Change Opt.<br/>F1: General Help<br/>F2: Previous Values<br/>F3: Optimized Defaults<br/>F4: Save &amp; Exit<br/>ESC: Exit</pre>                               |

### PCI-E Port

In auto mode the BIOS will remove the EXP port if there is no device or errors on that device and the device is not HP capable. Disable is used to disable the port and hide its CFG space.

Auto / Disabled / Enabled

### **Hot Plug Capable**

This option specifies if the link is considered Hot Plug capable. Disabled / Enabled

### **Surprise Hot Plug Capable**

This option specifies if the link is considered Surprise Hot Plug capable. Disabled / Enabled

### **PCI-E Port Link**

This option disables the link so that the no training occurs but the CFG space is still active.

Enabled / Disabled

### Link Speed

Choose Link Speed for this PCIe port. Auto / Gen 1 (2.5 GT/s) / Gen 2 (5 GT/s) / Gen 3 (8 GT/s)

### PCI-E ASPM Support

This option enables/disables the ASPM (L1) support for the downstream devices. Auto / L1 Only / **Disabled** 

### L0s Support

When disabled, IIO never puts its transmitter in L0s state. **Disabled** / Enabled

### Hide Port?

User can force to hide this root port from OS. No / Yes

### 5.5.5.2 Socket 1 Configuration

| IOU0 (II0 PCIE Br1)       [x16]       Si         IOU1 (II0 PCIE Br2)       [x16]       fd         IOU2 (II0 PCIE Br3)       [x16]       fd         Socket 1 PcieBr1D00F0 - Port 1A       Socket 1 PcieBr2D00F0 - Port 2A       Socket 1 PcieBr3D00F0 - Port 3A |                                                                                                    |
|----------------------------------------------------------------------------------------------------|----------------------------------------------------------------------------------------------------|
|                                                                                                    | Selects PCIe port Bifurcation<br>for selected slot(s)                                                                                                    |
| ++<br>1<br>Er<br>+<br>+<br>F<br>F<br>F<br>F<br>E<br>S                                                                                                    | <pre>#: Select Screen N: Select Item Enter: Select +/-: Change Opt. 1: General Help F2: Previous Values 73: Optimized Defaults F4: Save &amp; Exit ESC: Exit</pre> |

### IDU0 (IIO PCIe Br1)

Selects PCIe port Bifurcation for selected slot(s). x4x4x4x4 / x4x4x8 / x8x4x4 / x8x8 / x16 / Auto

### IDU1 (IIO PCIe Br2)

Selects PCIe port Bifurcation for selected slot(s). x4x4x4x4 / x4x4x8 / x8x4x4 / x8x8 / x16 / Auto

### IDU2 (IIO PCIe Br3)

Selects PCIe port Bifurcation for selected slot(s). x4x4x4x4 / x4x4x8 / x8x4x4 / x8x8 / x16 / Auto

### Socket 1 PcieBr1D00F0 – Port 1A

Settings related to PCI Express Ports (0/1A/1B/1C/1D/2A/2B/2C/2D/3A/3B/3C/3D/4A/5A).

### Socket 1 PcieBr2D00F0 – Port 2A

Settings related to PCI Express Ports (0/1A/1B/1C/1D/2A/2B/2C/2D/3A/3B/3C/3D/4A/5A).

188

http://www.tyan.com

### Socket 1 PcieBr3D00F0 - Port 3A

Settings related to PCI Express Ports (0/1A/1B/1C/1D/2A/2B/2C/2D/3A/3B/3C/3D/4A/5A).

### 5.5.5.2.1 Socket 1 PcieBr0D00F0 - Port 1A/2A/3A

| Aptio Setup Utility –                                                                                                    | Copyright (C) 2017 American<br>Socket Configuration                                                                                                    | Megatrends, Inc.                                                                                                    |
|----------------------------------------------------------------------------------------------------|----------------------------------------------------------------------------------------------------|----------------------------------------------------------------------------------------------------|
| Aptio Setup Utility -<br>Socket 1 PcieBr1D00F0 - Port 1A<br><br>PCI-E Port<br>Hot Plug Capable<br>Surprise Hot Plug Capable<br>PCI-E Port Link<br>Link Speed<br>PCI-E ASPM Support<br>LOS Support<br>Non-Transparent Bridge PCIE Port D<br>Hide Port? | Copyright (C) 2017 American<br>Socket Configuration<br>[Auto]<br>[Disable]<br>[Disable]<br>[Enable]<br>[Auto]<br>[Disable]<br>[Disable]<br>[Transparent Bridge]<br>[No] | Megatrends, Inc.<br>In auto mode the BIOS will<br>remove the EXP port if there<br>is no device or errors on that<br>device and the device is not<br>HP capable. Disable is used<br>to disable the port and hide<br>its CFG space.<br>++: Select Screen<br>14: Select Item<br>Enter: Select                                                                                                    |
|                                                                                                    |                                                                                                    | <pre>File and a second and a second a second a s</pre> |
|                                                                                                    |                                                                                                    | ESC: Exit                                                                                                    |
| Version 2.19.1268. Co                                                                                                    | opyright (C) 2017 American M                                                                                                    | egatrends, Inc.                                                                                                    |

### PCI-E Port

In auto mode the BIOS will remove the EXP port if there is no device or errors on that device and the device is not HP capable. Disable is used to disable the port and hide its CFG space.

Auto / Disabled / Enabled

### **Hot Plug Capable**

This option specifies if the link is considered Hot Plug capable. **Disabled** / Enabled

### **Surprise Hot Plug Capable**

This option specifies if the link is considered Surprise Hot Plug capable. Disabled / Enabled

### **PCI-E Port Link**

This option disables the link so that the no training occurs but the CFG space is still active.

Enabled / Disabled

### Link Speed

Choose Link Speed for this PCIe port. Auto / Gen 1 (2.5 GT/s) / Gen 2 (5 GT/s) / Gen 3 (8 GT/s)

### PCI-E ASPM Support

This option enables/disables the ASPM (L1) support for the downstream devices. Auto / L1 Only / **Disabled** 

### L0s Support

When disabled, IIO never puts its transmitter in L0s state. **Disabled** / Enabled

### Non-Transparent Bridge PCIe Port Definition

[EMBAR1XBASE, EMBAR2XBASE] Configures port as TB, NTB-NTB, or NTB-RP (DON'T SELECT NTB-RP for legacy IIO on A0 Si!).

Transparent Bridge / NTB to NTB / NTB to RP

### Hide Port?

User can force to hide this root port from OS.

No / Yes

### 5.5.5.3 Intel® VT for Directed I/O (VT-d)

| f               | Aptio Setup Utility – | Copyright (C) 2017 American<br>Socket Configuration | Megatrends, Inc.                                                                                                    |
|-----------------|-----------------------|-----------------------------------------------------|----------------------------------------------------------------------------------------------------|
| Intel® VT for D | Directed I/O (VT-d)   |                                                     | Enable/Disable Intel®<br>Virtualization Technology for<br>Directed I/O (VT-d) by                                                                                                    |
| Intel® VT for D |                       |                                                     | <pre>Hereite 170 (VI-D) 0g reporting the I/O device assignment to VMM through DMAR ACPI Tables.  ++: Select Screen 14: Select Item Enter: Select +/-: Change Opt. F1: General Help F2: Previous Values F3: Optimized Defaults F4: Save &amp; Exit ESC: Exit</pre> |
|                 | Version 2.19.1268. Co | opyright (C) 2017 American M                        | egatrends, Inc.                                                                                                    |

### Intel® VT for Directed I/O (VT-d)

Enable/Disable Intel® Virtualization Technology for Directed I/O (VT-d) by reporting the I/O device assignment to VMM through DMAR ACPI Tables.

Enabled / Disabled

### 5.5.5.4 Intel® VMD Technology

|     |                  |     | Aptio Setup Utility – Copyright (C) 2017 American<br>Socket Configuration            | Megatrends, Inc.                                                                                                    |
|-----|------------------|-----|--------------------------------------------------------------------------------------|----------------------------------------------------------------------------------------------------|
|     | Intel®           | VMD | technology                                                                           |                                                                                                    |
| 2 A | Intel®<br>Intel® | VMD | for Volume Management Device on Socket O<br>for Volume Management Device on Socket 1 | <pre>++: Select Screen 14: Select Item Enter: Select +/-: Change Opt. F1: General Help F2: Previous Values F3: Optimized Defaults F4: Save &amp; Exit ESC: Exit</pre> |
|     |                  |     | Version 2.19.1268. Copyright (C) 2017 American M                                     | egatrends, Inc.                                                                                                    |

### 5.5.5.4.1 Intel VMD for Volume Management for Socket 0

| Aptio Setup Utility – Copyright (C) 2017 American<br>Socket Configuration | Megatrends, Inc.                          |
|---------------------------------------------------------------------------|-------------------------------------------|
| VMD Config for PStack0                                                    | Enable/Disable Intel® Volume              |
| Intel© VMD for Volume Management D [Disable]<br>VMD Config for PStack1    | in this Stack.                            |
| Intel® VMD for Volume Management D [Disable]<br>VMD Config for PStack2    |                                           |
| Intel® VMD for Volume Management D [Disable]                              |                                           |
|                                                                           |                                           |
|                                                                           | ↔: Select Screen<br>↑↓: Select Item       |
|                                                                           | Enter: Select<br>+/-: Change Opt.         |
|                                                                           | F1: General Help<br>F2: Previous Values   |
|                                                                           | F3: Optimized Defaults<br>F4: Save & Exit |
|                                                                           | ESC: Exit                                 |
|                                                                           |                                           |
|                                                                           |                                           |
| Version 2.19.1268. Copyright (C) 2017 American M                          | legatrends, Inc.                          |

### Intel® VMD for Volume Management Device for PStack0

Enable/Disable Intel® Volume Management Device Technology in this Stack. Disabled / Enabled

### Intel® VMD for Volume Management Device for PStack1

Enable/Disable Intel® Volume Management Device Technology in this Stack. Disabled / Enabled

### Intel® VMD for Volume Management Device for PStack2

Enable/Disable Intel® Volume Management Device Technology in this Stack. Disabled / Enabled

### 5.5.5.4.2 Intel VMD for Volume Management for Socket 1

| Aptio Setup Utility –                                        | Copyright (C) 2017 America<br>Socket Configuration | n Megatrends, Inc.                                                                                                    |
|--------------------------------------------------------------|----------------------------------------------------|----------------------------------------------------------------------------------------------------|
| VMD Config for PStack0                                       |                                                    | Enable/Disable Intel® Volume                                                                                                    |
| Intel⊜ VMD for Volume Management D<br>VMD Config for PStack1 | [Disable]                                          | in this Stack.                                                                                                    |
| Intel® VMD for Volume Management D<br>VMD Config for PStack2 | [Disable]                                          |                                                                                                    |
| Intel® VMD for Volume Management D                           | [Disable]                                          |                                                                                                    |
|                                                              |                                                    | ++: Select Screen<br>11: Select Item<br>Enter: Select<br>+/-: Change Opt.<br>F1: General Help<br>F2: Previous Values<br>F3: Optimized Defaults<br>F4: Save & Exit<br>ESC: Exit |
| Version 2,19,1268, C                                         | opuright (C) 2017 American                         | Megatrends, Inc.                                                                                                    |

### Intel® VMD for Volume Management Device for PStack0

Enable/Disable Intel® Volume Management Device Technology in this Stack. Disabled / Enabled

### Intel® VMD for Volume Management Device for PStack1

Enable/Disable Intel® Volume Management Device Technology in this Stack. Disabled / Enabled

### Intel® VMD for Volume Management Device for PStack2

Enable/Disable Intel® Volume Management Device Technology in this Stack. Disabled / Enabled

### 5.5.6 Advanced Power Management Configuration

| Aptio Setup Utility — Copyright (C) 2017 American<br>Socket Configuration                                                                             | Megatrends, Inc.                                                                                                    |
|----------------------------------------------------------------------------------------------------|----------------------------------------------------------------------------------------------------|
| Advanced Power Management Configuration<br>> CPU P State Control<br>> Hardware PM State Control<br>> CPU C State Control<br>> Package C State Control | <pre>P State Control Configuration Sub Menu, include Turbo, XE and etc. ++: Select Screen t1: Select Item Enter: Select +/-: Change Opt. F1: General Help F2: Previous Values F3: Optimized Defaults F4: Save &amp; Exit ESC: Exit</pre> |
| Version 2.19.1268. Copyright (C) 2017 American M                                                                                                    | egatrends, Inc.                                                                                                    |

### **CPU P State Control**

P State Control Configuration Sub Menu, include Turbo, XE and etc.

### Hardware PM State Control

Hardware P-State setting

### **CPU C State Control**

CPU C State setting

### Package C State Control

Package C State setting

### 3.5.6.1 CPU P State Control

| Aptio Setup Utility                                                                                                    | <ul> <li>Copyright (C) 2017 American</li> <li>Socket Configuration</li> </ul> | Megatrends, Inc.                                                                                                    |
|----------------------------------------------------------------------------------------------------|-------------------------------------------------------------------------------|----------------------------------------------------------------------------------------------------|
| CPU P State Control<br>SpeedStep (Pstates)<br>Boot performance mode<br>Energy Efficient Turbo<br>Turbo Mode<br>CPU Flex Ratio Override<br>CPU Core Flex Ratio | [Enabled]<br>[Max Performance]<br>[Enabled]<br>[Disabled]<br>23               | Enable/Disable EIST (P–States)                                                                                                    |
|                                                                                                    |                                                                               | <pre>++: Select Screen tl: Select Item Enter: Select +/-: Change Opt. F1: General Help F2: Previous Values F3: Optimized Defaults F4: Save &amp; Exit ESC: Exit</pre> |
| Version 2.19.1268.                                                                                                    | Copyright (C) 2017 American M                                                 | legatrends, Inc.                                                                                                    |

### SpeedStep (Pstates)

Enable/Disable EIST (P-States) Disabled / Enabled

#### Boot performance mode

Select the performance state that the BIOS will set before OS hand off. Max Performance / Max Efficient / Set by Intel Node

### **Energy Efficient Turbo**

Energy Efficient Turbo Disable, MSR 0x1FC [19] Disabled / Enabled

### Turbo Mode

Enable/Disable processor Turbo Mode (requires EMTTM enabled too). Disabled / **Enabled** 

### **CPU Flex Ratio Override**

Enable/Disable CPU Flex Ratio Programming Disabled / Enabled

### 3.5.6.2 Hardware PM State Control Submenu

| Aptio Setup Util          | Lity – Copyright (C) 2017 America<br>Socket Configuration | n Megatrends, Inc.                                                                                                    |
|---------------------------|-----------------------------------------------------------|----------------------------------------------------------------------------------------------------|
| Hardware PM State Control |                                                           | Disable: Hardware chooses a                                                                                                    |
| Hardware P-States         |                                                           | P-state based on OS Request<br>(Legacy P-States)<br>Native Mode:Handware chooses a<br>P-state based on OS guidance<br>Dut of Band Mode:Handware<br>autonomously chooses a P-state<br>(no OS guidance)<br>++: Select Screen<br>11: Select Item<br>Enter: Select<br>+/-: Change Opt.<br>F1: General Help<br>F2: Previous Values<br>F3: Optimized Defaults<br>F4: Save & Exit<br>ESC: Exit |
| Version 2.19.12           | 268. Copyright (C) 2017 American                          | Megatrends, Inc.                                                                                                    |

### Hardware P-States

Disable: Hardware choose a P-state based on OS Request (Legacy P-States) Native Mode: Hardware choose a P-state based on OS guidance Out of Band Mode: Hardware autonomously choose a P-state (No OS guidance) Disabled / Native Mode / Out of Band Mode / Native Mode with No Legacy Support

### 3.5.6.3 CPU C State Control

| Aptio Setup Utility                                                             | – Copyright (C) 2017 America<br>Socket Configuration | n Megatrends, Inc.                                                                                                    |
|---------------------------------------------------------------------------------|------------------------------------------------------|----------------------------------------------------------------------------------------------------|
| CPU C State Control<br>CPU C6 report<br>Enhanced Halt State (C1E)<br>OS ACPI Cx | (Auto)<br>(Enabled)<br>(ACPI C2)                     | Enable/Disable CPU C6(ACPI C3)<br>report to OS                                                                                                    |
|                                                                                 |                                                      |                                                                                                    |
|                                                                                 |                                                      | <pre>++: Select Screen 11: Select Item Enter: Select +/-: Change Opt. F1: General Help F2: Previous Values F3: Optimized Defaults 54: Come 2 Suit</pre> |
| Version 2.19.1268.                                                              | Copyright (C) 2017 American                          | ESC: Exit                                                                                                    |

### **CPU C6 report**

Enable/Disable CPU C6(ACPI C3) report to OS Auto / Enable / Disable

### Enhanced Halt State (C1E)

Enables the Enhanced C1E state of the CPU, takes effect after reboot Enabled / Disabled

### OS ACPI Cx

Report CC3/CC6 to OS ACPI C2 or ACPI C3 ACPI C2 / ACPI C3

### 3.5.6.4 Package C State Control

| Aptio Se               | etup Utility – Copyright (C) 2017 Ame<br>Socket Configurat | erican Megatrends, Inc.<br>tion                                                                                                    |
|------------------------|------------------------------------------------------------|----------------------------------------------------------------------------------------------------|
| Package C State Contro | ol                                                         | Package C State limit                                                                                                    |
| Package C State        | [Auto]                                                     | ++: Select Screen<br>11: Select Item<br>Enter: Select<br>+/-: Change Opt.<br>F1: General Help<br>F2: Previous Values<br>F3: Optimized Defaults<br>F4: Save & Exit<br>ESC: Exit |
| Lenger Version         | n 2.19.1268. Copyright (C) 2017 Ameri                      | ican Megatrends, Inc.                                                                                                    |

### Package C State Control

Package C State Limit

C0/C1 state / C2 state / C6 (non Retention) state / C6 (Retention) state / No Limit / Auto

### 5.6 Server Management

| Aptio Setup Ut<br>Main Advanced Platform Co                                                                                                    | ility – Copyright (C) 2017 Ame<br>nfiguration Socket Configurat                                                | erican Mégatrends, Inc.<br>tion Server Mgmt Security Boot →                                                                                                    |
|----------------------------------------------------------------------------------------------------|----------------------------------------------------------------------------------------------------|----------------------------------------------------------------------------------------------------|
| BMC Self Test Status<br>FRB-2 Timer timeout<br>FRB-2 Timer timeout<br>FRB-2 Timer Policy<br>OS Watchdog Timer<br>OS Wid Timer Timeout<br>OS Wid Timer Policy<br>BMC Logo<br>> System Event Log<br>> BMC network configuration | PASSED<br>[Disabled]<br>[6 minutes]<br>[Do Nothing]<br>[Disabled]<br>[10 minutes]<br>[Do Nothing]<br>[Enabled] | Enable or Disable FRB-2<br>timer(POST timer)                                                                                                    |
|                                                                                                    |                                                                                                    | ++: Select Screen<br>11: Select Item<br>Enter: Select<br>+/-: Change Opt.<br>F1: General Help<br>F2: Previous Values<br>F3: Optimized Defaults<br>F4: Save & Exit<br>ESC: Exit |
|                                                                                                    | 1268. Copyright (C) 2017 Ameri                                                                                 |                                                                                                    |

### FRB-2 Timer

Enable or Disable FRB-2 timer (POST timer). Disabled / Enabled

### **FRB-2** Timer timeout

Enter value Between 3 to 6 min for FRB-2 Timer Expiration value. 3 minutes / 4 minutes / 5 minutes / 6 minutes

### **FRB-2** Timer Policy

Configure how the system should respond if the FRB-2 Timer expires. Not available if FRB-2 Timer is disabled.

**Do Nothing** / Reset / Power Down / Power Cycle

### **OS Watchdog Timer**

If enabled, starts a BIOS timer which can only be shut off by Management Software after the OS loads. Helps determine that the OS successfully loaded or follows the OS Boot Watchdog Timer policy.

Enabled / Disabled

### OS Wtd Timer timeout

Configure the length of the OS Boot Watchdog Timer. Not available if OS Boot Watchdog timer is disabled.

5 minutes / 10 minutes / 15 minutes / 20 minutes

### **OS Wtd Timer Policy**

Configure how the system should respond if the OS Boot Watchdog Timer expires. Not available if OS Boot Watchdog timer is disabled.

Do Nothing / Reset / Power Down / Power Cycle

### BMC Logo

Enable or Disable BMC Logo. Enabled / Disabled

### System Event Log

Press <Enter> to change the SEL event log configuration.

### BMC network configuration

Configure BMC network parameters.

### 5.6.1 System Event Log

| Aptio Setup Utility -                                                | Copyright (C) 2017 American               | Megatrends, Inc.<br>Server Mgmt                              |
|----------------------------------------------------------------------|-------------------------------------------|--------------------------------------------------------------|
| Enabling/Disabling Options                                           | en al al al al al al al al al al al al al | Change this to enable or                                     |
| SEL Components                                                       |                                           | disable all features of System<br>Event Logging during boot. |
| Erasing Settings                                                     |                                           |                                                              |
| Erase SEL                                                            | [No]                                      |                                                              |
| When SEL is Full                                                     | [Do Nothing]                              |                                                              |
|                                                                      |                                           |                                                              |
| Custom EFI Logging Options                                           |                                           |                                                              |
| Log EFI Status Codes                                                 | [Error code]                              |                                                              |
| NOTE: All values changed here do not<br>until computer is restarted. | take effect                               |                                                              |
|                                                                      |                                           | ++: Select Screen                                            |
|                                                                      |                                           | ↑↓: Select Item                                              |
|                                                                      |                                           | Enter: Select                                                |
|                                                                      |                                           | +/−: Change Opt.                                             |
|                                                                      |                                           | F1: General Help                                             |
|                                                                      |                                           | F2: Previous Values                                          |
|                                                                      |                                           | F3: Uptimized Defaults                                       |
|                                                                      |                                           | F4. Save & EXIL                                              |
|                                                                      |                                           | ESC. EXIC                                                    |
|                                                                      |                                           |                                                              |
|                                                                      |                                           |                                                              |
|                                                                      |                                           |                                                              |
|                                                                      |                                           |                                                              |
| Version 2.19.1268. Co                                                | pyright (C) 2017American M                |                                                              |

### **SEL Components**

Change this to enable or disable all features of System Event Logging during boot. Disabled / Enabled

**NOTE:** When **SEL Components** is set to [Disabled], the following items are read only.

### Erase SEL

Choose options for erasing SEL. No / Yes, on next reset / Yes, on every reset

### When SEL is Full

Choose options for reactions to a full SEL. **Do Nothing** / Erase Immediately

### Log EFI Status Codes

Disable the logging of EFI Status Codes or log only error code or only progress code or both.

Disabled / Both / Error Code / Progress Code

### 5.6.2 BMC Network Configuration

| nprio setup stilling -                                                                                                    | Copyright (C) 2017 Americ                                                                     | can Megatrends, Inc.<br>Server Mgmt           |
|----------------------------------------------------------------------------------------------------|-----------------------------------------------------------------------------------------------|-----------------------------------------------|
| BMC network configuration<br>***********************************                                                                                                    | [Unspecified]<br>DynamicAddressBmcDhcp<br>10.99.240.158<br>255.255.254.0<br>a0-42-3f-37-ea-12 | ▲ Enable or Disable LAN1 IPV6<br>Support      |
| Router IP address<br>Router MAC address                                                                                                    | 10.99.241.254<br>00-00-00-00-00-00                                                            | ++: Select Screen                             |
| Management Port 2                                                                                                    | [Disabled]                                                                                    | 11: Select Item<br>Enter: Select              |
| ACCESSION CONTRACTOR CONTRACTOR CONTRA |                                                                                               | +/-: Change Opt.                              |
| Configure IPV6 support                                                                                                    |                                                                                               | F1: General Help                              |
| *****************                                                                                                    |                                                                                               | F2: Previous Values<br>F3: Optimized Defaults |
| Management Port 1                                                                                                    |                                                                                               | F4: Save & Exit<br>ESC: Exit                  |
|                                                                                                    |                                                                                               |                                               |
|                                                                                                    | [linspecified]                                                                                | ÷                                             |

### **Configuration Address Source**

Select the configure LAN channel parameters statically or dynamically (by BIOS or BMC). Unspecified option will not modify any BMC network parameters during BIOS phase.

Unspecified / Static / DynamicBmcDhcp / DynamicBmcNonDhcp

### Management Port 2

Enable/Disable BMC Share Nic. Enabled / **Disabled** 

### **IPV6 Support**

Enable or Disable LAN1 IPV6 Support. Enabled / Disabled

### 5.7 Security

| Aptio Setup Utility<br>Main Advanced Platform Configura                                                                                                    | – Copyright (C) 2017 American<br>ation Socket Configuration             | Megatrends, Inc.<br>Server Mgmt Security Boot ♪                                                   |
|----------------------------------------------------------------------------------------------------|-------------------------------------------------------------------------|---------------------------------------------------------------------------------------------------|
| Password Description                                                                                                    |                                                                         | Set Administrator Password                                                                        |
| If ONLY the Administrator's passuon<br>then this only limits access to Se<br>only asked for when entering Setup<br>If ONLY the User's password is set<br>is a power on password and must be<br>boot or enter Setup. In Setup the M<br>have Administrator rights.<br>The password length must be<br>in the following range:<br>Minimum length | rd is set,<br>tup and is<br>, then this<br>entered to<br>Jser will<br>3 |                                                                                                   |
| Maximum length                                                                                                    | 20                                                                      | ++: Select Screen                                                                                 |
| Administrator Password                                                                                                    |                                                                         | ↑↓: Select Item                                                                                   |
| User Fassword                                                                                                    |                                                                         | +/-: Change Opt.                                                                                  |
| Security Frozen Mode                                                                                                    | [Enabled]                                                               | F1: General Maip<br>F2: Previous Values<br>F3: Optimized Defaults<br>F4: Save & Exit<br>ESC: Exit |
| Version 2.19.1268.                                                                                                    | Copyright (C) 2017 American M                                           | legatrends, Inc.                                                                                  |

### Administrator Password

Set administrator password in the *Create New Password* window. After you key in the password, the *Confirm New Password* window will pop out to ask for confirmation.

### **User Password**

Set user password in the *Create New Password* window. After you key in the password, the *Confirm New Password* window will pop out to ask for confirmation.

### Secure Frozen Mode

Disable means Hard Drive on Non-frozen mode. Enable means Hard Drive on Frozen mode.

Disabled / Enabled

#### 5.7.1 Secure Boot

| Aptio Setup U                                                                                            | tility – Copyright (C) 2017 A                               | merican Megatrends, Inc.<br>Security                                                                                                    |
|----------------------------------------------------------------------------------------------------|-------------------------------------------------------------|----------------------------------------------------------------------------------------------------|
| System Mode<br>Secure Boot<br>Vendor Keys<br>Attempt Secure Boot<br>Secure Boot Mode<br>▶ Key Management | Setup<br>Not Active<br>Not Active<br>[Disabled]<br>[Custom] | Secure Boot activated when<br>Platform Key(PK) is enrolled,<br>System mode is User/Deployed,<br>and CSM function is disabled                                                   |
|                                                                                                    |                                                             | ++: Select Screen<br>f1: Select Item<br>Enter: Select<br>+/-: Change Opt.<br>F1: General Help<br>F2: Previous Values<br>F3: Optimized Defaults<br>F4: Save & Exit<br>ESC: Exit |
| Version 2.19                                                                                             | .1268. Copyright (C) 2017 Ame                               | rican Megatrends, Inc.                                                                                                    |

### Attempt Secure Boot

Secure boot activated when Platform Key (PK) is enrolled, System mode is User/Deployed, and CSM function is disabled.

**Disabled** / Enabled

### Secure Boot Mode

Secure Boot mode selector: Standard/Custom. In Custom mode Secure Boot Variables can be configured without authentication. Standard / Custom

### 5.7.1.1 Key Management

| Aptio Setup Utility – Copyright (C) 2017 American                                                                                                    | Megatrends, Inc.<br>Security                                                                                                    |
|----------------------------------------------------------------------------------------------------|----------------------------------------------------------------------------------------------------|
| Provision Factory Defaults [Disabled]  Install Factory Default keys Enroll Efi Image Save all Secure Boot variables Common Dest variable   Disal Kaunti Kau Common                                                                      | Allow to provision factory<br>default Secure Boot keys when<br>System is in Setup Mode                                                                                |
| Flatform Key(PK)   0  0  No Key     Key Exchange Keys   0  0  No Key     Authorized Signatures   0  0  No Key     Forbidden Signatures   0  0  No Key     Authorized TimeStamps   0  0  No Key     Authorized TimeStamps   0  0  No Key |                                                                                                    |
|                                                                                                    | <pre>++: Select Screen fl: Select Item Enter: Select +/-: Change Opt. F1: General Help F2: Previous Values F3: Optimized Defaults F4: Save &amp; Exit ESC: Exit</pre> |
| Version 2.19.1268. Copyright (C) 2017 American Mu                                                                                                    | egatrends, Inc.                                                                                                    |

### **Provision Factory Default keys**

Allow to provision factory default Secure Boot keys when System is in Setup Mode. Disabled / Enabled

### Install Factory Default Keys

Force System to User Mode – install all Factory Default Keys. Press "Yes" to install factory default keys.

### Enroll Efi Image

Allow the image to run in Secure Boot mode. Enroll SHA256 has of the binary into Authorized signature Database (db).

### Save All Secure Boot Variables

Save NVRAM content of all Secure Boot variables to the files (EFI\_SIGNATURE\_LIST data format) in root folder on a target file system device.

### Platform Key (PK)

Enroll Factory Defaults or load certificates from a file:

- 1. Public Key Certificate in:
  - a) EFI\_SIGNATURE\_LIST

207 http://www.tyan.com

- b) EFI\_CERT\_X509 (DER encoded)
- c) EFI\_CERT\_RSA2048 (bin)
- d) EFI\_CERT\_SHA256, 384, 512 (bin)
- 2. Authenticated UEFI Variable
- 3. EFI PE/C0FF Image (SHA256)
- Key source: Default, External, Mixed, Test Set New

### Key Exchange Keys

Enroll Factory Defaults or load certificates from a file:

- 1. Public Key Certificate in:
  - a) EFI\_SIGNATURE\_LIST
  - b) EFI\_CERT\_X509 (DER encoded)
  - c) EFI\_CERT\_RSA2048 (bin)
  - d) EFI\_CERT\_SHA256, 384, 512 (bin)
- 2. Authenticated UEFI Variable
- 3. EFI PE/C0FF Image (SHA256)

Key source: Default, External, Mixed, Test Set New / Append

### Authorized Signatures

Enroll Factory Defaults or load certificates from a file:

- 1. Public Key Certificate in:
  - a) EFI\_SIGNATURE\_LIST
  - b) EFI\_CERT\_X509 (DER encoded)
  - c) EFI\_CERT\_RSA2048 (bin)
  - d) EFI\_CERT\_SHA256, 384, 512 (bin)
- 2. Authenticated UEFI Variable

3. EFI PE/C0FF Image (SHA256)

Key source: Default, External, Mixed, Test

Set New / Append

### **Forbidden Signatures**

Enroll Factory Defaults or load certificates from a file:

- 1. Public Key Certificate in:
  - a) EFI\_SIGNATURE\_LIST
  - b) EFI\_CERT\_X509 (DER encoded)
  - c) EFI\_CERT\_RSA2048 (bin)
  - d) EFI\_CERT\_SHA256, 384, 512 (bin)
- 2. Authenticated UEFI Variable
- 3. EFI PE/C0FF Image (SHA256)

Key source: Default, External, Mixed, Test Set New / Append

### Authorized TimeStamps

Enroll Factory Defaults or load certificates from a file: 1. Public Key Certificate in:

> 208 http://www.tyan.com

a) EFI\_SIGNATURE\_LIST b) EFI\_CERT\_X509 (DER encoded) c) EFI\_CERT\_RSA2048 (bin) d) EFI\_CERT\_SHA256, 384, 512 (bin) 2. Authenticated UEFI Variable 3. EFI PE/COFF Image (SHA256) Key source: Default, External, Mixed, Test **Set New** / Append

### **OsRecovery Signatures**

Enroll Factory Defaults or load certificates from a file: 1. Public Key Certificate in: a) EFI\_SIGNATURE\_LIST b) EFI\_CERT\_X509 (DER encoded) c) EFI\_CERT\_RSA2048 (bin) d) EFI\_CERT\_RSA2048 (bin)

d) EFI\_CERT\_SHA256, 384, 512 (bin)

2. Authenticated UEFI Variable

3. EFI PE/C0FF Image (SHA256)

Key source: Default, External, Mixed, Test Set New / Append

### 5.8 Boot

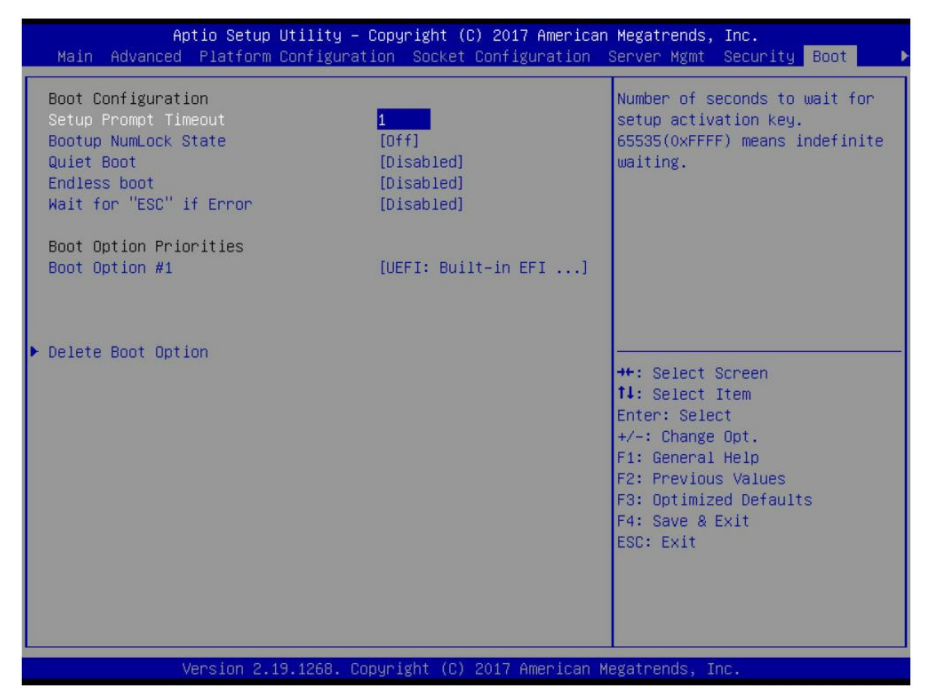

### **Setup Prompt Timeout**

Number of seconds to wait for setup activation key. 65535 (0xFFFF) means indefinite waiting.

1

### **Bootup NumLock State**

Select the keyboard NumLock state. Off / On

### **Quiet Boot**

Enable or disable Quiet Boot option. Disabled / Enabled

### **Endless Boot**

Enable or disable Endless Boot. Disabled / Enabled

# Wait for 'ESC' If Error

Wait for 'ESC' key to be pressed if error occurs. Disabled / Enabled

> 210 http://www.tyan.com

Boot Option Priorities Boot Option #1 Select the first/second boot device. Device Name / Disabled

### 5.8.1 Delete Boot Option

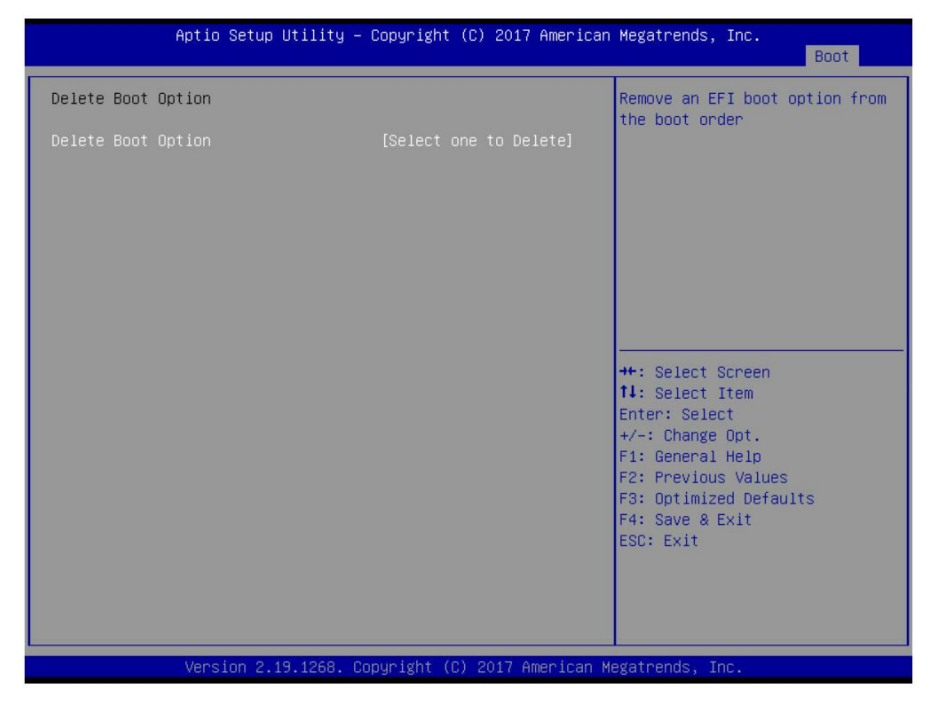

### **Delete Boot Option**

Remove an EFI boot option from the boot order. Select one to delete / UEFI: Built-in EFI Shell

### 5.9 Save & Exit

| Aptio Setup Utility – Copyright (C) 2017 American<br>▲ Save & Exit                                                                                                    | Megatrends, Inc.                                                                                                    |
|----------------------------------------------------------------------------------------------------|----------------------------------------------------------------------------------------------------|
| Save Options<br>Save Changes and Exit<br>Discard Changes and Exit<br>Save Changes and Reset<br>Discard Changes and Reset<br>Save Changes<br>Discard Changes<br>Default Options<br>Restore Defaults | Exit system setup after saving<br>the changes.                                                                                                    |
| Save as User Defaults<br>Restore User Defaults<br>Boot Override<br>UEFI: Built-in EFI Shell                                                                                                    | ++: Select Screen<br>14: Select Item<br>Enter: Select<br>+/-: Change Opt.<br>F1: General Help<br>F2: Previous Values<br>F3: Optimized Defaults<br>F4: Save & Exit<br>ESC: Exit |
| Version 2.19.1268. Copyright (C) 2017 American M                                                                                                    | egatrends, Inc.                                                                                                    |

### Save Changes and Exit

Exit system setup after saving the changes.

#### **Discard Changes and Exit**

Exit system setup without saving any changes.

#### Save Changes and Reset

Reset the system after saving the changes.

#### **Discard Changes and Reset**

Reset system setup without saving any changes.

### Save Changes

Save changes done so far to any of the setup options.

#### **Discard Changes**

Discard changes done so far to any of the setup options.

### **Restore Defaults**

Restore/Load Default values for all the setup options.

#### Save as User Defaults

Save the changes done so far as User Defaults.

### **Restore User Defaults**

Restore the User Defaults to all the setup options.

### Boot Override

Read only.

**NOTE**: if you experience problems with setting up your system, always check the following things in the following order:

### Memory, Video, CPU

By checking these items, you will most likely find out what the problem might have been when setting up your system. For more information on troubleshooting, check the TYAN website at <u>http://www.tyan.com</u>.

### 6.1 Flash Utility

Every BIOS file is unique for the motherboard it was designed for. For Flash Utilities, BIOS downloads, and information on how to properly use the Flash Utility with your motherboard, please check the TYAN web site at <u>http://www.tyan.com</u>

**NOTE:** Please be aware that by flashing your BIOS, you agree that in the event of a BIOS flash failure, you must contact your dealer for a replacement BIOS. There are no exceptions. TYAN does not have a policy for replacing BIOS chips directly with end users. In no event will TYAN be held responsible for damages done by the end user.

## 6.2 AMIBIOS Post Code (Aptio)

The POST code checkpoints are the largest set of checkpoints during the BIOS pre-boot process. The following table describes the type of checkpoints that may occur during the POST portion of the BIOS:

| Status Code Range | Description                                        |
|-------------------|----------------------------------------------------|
| 0x01 – 0x0B       | SEC execution                                      |
| 0x0C – 0x0F       | SEC errors                                         |
| 0x10 – 0x2F       | PEI execution up to and including memory detection |
| 0x30 – 0x4F       | PEI execution after memory detection               |
| 0x50 – 0x5F       | PEI errors                                         |
| 0x60 – 0x8F       | DXE execution up to BDS                            |
| 0x90 – 0xCF       | BDS execution                                      |
| 0xD0 – 0xDF       | DXE errors                                         |
| 0xE0 – 0xE8       | S3 Resume (PEI)                                    |
| 0xE9 – 0xEF       | S3 Resume errors (PEI)                             |
| 0xF0 – 0xF8       | Recovery (PEI)                                     |
| 0xF9 – 0xFF       | Recovery errors (PEI)                              |

### Checkpoint Ranges

### Standard Checkpoints

SEC Phase

| Status Code  | Description                                          |
|--------------|------------------------------------------------------|
| 0x00         | Not used                                             |
| Progress Cod | es                                                   |
| 0x01         | Power on. Reset type detection (soft/hard).          |
| 0x02         | AP initialization before microcode loading           |
| 0x03         | North Bridge initialization before microcode loading |
| 0x04         | South Bridge initialization before microcode loading |
| 0x05         | OEM initialization before microcode loading          |
| 0x06         | Microcode loading                                    |
| 0x07         | AP initialization after microcode loading            |
| 0x08         | North Bridge initialization after microcode loading  |
| 0x09         | South Bridge initialization after microcode loading  |
| Status Code     | Description                                |
|-----------------|--------------------------------------------|
| 0x0A            | OEM initialization after microcode loading |
| 0x0B            | Cache initialization                       |
| SEC Error Codes |                                            |
| 0x0C – 0x0D     | Reserved for future AMI SEC error codes    |
| 0x0E            | Microcode not found                        |
| 0x0F            | Microcode not found                        |

#### SEC Beep Codes None

PEI Phase

| Status Code  | Description                                                           |  |
|--------------|-----------------------------------------------------------------------|--|
| Progress Cod | Progress Codes                                                        |  |
| 0x10         | PEI Core is started                                                   |  |
| 0x11         | Pre-memory CPU initialization is started                              |  |
| 0x12         | Pre-memory CPU initialization (CPU module specific)                   |  |
| 0x13         | Pre-memory CPU initialization (CPU module specific)                   |  |
| 0x14         | Pre-memory CPU initialization (CPU module specific)                   |  |
| 0x15         | Pre-memory North Bridge initialization is started                     |  |
| 0x16         | Pre-Memory North Bridge initialization (North Bridge module specific) |  |
| 0x17         | Pre-memory North Bridge initialization (North Bridge module specific) |  |
| 0x18         | Pre-Memory North Bridge initialization (North Bridge module specific) |  |
| 0x19         | Pre-memory South Bridge initialization is started                     |  |
| 0x1A         | Pre-Memory South Bridge initialization (South Bridge module specific) |  |
| 0x1B         | Pre-memory South Bridge initialization (South Bridge module specific) |  |
| 0x1C         | Pre-Memory South Bridge initialization (South Bridge module specific) |  |
| 0x1D – 0x2A  | OEM pre-memory initialization codes                                   |  |
| 0x2B         | Memory initialization. Serial Presence Detect (SPD) data reading      |  |
| 0x2C         | Memory initialization. Memory presence detection                      |  |
| 0x2D         | Memory initialization. Programming memory timing information          |  |
| 0x2E         | Memory initialization. Configuring memory                             |  |
| 0x2F         | Memory initialization (other)                                         |  |
| 0x30         | Reserved for ASL (see ASL Status Codes section below)                 |  |

| Status Code              | Description                                                                     |
|--------------------------|---------------------------------------------------------------------------------|
| 0x31                     | Memory Installed                                                                |
| 0x32                     | CPU post-memory initialization is started                                       |
| 0x33                     | CPU post-memory initialization. Cache initialization                            |
| 0x34                     | CPU post-memory initialization. Application Processor(s) (AP) initialization    |
| 0x35                     | CPU post-memory initialization. Boot Strap Processor (BSP) selection            |
| 0x36                     | CPU post-memory initialization. System Management Mode(SMM) initialization      |
| 0x37                     | Post-Memory North Bridge initialization is started                              |
| 0x38                     | Post-Memory North Bridge initialization (North Bridge module specific)          |
| 0x39                     | Post-Memory North Bridge initialization (North Bridge module specific)          |
| 0x3A                     | Post-Memory North Bridge initialization (North Bridge module specific)          |
| 0x3B                     | Post-Memory South Bridge initialization is started                              |
| 0x3C                     | Post-Memory South Bridge initialization (South Bridge module specific)          |
| 0x3D                     | Post-Memory South Bridge initialization (South Bridge module specific)          |
| 0x3E                     | Post-Memory South Bridge initialization (South Bridge module specific)          |
| 0x3F – 0x4E              | OEM post memory initialization codes                                            |
| 0x4F                     | DXE IPL is started                                                              |
| PCI Error Cod            | es                                                                              |
| 0x50                     | Memory initialization error. Invalid memory type or incompatible memory speed   |
| 0x51                     | Memory initialization error. SPD reading has failed                             |
| 0x52                     | Memory initialization error. Invalid memory size or memory modules do not match |
| 0x53                     | Memory initialization error. No usable memory detected                          |
| 0x54                     | Unspecified memory initialization error                                         |
| 0x55                     | Memory not installed                                                            |
| 0x56                     | Invalid CPU type or speed                                                       |
| 0x57                     | CPU mismatch                                                                    |
| 0x58                     | CPU self test failed or possible CPU cache error                                |
| 0x59                     | CPU microcode is not found or microcode update is failed                        |
| 0x5A                     | Internal CPU error                                                              |
| 0x5B                     | Reset PPI is not available                                                      |
| 0x5C – 0x5F              | Reserved for future AMI error codes                                             |
| S3 Resume Progress Codes |                                                                                 |

| Status Code          | Description                                                   |
|----------------------|---------------------------------------------------------------|
| 0xE0                 | S3 Resume is started (S3 Resume PPI is called by the DXE IPL) |
| 0xE1                 | S3 Boot Script execution                                      |
| 0xE2                 | Video repost                                                  |
| 0xE3                 | OS S3 wake vector call                                        |
| 0xE4 – 0xE7          | Reserved for future AMI progress codes                        |
| S3 Resume E          | rror Codes                                                    |
| 0xE8                 | S3 Resume Failed                                              |
| 0xE9                 | S3 Resume PPI not Found                                       |
| 0xEA                 | S3 Resume Boot Script Error                                   |
| 0xEB                 | S3 OS Wake Error                                              |
| 0xEC – 0xEF          | Reserved for future AMI error codes                           |
| Recovery Pro         | gress Codes                                                   |
| 0xF0                 | Recovery condition triggered by firmware (Auto recovery)      |
| 0xF1                 | Recovery condition triggered by user (Forced recovery)        |
| 0xF2                 | Recovery process started                                      |
| 0xF3                 | Recovery firmware image is found                              |
| 0xF4                 | Recovery firmware image is loaded                             |
| 0xF5 – 0xF7          | Reserved for future AMI progress codes                        |
| Recovery Error Codes |                                                               |
| 0xF8                 | Recovery PPI is not available                                 |
| 0xF9                 | Recovery capsule is not found                                 |
| 0xFA                 | Invalid recovery capsule                                      |
| 0xFB – 0xFF          | Reserved for future AMI error codes                           |

### PEI Beep Codes

| # of Beeps     | Description                                                                    |
|----------------|--------------------------------------------------------------------------------|
| 1 (repeatedly) | Memory not installed                                                           |
| 1              | Memory was installed twice (InstallPEIMemory routine in PEI Core called twice) |
| 2              | Recovery started                                                               |
| 3              | DXEIPL was not found                                                           |
| 3              | DXE Core Firmware Volume was not found                                         |
| 4              | Recovery failed                                                                |

| # of Beeps | Description                |
|------------|----------------------------|
| 4          | S3 Resume failed           |
| 7          | Reset PPI is not available |

| DXE Phase   |                                                                |
|-------------|----------------------------------------------------------------|
| Status Code | Description                                                    |
| 0x60        | DXE Core is started                                            |
| 0x61        | NVRAM initialization                                           |
| 0x62        | Installation of the South Bridge Runtime Services              |
| 0x63        | CPU DXE initialization is started                              |
| 0x64        | CPU DXE initialization (CPU module specific)                   |
| 0x65        | CPU DXE initialization (CPU module specific)                   |
| 0x66        | CPU DXE initialization (CPU module specific)                   |
| 0x67        | CPU DXE initialization (CPU module specific)                   |
| 0x68        | PCI host bridge initialization                                 |
| 0x69        | North Bridge DXE initialization is started                     |
| 0x6A        | North Bridge DXE SMM initialization is started                 |
| 0x6B        | North Bridge DXE initialization (North Bridge module specific) |
| 0x6C        | North Bridge DXE initialization (North Bridge module specific) |
| 0x6D        | North Bridge DXE initialization (North Bridge module specific) |
| 0x6E        | North Bridge DXE initialization (North Bridge module specific) |
| 0x6F        | North Bridge DXE initialization (North Bridge module specific) |
| 0x70        | South Bridge DXE initialization is started                     |
| 0x71        | South Bridge DXE SMM initialization is started                 |
| 0x72        | South Bridge devices initialization                            |
| 0x73        | South Bridge DXE initialization (South Bridge module specific) |
| 0x74        | South Bridge DXE initialization (South Bridge module specific) |
| 0x75        | South Bridge DXE initialization (South Bridge module specific) |
| 0x76        | South Bridge DXE initialization (South Bridge module specific) |
| 0x77        | South Bridge DXE initialization (South Bridge module specific) |
| 0x78        | ACPI module initialization                                     |
| 0x79        | CSM initialization                                             |
| 0x7A – 0x7F | Reserved for future AMI DXE codes                              |

| Status Code | Description                                           |
|-------------|-------------------------------------------------------|
| 0x80 – 0x8F | OEM DXE initialization codes                          |
| 0x90        | Boot Device Selection (BDS) phase is started          |
| 0x91        | Driver connecting is started                          |
| 0x92        | PCI Bus initialization is started                     |
| 0x93        | PCI Bus Hot Plug Controller initialization            |
| 0x94        | PCI Bus Enumeration                                   |
| 0x95        | PCI BUS Request Resources                             |
| 0x96        | PCI Bus Assign Resources                              |
| 0x97        | Console Output devices connect                        |
| 0x98        | Console Input devices connect                         |
| 0x99        | Super IO initialization                               |
| 0x9A        | USB initialization is started                         |
| 0x9B        | USB Reset                                             |
| 0x9C        | USB Detect                                            |
| 0x9D        | USB Enable                                            |
| 0x9E -0x9F  | Reserved for future AMI codes                         |
| 0xA0        | IDE initialization is started                         |
| 0xA1        | IDE Reset                                             |
| 0xA2        | IDE Detect                                            |
| 0xA3        | IDE Enable                                            |
| 0xA4        | SCSI initialization is started                        |
| 0xA5        | SCSI Reset                                            |
| 0xA6        | SCSI Detect                                           |
| 0xA7        | SCSI Enable                                           |
| 0xA8        | Setup Verifying Password                              |
| 0xA9        | Start of Setup                                        |
| 0xAA        | Reserved for ASL (see ASL Status Codes section below) |
| 0xAB        | Setup Input Wait                                      |
| 0xAC        | Reserved for ASL (see ASL Status Codes section below) |
| 0xAD        | Ready To Boot event                                   |
| 0xAE        | Legacy Boot event                                     |
| 0xAF        | Exit Boot Services event                              |

| Status Code     | Description                                           |
|-----------------|-------------------------------------------------------|
| 0xB0            | Runtime Set Virtual Address MAP Begin                 |
| 0xB1            | Runtime Set Virtual Address MAP End                   |
| 0xB2            | Legacy Option ROM initialization                      |
| 0xB3            | System Reset                                          |
| 0xB4            | USB hot plug                                          |
| 0xB5            | PCI bus hot plug                                      |
| 0xB6            | Clean-up of NVRAM                                     |
| 0xB7            | Configuration Reset (reset of NVRAM settings)         |
| 0xB8 – 0xBF     | Reserved for future AMI codes                         |
| 0xC0 – 0xCF     | OEM BDS initialization codes                          |
| DXE Error Codes |                                                       |
| 0xD0            | CPU initialization error                              |
| 0xD1            | North Bridge initialization error                     |
| 0xD2            | South Bridge initialization error                     |
| 0xD3            | Some of the Architectural Protocols are not available |
| 0xD4            | PCI resource allocation error. Out of Resources       |
| 0xD5            | No Space for Legacy Option ROM                        |
| 0xD6            | No Console Output Devices are found                   |
| 0xD7            | No Console Input Devices are found                    |
| 0xD8            | Invalid password                                      |
| 0xD9            | Error loading Boot Option (LoadImage returned error)  |
| 0xDA            | Boot Option is failed (StartImage returned error)     |
| 0xDB            | Flash update is failed                                |
| 0xDC            | Reset protocol is not available                       |

## DXE Beep Codes

| # of Beeps | Description                                           |
|------------|-------------------------------------------------------|
| 1          | Invalid password                                      |
| 4          | Some of the Architectural Protocols are not available |
| 5          | No Console Output Devices are found                   |
| 5          | No Console Input Devices are found                    |
| 6          | Flash update is failed                                |

| # of Beeps | Description                                      |
|------------|--------------------------------------------------|
| 7          | Reset protocol is not available                  |
| 8          | Platform PCI resource requirements cannot be met |

### ACPI/ASL Checkpoints

| Status Code | Description                                                                   |
|-------------|-------------------------------------------------------------------------------|
| 0x01        | System is entering S1 sleep state                                             |
| 0x02        | System is entering S2 sleep state                                             |
| 0x03        | System is entering S3 sleep state                                             |
| 0x04        | System is entering S4 sleep state                                             |
| 0x05        | System is entering S5 sleep state                                             |
| 0x10        | System is waking up from the S1 sleep state                                   |
| 0x20        | System is waking up from the S2 sleep state                                   |
| 0x30        | System is waking up from the S3 sleep state                                   |
| 0x40        | System is waking up from the S4 sleep state                                   |
| 0xAC        | System has transitioned into ACPI mode. Interrupt controller is in PIC mode.  |
| 0xAA        | System has transitioned into ACPI mode. Interrupt controller is in APIC mode. |

# NOTE

# Appendix I: How to recover UEFI BIOS

#### **Important Notes:**

The emergency UEFI BIOS Recovery process is only used to rescue a system with a failed or corrupted BIOS image that fails to boot to an OS. It is not intended to be used as a general purpose BIOS flashing procedure and should not be used as such. Please do not shutdown or reset the system while the BIOS recovery process is underway or there is risk of damage to the UEFI recovery bootloader that would prevent the recovery process itself from working. In no event shall Tyan be liable for direct, incidental, special or consequential damages arising from the BIOS update or recovery.

The BIOS Recovery file is named xxxx.cap, where the 'xxxx' portion is the motherboard model number. Examples: 5630.cap, 7106.cap, 7109.cap, etc. Please make sure that you are using the correct BIOS Recovery file from Tyan's web site.

### **BIOS Recovery Process**

- 1. Place the recovery BIOS file (xxxx.cap) in the root directory of a USB disk.
- 2. Ensure that the system is powered off.
- 3. Insert the USB disk to any USB port on the motherboard or chassis.

4. Power the system on while pressing "Ctrl" and "Home" simultaneously on the keyboard. Continue to hold these keys down until the following Tyan screen is displayed on the monitor:

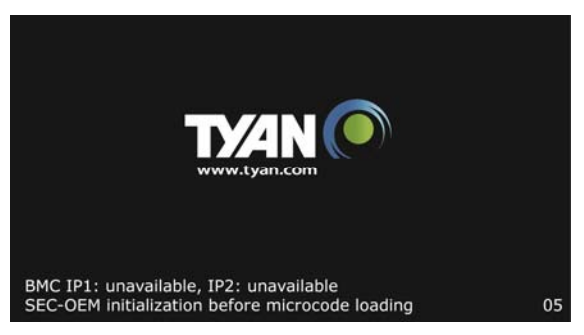

5. The system will boot to BIOS setup. A new menu item will appear at the far right of the screen. Scroll to the 'Recovery' tab, move the curser to "Proceed with flash update" and press the "Enter" key on the keyboard to start the BIOS recovery process.

| Aptio Setup Utility - Copyright (C) 2<br>Main Advanced Platform Configuration                                  | 017 American Megatrends, Inc.<br>Socket Configuration Recovery >                                                  |
|----------------------------------------------------------------------------------------------------|----------------------------------------------------------------------------------------------------|
| /<br>  Please select blocks you want to update<br>  Reset NVRAM [Enabled]<br>  Boot Block Update [Enabled]<br> | Select this to start  <br> flash update  <br> <br> <br>                                                           |
|                                                                                                    |                                                                                                    |
|                                                                                                    | <pre> &gt;&lt;: Select Screen    ^v: Select Item    Enter: Select    +/-: Change Opt.    F1: General Help  </pre> |
|                                                                                                    | F2: Previous Values  <br> F3: Optimized Defaults  <br> F4: Save & Exit  <br> ESC: Exit                            |
| DXE-USB hot pluc2.19.1268. Copyright (C) 201                                                                   | 7 American Megatrends, Inc. B4                                                                                    |

6. IMPORTANT: Do not power off or reboot the server during the BIOS recovery process. This can damage the BIOS recovery bootloader and prevent it from loading a subsequent time.

7. Wait for the BIOS recovery procedure to complete. Completion is signified with the message "Flash update completed. Press any key to reset the system" displayed on screen.

8. Remove the USB disk and reboot.

If your system does not have video output or the POST code halts at "FF" on the right-lower portion of the screen, please contact Tyan representatives for RMA service.

# 1. Fan Ctrl Cable

| M1809F77A FAN board to S7109 MB |                                |          |  |  |  |  |
|---------------------------------|--------------------------------|----------|--|--|--|--|
| Fan board                       | Fan board Connect to S7109 M/B |          |  |  |  |  |
| J8                              | $\rightarrow$                  | FAN_HDR1 |  |  |  |  |

## 2. Fan PWR Cable

| M1809F77A FAN board to M7059F77 PDB board |               |    |  |  |  |  |
|-------------------------------------------|---------------|----|--|--|--|--|
| Fan board Connect to PDB board            |               |    |  |  |  |  |
| J7                                        | $\rightarrow$ |    |  |  |  |  |
| J9                                        | $\rightarrow$ | 10 |  |  |  |  |
| J10                                       | $\rightarrow$ | JZ |  |  |  |  |
| J11                                       | $\rightarrow$ |    |  |  |  |  |

## 3. FP Ctrl & USB Cable

| M1713 FP board to S7109 MB                   |  |  |  |  |  |  |
|----------------------------------------------|--|--|--|--|--|--|
| M1713 FP board Connect to S7109 M/B          |  |  |  |  |  |  |
| J3_SSI_FP (FP Cable) $\rightarrow$ FPIO_1    |  |  |  |  |  |  |
| J1_USB_IN (USB Cable) $\longrightarrow$ USB3 |  |  |  |  |  |  |

# 4. VGA & COM port Cable

| Front BKT to S7109 MB                                                            |  |  |  |  |  |  |  |
|----------------------------------------------------------------------------------|--|--|--|--|--|--|--|
| Front BKT Connect to S7109 M/B                                                   |  |  |  |  |  |  |  |
| VGA Cable → FPIO_VGA1                                                            |  |  |  |  |  |  |  |
| $\begin{array}{c c} COM \text{ port Cable} & \longrightarrow & COM1 \end{array}$ |  |  |  |  |  |  |  |

### 5. B4P PWR & Mini-SAS HD & SATA & SGPIO Cable (For B7109F77DV10E4HR-2T-N)

| M1284F77D HDD BP to S7109 MB       |               |              |  |  |  |  |
|------------------------------------|---------------|--------------|--|--|--|--|
| HDD BP Connect to S7109            |               |              |  |  |  |  |
| SATA10~13<br>(Mini-SAS HD Cable-1) | $\rightarrow$ | PCH_SATA_4 7 |  |  |  |  |
| SATA6~9<br>(Mini-SAS HD Cable-2)   | $\rightarrow$ | PCH_SATA_0 3 |  |  |  |  |
| SATA0 (SATA Cable-1)               | $\rightarrow$ | PCH_SSATA_4  |  |  |  |  |
| SATA1 (SATA Cable-2)               | $\rightarrow$ | PCH_SSATA_5  |  |  |  |  |
| PW1(B4P PWR Cable-1)               | $\rightarrow$ | M/B D4P_PW2  |  |  |  |  |
| PW2(B4P PWR Cable-2)               | $\rightarrow$ | M/B D4P_PW1  |  |  |  |  |
| PW3(B4P PWR Cable-3)               | $\rightarrow$ | M/B D4P_PW3  |  |  |  |  |
| SGPIO1 (SGPIO Cable)               | $\rightarrow$ | SSATA_SGPIO1 |  |  |  |  |

# 6. B4P PWR & Mini-SAS HD & SATA Cable

(For B7109F77DV14HR-2T-N)

| M1284F77D HDD BP to S7109 MB       |               |               |  |  |  |
|------------------------------------|---------------|---------------|--|--|--|
| HDD BP                             | S7109 M/B     |               |  |  |  |
| SATA10~13<br>(Mini-SAS HD Cable-1) | $\rightarrow$ | PCH_SATA_4 7  |  |  |  |
| SATA6~9<br>(Mini-SAS HD Cable-2)   | $\rightarrow$ | PCH_SATA_0 3  |  |  |  |
| SATA2~5<br>(Mini-SAS HD Cable-3)   | $\rightarrow$ | PCH_SSATA_0 3 |  |  |  |
| SATA0 (SATA Cable-1)               | $\rightarrow$ | PCH_SSATA_4   |  |  |  |
| SATA1 (SATA Cable-2)               | $\rightarrow$ | PCH_SSATA_5   |  |  |  |
| PW1(B4P PWR Cable-1)               | $\rightarrow$ | M/B D4P_PW2   |  |  |  |
| PW2(B4P PWR Cable-2)               | $\rightarrow$ | M/B D4P_PW1   |  |  |  |
| PW3(B4P PWR Cable-3)               | $\rightarrow$ | M/B D4P_PW3   |  |  |  |

## 7. Oculink Cable (For B7109F77DV10E4HR-2T-N)

| M1284F77D HDD BP to M2093   |               |    |  |  |  |
|-----------------------------|---------------|----|--|--|--|
| HDD BP Connect to M2093     |               |    |  |  |  |
| NVME01<br>(Oculink Cable-1) | $\rightarrow$ | J1 |  |  |  |
| NVME23<br>(Oculink Cable-2) | $\rightarrow$ | J2 |  |  |  |

## 8. 2x3P & 2x4P GPU PWR Cable

| M7059F77 PDB to GPU Card |               |      |  |  |  |  |
|--------------------------|---------------|------|--|--|--|--|
| PDB Connect to GPU Card  |               |      |  |  |  |  |
| J17 or J18               | $\rightarrow$ | GPU1 |  |  |  |  |
| J15 or J16               | $\rightarrow$ | GPU2 |  |  |  |  |
| J13 or J14               | $\rightarrow$ | GPU3 |  |  |  |  |
| J11 or J12               | $\rightarrow$ | GPU4 |  |  |  |  |
| J9 or J10                | $\rightarrow$ | GPU5 |  |  |  |  |
| J7 or J8                 | $\rightarrow$ | GPU6 |  |  |  |  |
| J5 or J6                 | $\rightarrow$ | GPU7 |  |  |  |  |
| J3 or J4                 | $\rightarrow$ | GPU8 |  |  |  |  |

**NOTE:** Please note the thermal design power (TDP) of GPU must be less than 300W or OCP (over current protect) will occur.

# NOTE

# Appendix III: Fan and Temp Sensors

This section aims to help readers identify the locations of some specific FAN and Temp Sensors on the motherboard. A table of BIOS Temp sensor name explanation is also included for readers' reference.

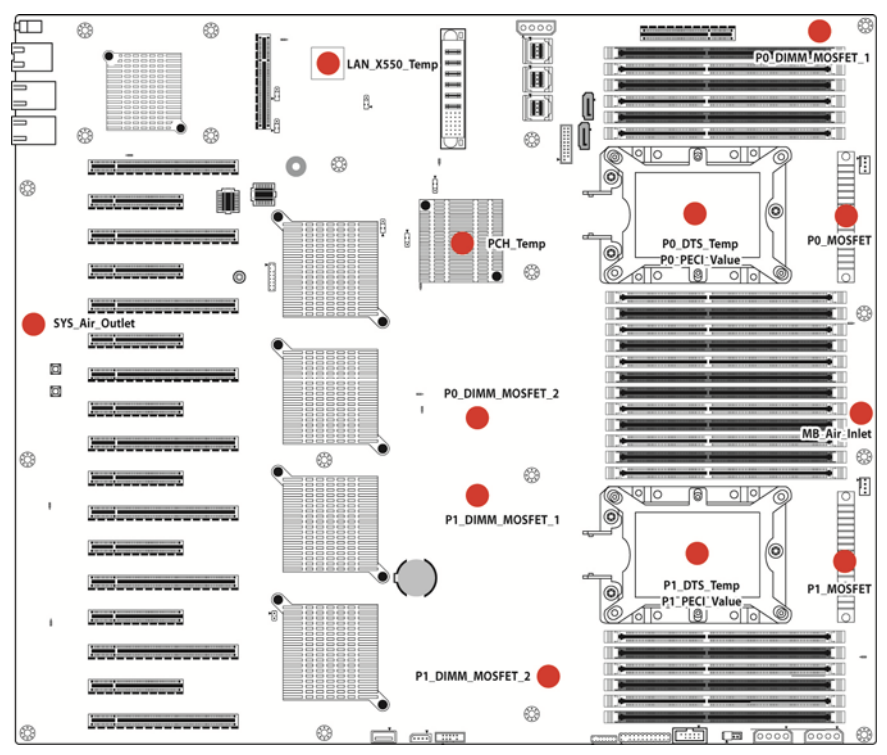

### Figure 1: Sensor Location

NOTE: The red spot indicates the sensor.

### Fan and Temp Sensor Location:

- 1. Fan Sensor: It is located in the third pin of the fan connector, which detects the fan speed (rpm)
- 2. Temp Sensor: refer to Figure 1: Sensor Location. They detect the system temperature around.

### BIOS Temp Sensor Name Explanation:

| PC Health Status         READING UNIT STATUS           DF NAME         READING UNIT STATUS           OF POPECLY Value         -20           DC POPECLY Value         -20           DC POPECLY Value         -20           DC POPECLY Value         -20           DC POPECLY Value         -20           DC POPECLY Value         -20           DC POPECLY Value         -21           DC POPECLY Value         -23           DC POPECLY Value         -23           DC POPECLY Value         -24           DC POPECLY Value         -23           DC POPECLY Value         -44           DC POPECLY Value         -44           DC POKADETT         -39           DC POKADETT         -44           DC POKADETT         -45           DC POKADETT         -45           DC POKADDHAGH         -44           DC POKADDHAGH         -44           DC POKADDHAGH         -44           DC POKADDHAGH         -44           DC POKADDHAGH         -44           DC POKADDHAGH         -44           DC POKADDHAGH         -44           DC POKADDHAGH         -44           DC POKADDHAGH         -44 </th <th>Advanced</th> <th>Setup Utility</th> <th>– Copyright (C) 2017 6</th> <th>American Megatrends, Inc.</th>                                                                                                    | Advanced                                                                                                    | Setup Utility                                                                                                    | – Copyright (C) 2017 6                                                                                                    | American Megatrends, Inc.                                                                                                    |
|----------------------------------------------------------------------------------------------------|----------------------------------------------------------------------------------------------------|----------------------------------------------------------------------------------------------------|----------------------------------------------------------------------------------------------------|----------------------------------------------------------------------------------------------------|
| 01 P0_DTS_Temp       : 71       C       0K         02 P0_PECI_Value       : -28       0K         03 P1_DTS_Temp       : 76       C       0K         04 P1_PECI_Value       : -23       0K         04 V0_ALT_INIEt       : 10       0K         05 V0_ALT_INIEt       : 31       'C       0K         04 P1_PECI_Value       : -23       0K         05 V0_ALT_INIEt       : 31       'C       0K         04 P1_PECI_Value       : -23       0K       ***         05 V0_ALT_INIEt       : 41       'C       0K         04 P0_HONSPET       : 41       'C       0K         14 P1_DIMH_MOSFET_1 <td: 40<="" td="">       'C       0K         14 P1_DIMH_MOSFET_1       : 40       'C       0K         14 P1_DIMH_MOSFET_1       : 46       'C       0K         14 P1_DIMH_MOSFET_2       : 50       'C       0K         15 Optimized Defoults       Fis       Fis       Fis         16 P0_HONDIM_CH_B       : N/A       'C       0K       Fis         16 P0_HONDIM_CH_E       : N/A       'C       0K       Fis         17 P1_HONDIM_CH_E       : N/A       'C       0K       Fis</td:>                                                                                                    | PC Health Status<br>ID# NAME                                                                                                    | READING                                                                                                    | UNIT STATUS                                                                                                    | i i i i i i i i i i i i i i i i i i i                                                                                                    |
| Version 2.19.1268. Copyright (C) 2017 American Megatrends, Inc.         Aptio Setup Utility - Copyright (C) 2017 American Megatrends, Inc.         Advanced         11 P1_MC0_DIM_CH_B : N/A *C OK         12 P1_MC0_DIM_CH_C : 31 *C OK         12 P1_MC0_DIM_CH_C : 31 *C OK         13 P1_MC1_DIM_CH_C : 31 *C OK         14 P1_MC1_DIM_CH_C : 31 *C OK         15 P1_MC1_DIM_CH_E : N/A *C OK         16 P1_MC1_DIM_CH_F : N/A *C OK         30 GPU0_Core0_Temp : N/A *C OK         31 *C OK         36 GPU1_Core0_Temp : N/A *C OK         36 GPU3_Core1_Temp : N/A *C OK         36 GPU3_Core1_Temp : N/A *C OK         38 GPU4_Core1_Temp : N/A *C OK         38 GPU4_Core1_Temp : N/A *C OK         38 GPU4_Core1_Temp : N/A *C OK         38 GPU5_Core1_Temp : N/A *C OK         38 GPU5_Core0_Temp : N/A *C OK         58 GPU5_Core0_Temp : N/A *C OK         58 GPU5_Core0_Temp : N/A *C OK         58 GPU5_Core0_Temp : N/A *C OK         58 GPU5_Core0_Temp : N/A *C OK         58 GPU7_Core0_Temp : N/A *C OK         58 GPU7_Core0_Temp : N/A *C OK                                                                                                    | 01 P0_DTS_Temp<br>02 P0_PEC1_Value<br>03 P1_DTS_Temp<br>04 P1_PEC1_Value<br>45 SYS_A1r_Inlet<br>40 M8_Air_Inlet<br>45 SYS_A1r_Outlet<br>47 LAN_XS50_Temp<br>09 PCH_Temp<br>46 P0_MOSFET<br>47 P1_MOSFET<br>48 P0_DIMM_MOSFET_1<br>49 P0_DIMM_MOSFET_2<br>4A P1_DIMM_MOSFET_1<br>49 P0_DIMM_MOSFET_1<br>49 P0_DIMM_MOSFET_2<br>4A P1_DIMM_MOSFET_1<br>40 P0_MC0_DIM_CH_A<br>06 P0_MC0_DIM_CH_B<br>00 P0_MC1_DIM_CH_D<br>06 P0_MC1_DIM_CH_F<br>10 P1_MC0_DIM_CH_A | : 71<br>: -28<br>: 76<br>: -23<br>: N/A<br>: 31<br>: 41<br>: 41<br>: 41<br>: 41<br>: 44<br>: 39<br>: 41<br>: 44<br>: 39<br>: 41<br>: 40<br>: 45<br>: 46<br>: 50<br>: N/A<br>: N/A<br>: N/A<br>: N/A<br>: N/A<br>: 31<br>: 41<br>: 41<br>: 41<br>: 41<br>: 41<br>: 41<br>: 41<br>: 4 | С ОК<br>ОК<br>С ОК<br>С ОССССС<br>С ОК<br>С ОССССССССССССССССС | <pre>+*: Select Screen 11: Select Item Enter: Select +/-: Change Opt. F1: General Help F2: Previous Values F3: Optimized Defaults F4: Save &amp; Exit ESC: Exit</pre> |
| Aptio Setup Utility - Copyright (C) 2017 American Megatrends, Inc.<br>Advanced<br>11 P1_MC0_DIM_CH_B : N/A *C OK<br>12 P1_MC0_DIM_CH_C : 31 *C OK<br>13 P1_MC1_DIM_CH_C : 31 *C OK<br>14 P1_MC1_DIM_CH_E : N/A *C OK<br>30 GPU0_Core0_Temp : N/A *C OK<br>31 GPU0_Core0_Temp : N/A *C OK<br>32 GPU1_Core0_Temp : N/A *C OK<br>33 GPU1_Core0_Temp : N/A *C OK<br>34 GPU2_Core0_Temp : N/A *C OK<br>35 GPU2_Core0_Temp : N/A *C OK<br>36 GPU3_Core1_Temp : N/A *C OK<br>37 GPU3_Core1_Temp : N/A *C OK<br>38 GPU4_Core0_Temp : N/A *C OK<br>39 GPU4_Core0_Temp : N/A *C OK<br>39 GPU5_Core0_Temp : N/A *C OK<br>39 GPU5_Core0_Temp : N/A *C OK<br>30 GPU5_Core0_Temp : N/A *C OK<br>30 GPU5_CORE0_Temp : N/A *C OK<br>30 GPU5_CORE0_Temp : N/A *C OK<br>30 GPU5_CORE0_Temp : N/A *C OK<br>40 SYS_FAN_1 *S SEC *S SYS_FAN_4 *S SEC *S SYS_FAN_4 *S SEC *S SYS_FAN_4 *S SEC *S SYS_FAN_4 *S SEC *S SYS_FAN_4 *S SEC *S SYS_FAN_4 *S SEC *S SYS_FAN_4 *S SEC *S SYS_FAN_4 *S SEC *S SYS_FAN_4 *S SEC *S SYS_FAN_4 *S SYS_FAN_4 *S SYS_FAN_4 *S SYS_FAN_4 *S SYS_FAN_4 *S SYS_FA                             |                                                                                                    |                                                                                                    | 0.0017 Au                                                                                                    |                                                                                                    |
| Aptio Setup Utility - Copyright (C) 2017 American Megatrends, Inc.<br>Advanced<br>11 P1_MCO_DIM_CH_B : N/A 'C OK<br>12 P1_MCO_DIM_CH_C : 31 'C OK<br>13 P1_MCI_DIM_CH_D : N/A 'C OK<br>14 P1_MCI_DIM_CH_F : N/A 'C OK<br>30 GPU0_Core0_Temp : N/A 'C OK<br>31 GPU0_Core0_Temp : N/A 'C OK<br>32 GPU1_Core1_Temp : N/A 'C OK<br>33 GPU2_Core0_Temp : N/A 'C OK<br>34 GPU2_Core0_Temp : N/A 'C OK<br>35 GPU3_Core1_Temp : N/A 'C OK<br>36 GPU3_Core0_Temp : N/A 'C OK<br>37 GPU3_Core1_Temp : N/A 'C OK<br>38 GPU4_Core1_Temp : N/A 'C OK<br>39 GPU4_Core0_Temp : N/A 'C OK<br>39 GPU4_Core0_Temp : N/A 'C OK<br>39 GPU4_Core1_Temp : N/A 'C OK<br>39 GPU4_Core1_Temp : N/A 'C OK<br>39 GPU4_Core1_Temp : N/A 'C OK<br>39 GPU4_Core1_Temp : N/A 'C OK<br>30 GPU5_Core0_Temp : N/A 'C OK<br>30 GPU5_Core0_Temp : N/A 'C OK<br>30 GPU5_Core1_Temp : N/A 'C OK<br>31 GPU5_Core0_Temp : N/A 'C OK<br>32 GPU5_Core1_Temp : N/A 'C OK<br>33 GPU5_Core0_Temp : N/A 'C OK<br>34 GPU5_Core0_Temp : N/A 'C OK<br>35 GPU5_Core1_Temp : N/A 'C OK<br>36 GPU5_Core1_Temp : N/A 'C OK<br>37 GPU3_Core0_Temp : N/A 'C OK<br>38 GPU5_CORE1_Temp : N/A 'C OK<br>39 GPU4_CORE1_Temp : N/A 'C OK<br>4/-: Change Opt.<br>50 GPU5_CORE1_Temp : N/A 'C OK<br>51 GPU5_CORE1_TEMP : N/A 'C OK<br>52 SYS_FAN_1 : N/A RPM OK<br>53 SYS_FAN_2 : N/A RPM OK<br>54 SYS_FAN_4 : N/A RPM OK<br>55 SYS_FAN_4 : N/A RPM OK<br>55 S | VEPS1                                                                                                    | on 2.19.1268.                                                                                                    | Copyright (C) 2017 Ame                                                                                                    | erican Megatrenos, inc.                                                                                                    |
| 11 P1_MC0_DIM_CH_B : N/A C OK<br>12 P1_MC0_DIM_CH_C : 31 C OK<br>13 P1_MC1_DIM_CH_E : N/A C OK<br>14 P1_MC1_DIM_CH_F : N/A C OK<br>30 GPU0_CORED_TEMP : N/A C OK<br>31 GPU0_CORED_TEMP : N/A C OK<br>32 GPU1_CORED_TEMP : N/A C OK<br>33 GPU1_CORED_TEMP : N/A C OK<br>34 GPU2_CORED_TEMP : N/A C OK<br>35 GPU2_CORED_TEMP : N/A C OK<br>36 GPU3_CORED_TEMP : N/A C OK<br>37 GPU3_CORED_TEMP : N/A C OK<br>38 GPU4_CORED_TEMP : N/A C OK<br>39 GPU4_CORED_TEMP : N/A C OK<br>39 GPU4_CORED_TEMP : N/A C OK<br>39 GPU4_CORED_TEMP : N/A C OK<br>39 GPU5_CORED_TEMP : N/A C OK<br>39 GPU5_CORED_TEMP : N/A C OK<br>39 GPU5_CORED_TEMP : N/A C OK<br>30 GPU5_CORED_TEMP : N/A C OK<br>30 GPU5_CORED_TEMP : N/A C OK<br>30 GPU5_CORED_TEMP : N/A C OK<br>31 GPU5_CORED_TEMP : N/A C OK<br>32 GPU5_CORED_TEMP : N/A C OK<br>33 GPU5_CORED_TEMP : N/A C OK<br>34 GPU5_CORED_TEMP : N/A C OK<br>54 GPU5_CORED_TEMP : N/A C OK<br>55 GPU5_CORED_TEMP : N/A C OK<br>56 SYS_FAN_3 : N/A RPM OK<br>55 SYS_FAN_4 : N/A RPM OK<br>55 SYS_FAN_4 : N/A RPM OK                                                                                                    |                                                                                                    |                                                                                                    |                                                                                                    |                                                                                                    |
|                                                                                                    | Aptio<br>Advanced                                                                                                    | Setup Utility                                                                                                    | – Copyright (C) 2017 (                                                                                                    | American Megatrends, Inc.                                                                                                    |

232 http://www.tyan.com

| Aptio Setur           | ) Utility – | Сору  | right (C) 2017 American | Megatrends, Inc.       |
|-----------------------|-------------|-------|-------------------------|------------------------|
|                       |             |       |                         |                        |
| 66 SYS_FAN_5 :        | N/A         | RPM   | OK 🛕                    |                        |
| 67 SYS_FAN_6 :        | N/A         | RPM   | OK                      |                        |
| 50 PVCCP_CPU0 :       | 1.7672      | V     | OK                      |                        |
| 51 PVCCIO_CPU0 :      | 1.0584      | V     | OK                      |                        |
| 52 PVDDQ_CPU0 :       | 1.2528      | V     | OK                      |                        |
| 53 PVPP_CPU0 :        | 2.5740      | V     | OK                      |                        |
| 54 PVCCP_CPU1 :       | 1.7672      | ٧     | OK                      |                        |
| 55 PVCCIO_CPU1 :      | 0.7920      | V     | OK                      |                        |
| 56 PVDDQ_CPU1 :       | 1.2600      | V     | OK                      |                        |
| 57 PVPP_CPU1 :        | 2.6000      | V     | OK                      |                        |
| 58 VCC12 :            | 11.520      | V     | OK                      |                        |
| 59 VCC5 :             | 5.2272      | V     | OK                      |                        |
| 5A VCC3 :             | 3.4626      | V     | OK                      |                        |
| 5B VCC3_AUX :         | 3.4452      | V     | OK                      | ++: Select Screen      |
| 5C P1V8_PCH :         | 1.7954      | V     | OK                      | t↓: Select Item        |
| 5D PVNN_PCH :         | 1.0224      | V     | OK                      | Enter: Select          |
| 5E P1V05_PCH :        | 1.0728      | V     | ОК                      | +/-: Change Opt.       |
| SF RTC_BAT :          | 3.0595      | V     | OK                      | F1: General Help       |
| 90 PSU0_Status :      | N/A         |       | Alert                   | F2: Previous Values    |
| 91 PSU1_Status :      | 1           |       | OK                      | F3: Optimized Defaults |
| 92 PSU2_Status :      | 1           |       | ОК                      | F4: Save & Exit        |
| BO ChassisIntrusion : | N/A         |       | ОК                      | ESC: Exit              |
|                       |             |       |                         |                        |
|                       |             |       |                         |                        |
|                       |             |       |                         |                        |
|                       |             |       |                         |                        |
|                       |             | _     |                         |                        |
| Version 2.            | 19.1268. C  | opyri | ght (C) 2017 American M | egatrends, Inc.        |

| Aptio Setup<br>Advanced                                                                                                    | Utility -                                                                                                    | Соруг | ight (                                                         | (C) 2017 | American  | Megatrends, Inc.                                                                                                    |
|----------------------------------------------------------------------------------------------------|----------------------------------------------------------------------------------------------------|-------|----------------------------------------------------------------|----------|-----------|----------------------------------------------------------------------------------------------------|
| 56       PVD0Q_CPU1       :         57       PVPP_CPU1       :         58       VCC12       :         59       VCC5       :         54       VCC3       :         58       VCC3       :         50       PVNP_PCH       :         50       PVNN_PCH       :         52       PIV0S_PCH       :         54       PC0_STCH       :         90       PSU0_STCH       :         91       PSU1_Status       :         92       PSU2_Status       :         80       ChassisIntrusion       : | 1.2528<br>2.6000<br>11.520<br>5.2008<br>3.4626<br>3.4452<br>1.7954<br>1.0656<br>3.0595<br>N/A<br>1<br>1<br>N/A | ~~~~~ | OK<br>OK<br>OK<br>OK<br>OK<br>OK<br>OK<br>OK<br>OK<br>OK<br>OK |          | •         | ++: Select Screen<br>11: Select Item<br>Enter: Select<br>+/-: Change Opt.<br>F1: General Help<br>F2: Previous Values<br>F3: Optimized Defaults<br>F4: Save & Exit<br>ESC: Exit |
| Version 2.                                                                                                    | 19.1268. Co                                                                                                    | pyrig | ght (C)                                                        | 2017 A   | merican M | egatrends, Inc.                                                                                                    |

| BIOS Temp Sensor | Name Explanation                                               |  |  |  |
|------------------|----------------------------------------------------------------|--|--|--|
| P0_DTS_Temp      | Temperature of the CPU0 Digital Temperature Sensor             |  |  |  |
| P0_PECI_Value    | Temperature of the CPU0 Platform Environment Control Interface |  |  |  |
| P1_DTS_Temp      | Temperature of the CPU1 Digital Temperature Sensor             |  |  |  |
| P1_PECI_Value    | Temperature of the CPU1 Platform Environment Control Interface |  |  |  |
| SYS_Air_Inlet    | Sensor located on the Front Panel Board                        |  |  |  |
| MB_Air_Inet      | Temperature of the M/B Air Inlet Area                          |  |  |  |
| SYS_Air_Outlet   | Temperature of the System Air Outlet Area                      |  |  |  |
| LAN_X550_Temp.   | Temperature of the LAN X550 Chip                               |  |  |  |
| PCH_Temp         | Temperature of the PCH                                         |  |  |  |
| P0_MOSFET_Temp   | The Max Temperature of CPU0 MOSFET                             |  |  |  |
| P1_MOSFET_Temp   | The Max Temperature of CPU1 MOSFET                             |  |  |  |
| P0_DIMM_MOSFET_1 | The Max Temperature of P0 DIMM Area1 MOSFET                    |  |  |  |
| P0_DIMM_MOSFET_2 | The Max Temperature of P0 DIMM Area2 MOSFET                    |  |  |  |
| P1_DIMM_MOSFET_1 | The Max Temperature of P1 DIMM Area1 MOSFET                    |  |  |  |
| P1_DIMM_MOSFET_2 | The Max Temperature of P1 DIMM Area2 MOSFET                    |  |  |  |
| P0_DIMM_CH_A_Max | The Max Temperature of CPU0 DIMM A Slot                        |  |  |  |
| P0_DIMM_CH_B_Max | The Max Temperature of CPU0 DIMM B Slot                        |  |  |  |
| P0_DIMM_CH_C_Max | The Max Temperature of CPU0 DIMM C Slot                        |  |  |  |
| P0_DIMM_CH_D_Max | The Max Temperature of CPU0 DIMM D Slot                        |  |  |  |
| P0_DIMM_CH_E_Max | The Max Temperature of CPU0 DIMM E Slot                        |  |  |  |
| P0_DIMM_CH_F_Max | The Max Temperature of CPU0 DIMM F Slot                        |  |  |  |
| P1_DIMM_CH_A_Max | The Max Temperature of CPU1 DIMM A Slot                        |  |  |  |
| P1_DIMM_CH_B_Max | The Max Temperature of CPU1 DIMM B Slot                        |  |  |  |
| P1_DIMM_CH_C_Max | The Max Temperature of CPU1 DIMM C Slot                        |  |  |  |
| P1_DIMM_CH_D_Max | The Max Temperature of CPU1 DIMM D Slot                        |  |  |  |
| P1_DIMM_CH_E_Max | The Max Temperature of CPU1 DIMM E Slot                        |  |  |  |
| P1_DIMM_CH_F_Max | The Max Temperature of CPU1 DIMM F Slot                        |  |  |  |
| GPU0_Core0_Temp  | Temperature of GPU0 Core0 Slot                                 |  |  |  |
| GPU0_Core1_Temp  | Temperature of GPU0 Core1 Slot                                 |  |  |  |
| GPU1_Core0_Temp  | Temperature of GPU1 Core0 Slot                                 |  |  |  |
| GPU1_Core1_Temp  | Temperature of GPU1 Core1 Slot                                 |  |  |  |
| GPU2_Core0_Temp  | Temperature of GPU2 Core0 Slot                                 |  |  |  |
| GPU2_Core1_Temp  | Temperature of GPU2 Core1 Slot                                 |  |  |  |
| GPU3_Core0_Temp  | Temperature of GPU3 Core0 Slot                                 |  |  |  |
| GPU3_Core1_Temp  | Temperature of GPU3 Core1 Slot                                 |  |  |  |
| GPU4_Core0_Temp  | Temperature of GPU4 Core0 Slot                                 |  |  |  |
| GPU4_Core1_Temp  | Temperature of GPU4 Core1 Slot                                 |  |  |  |

| GPU5_Core0_Temp | Temperature of GPU5 Core0 Slot |  |  |
|-----------------|--------------------------------|--|--|
| GPU5_Core1_Temp | Temperature of GPU5 Core1 Slot |  |  |
| GPU6_Core0_Temp | Temperature of GPU6 Core0 Slot |  |  |
| GPU6_Core1_Temp | Temperature of GPU6 Core1 Slot |  |  |
| GPU7_Core0_Temp | Temperature of GPU7 Core0 Slot |  |  |
| GPU7_Core1_Temp | Temperature of GPU7 Core1 Slot |  |  |
| SYS_FAN_1       | Fan speed of SYS_FAN_1         |  |  |
| SYS_FAN_2       | Fan speed of SYS_FAN_2         |  |  |
| SYS_FAN_3       | Fan speed of SYS_FAN_3         |  |  |
| SYS_FAN_4       | Fan speed of SYS_FAN_4         |  |  |
| SYS_FAN_5       | Fan speed of SYS_FAN_5         |  |  |
| SYS_FAN_6       | Fan speed of SYS_FAN_6         |  |  |

# NOTE

# Appendix IV: FRU Parts Table

| FT77D-B7109 FRU Parts |                                   |              |                    |                                   |  |  |  |
|-----------------------|-----------------------------------|--------------|--------------------|-----------------------------------|--|--|--|
| Item                  | Model Number                      | Part Number  | Picture            | Description                       |  |  |  |
| PCBA                  | M2215-L8-1F                       | 411T56800021 | a Mir SS o reality | M2215-L8-1F for FT77D             |  |  |  |
| PCBA                  | M5539-2E                          | 411T55200017 |                    |                                   |  |  |  |
| РСВА                  | M2093                             | 411T57200025 |                    |                                   |  |  |  |
| PCBA                  | M1284F77D-BP12E-14<br>FRU-RC-0550 | 411T56800058 |                    |                                   |  |  |  |
| Cable                 | FRU-CS-0750                       | 422T57000005 | $\mathbf{Q}$       | SGPIO Cable                       |  |  |  |
| Cable                 | FRU-CS-0740                       | 422T56800007 |                    | 80-80 pin Oculink cable           |  |  |  |
| Cable                 | FRU-CS-0830                       | 422T56800001 | 0                  | Mini-SAS to 80 pin OCuLink cable  |  |  |  |
| Cable                 | FRU-CS-0620                       | 422T38700001 | O.                 | SATA cable                        |  |  |  |
| Cable                 | FRU-CS-0330                       | 332810000514 | 6                  | A/C Power Cord, L=1800mm, US type |  |  |  |
| Cable                 | CCBL-0300                         | 332810000281 |                    | A/C Power Cord, L=1830mm, EU type |  |  |  |
| Cable                 | CCBL-146H                         | 422786600003 |                    | PCle 6-pin, For GPU               |  |  |  |
| Cable                 | CCBL-146I                         | 422786600004 |                    | PCIe 8-pin, For GPU               |  |  |  |
| Cable                 | CCBL-1086                         | 422797000006 | 2                  | CPU 8-pin, For GPU                |  |  |  |
| Cable                 | FRU-CS-0630                       | 422T53400011 | 0                  | MINI-SAS CABLE, 1000mm            |  |  |  |
| Cable                 | FRU-CS-0270                       | 422T53400006 | 0                  | MINI-SAS CABLE, 800mm             |  |  |  |
| Cable                 | FRU-CS-0640                       | 422T55600004 | Ó.                 | MINI-SAS CABLE, 600mm             |  |  |  |

| Power Supply         | FRU-PS-0020                    | 471100000246 |    | Delta, DPS-1600CB A, (00F), 1600W                                              |
|----------------------|--------------------------------|--------------|----|--------------------------------------------------------------------------------|
| FAN                  | FRU-TS-0040                    | 5412T4760009 |    | 120*120*38MM w/ holding bracket                                                |
| Rack<br>Mounting Kit | FRU-AS-0050                    | 452T52800001 |    | Slide Rail Kit                                                                 |
| Mounting Ear<br>Kit  | FRU-SO-0130                    | 452T57700001 |    | MOUNTING EAR KIT WITH Right and left EAR                                       |
| CPU Heatsink         | FRU-TH-0220                    | 343T56600001 |    | 647-2U-NARROW-PASSIVE<br>HEATSINK, 1A0-D042800991,<br>108.0X78.0X64.0MM, SCREW |
| GPU bracket          | FRU-SO-0050                    | 5412T5060005 | F. | For Intel Xeon Phi brackets(w/screws)                                          |
| Air duct             | FRU-TA-0060                    | 343T56800003 |    |                                                                                |
| Mezz card            | M7059F77A-FDR-2<br>FRU-RC-0011 | 5412T5680006 |    | PCBA w/ associate tray                                                         |
|                      | M7059F77A-X540<br>FRU-RC-0031  | 5412T5680008 |    | PCBA w/ associate tray                                                         |
|                      | M7059F77A-I350<br>FRU-RC-0041  | 5412T5680007 |    | PCBA w/ associate tray                                                         |
|                      | M7077-B810-2F<br>FRU-RC-0520   | 5412T5680009 |    | PCBA w/ associate tray                                                         |

# **Appendix V: Technical Support**

If a problem arises with your system, you should first turn to your dealer for direct support. Your system has most likely been configured or designed by them and they should have the best idea of what hardware and software your system contains. Hence, they should be of the most assistance for you. Furthermore, if you purchased your system from a dealer near you, take the system to them directly to have it serviced instead of attempting to do so yourself (which can have expensive consequence).

If these options are not available for you then MITAC COMPUTING TECHNOLOGY CORPORATION can help. Besides designing innovative and quality products for over a decade, MITAC has continuously offered customers service beyond their expectations. TYAN's website (http://www.tyan.com) provides easy-to-access resources such as in-depth Linux Online Support sections with downloadable Linux drivers and comprehensive compatibility reports for chassis, memory and much more. With all these convenient resources just a few keystrokes away, users can easily find their latest software and operating system components to keep their systems running as powerful and productive as possible. MITAC also ranks high for its commitment to fast and friendly customer support through email. By offering plenty of options for users, MITAC serves multiple market segments with the industry's most competitive services to support them.

Please feel free to contact us directly for this service at tech-support@tyan.com

#### Help Resources:

- 1. See the beep codes section of this manual.
- 2. See the TYAN's website for FAQ's, bulletins, driver updates, and other information: <u>http://www.tyan.com</u>
- 3. Contact your dealer for help before calling TYAN.

### **Returning Merchandise for Service**

During the warranty period, contact your distributor or system vendor FIRST for any product problems. This warranty only covers normal customer use and does not cover damages incurred during shipping or failure due to the alteration, misuse, abuse, or improper maintenance of products.

#### NOTE:

A receipt or copy of your invoice marked with the date of purchase is required before any warranty service can be rendered. You may obtain service by calling the manufacturer for a Return Merchandise Authorization (RMA) number. The RMA number should be prominently displayed on the outside of the shipping carton and the package should be mailed prepaid.

TYAN will pay to have the board shipped back to you.

TYAN® FT77D-B7109 Service Engineer's Manual V1.0a

Document No.: D2381-100